# Nedap Integration Version User Manual

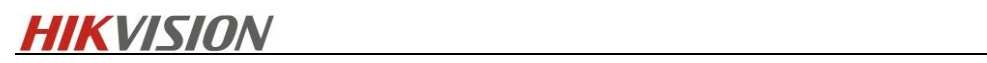

# Contents

| 1. | Materials List              |                          |                                                |    |  |  |  |
|----|-----------------------------|--------------------------|------------------------------------------------|----|--|--|--|
| 2. | 2. Network topology diagram |                          |                                                |    |  |  |  |
| 3. |                             | Installation Environment |                                                |    |  |  |  |
|    | 3.1                         | L                        | AEOS Installation                              | 4  |  |  |  |
|    | 3.2                         | 2                        | Optimus Installation                           | 4  |  |  |  |
|    | 3.3                         | 3                        | HikCentral Professional Connector Installation | 8  |  |  |  |
|    | 3.4                         | 1                        | Nedap Connector Installation                   | 9  |  |  |  |
|    | 3.5                         | 5                        | HikCentral Professional Installation           | 10 |  |  |  |
| 4. |                             | Licer                    | ense application                               | 10 |  |  |  |
|    | 4.1                         | L                        | Optimus Connector License                      | 10 |  |  |  |
|    | 4.2                         | 2                        | HikCentral Professional License                | 12 |  |  |  |
| 5. |                             | Con                      | nfiguration                                    | 13 |  |  |  |
|    | 5.1                         | L                        | AEOS Configuration                             | 13 |  |  |  |
|    | 5.2                         | 2                        | HikCentral Professional Configuration          | 13 |  |  |  |
|    |                             | 5.1.1                    | .1 Integration Configuration                   | 13 |  |  |  |
|    |                             | 5.1.2                    | .2 Function Configuration                      | 14 |  |  |  |
|    | 5.2                         | 2                        | Optimus Configuration                          | 17 |  |  |  |
|    |                             | 5.2.1                    | .1 Connector Configuration                     | 17 |  |  |  |
|    |                             | 5.2.2                    | .2 Data Synchronization                        | 20 |  |  |  |
|    |                             | 5.2.3                    | .3 Flow Configuration                          | 27 |  |  |  |
| 6. |                             | Ope                      | perating Instructions                          | 46 |  |  |  |
|    | 6.1                         | L                        | Alarm Receiving                                | 46 |  |  |  |
|    |                             | 6.1.1                    | .1 Real-time alarm centre events               | 47 |  |  |  |
|    |                             | 6.1.2                    | .2 Alarm log searching                         | 48 |  |  |  |
|    |                             | 6.1.3                    | .3 Monitoring alarms on Emap                   | 49 |  |  |  |
|    | 6.2                         | 2                        | Card Swipe Event Reception                     | 50 |  |  |  |
|    | 6.3                         | 3                        | Resource Status Display                        | 51 |  |  |  |
|    |                             | 6.3.1                    | .1 Emap Status Display In Real Time            | 51 |  |  |  |
|    |                             | 6.3.2                    | .2 Health Monitoring                           | 52 |  |  |  |

# **HIKVISIO**N

| 6.4  | Resources Control Manually                            | 53 |
|------|-------------------------------------------------------|----|
| 7. A | Advanced configuration                                | 54 |
| 7.1  | Custom Translation                                    |    |
| 7.2  | Time setting of the daily person synchronization      |    |
| 8. L | imit Clarification                                    | 57 |
| 8.1  | Requirements of AEOS systm configuration              |    |
| 8.2  | Requirments of Optimus Configuration                  |    |
| 8.3  | Requirements of HikCentral Professional Configuration |    |
| 9. F | Release Notes                                         | 60 |

# 1. Materials List

| Materials List                            | Descrpition  | Version  |
|-------------------------------------------|--------------|----------|
| HikCentral Professional Install package   | Customzation | V1.6     |
| Optimus Install package                   | Base Line    | V1.1.1.0 |
| HikCentral - EU Connector Install package | Customzation | V1.0.0.4 |
| Nedap Connector Install package           | Customzation | V1.0.0.7 |
| HikCentral Professional User Manual       | Base Line    | V1.6     |
| Optimus User Manual                       | Base Line    | V1.1.1.0 |
| Nedap Integration version User Manual     | Customzation | V1.0     |

# 2. Network topology diagram

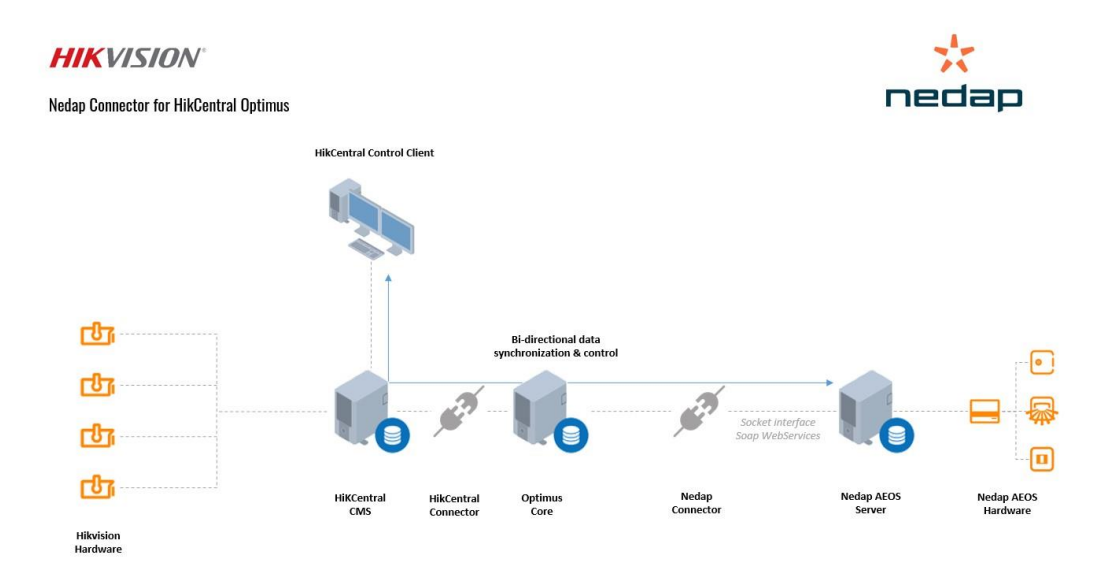

# 3. Installation Environment

# 3.1 AEOS Installation

Install the AEOS package.

# 3.2 Optimus Installation

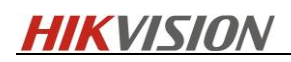

Here is only a brief description, please refer to 《User Manual of Optimus\_1.1.1.pdf》 - Chapter 2 1) Double click Optimus install package, select Custom setup type, Note the password and user name you input.

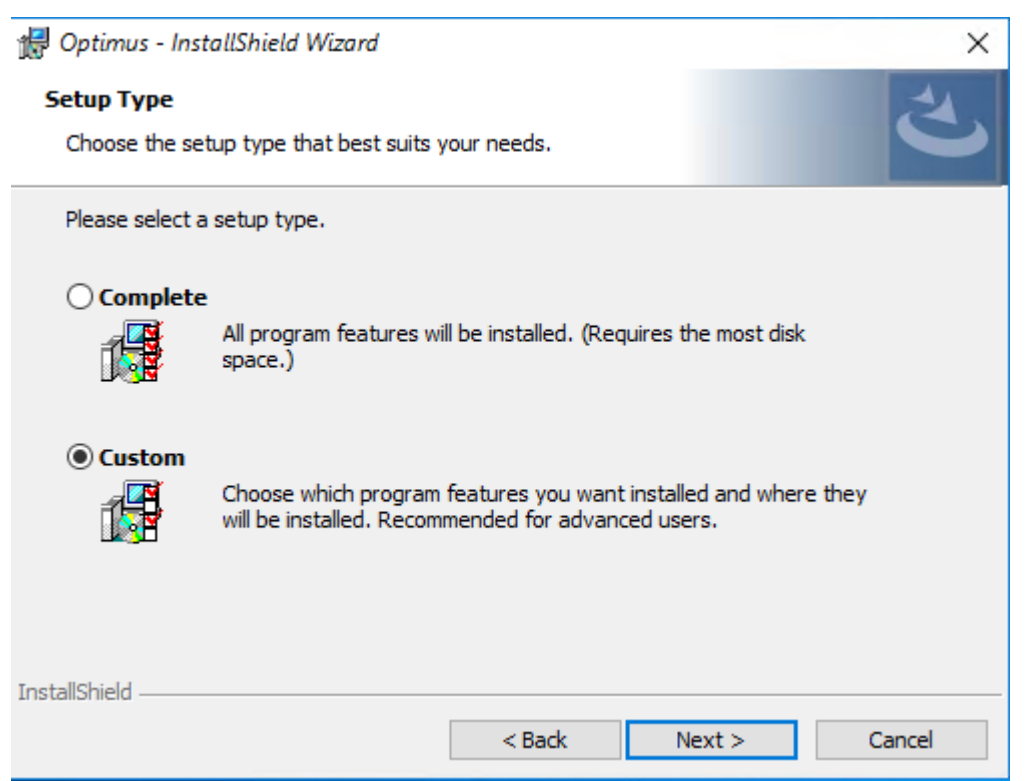

2) After installation is finished, the desktop will automatically generates a shortcut for Optimus Web access, access it through https://ip\_address:44332

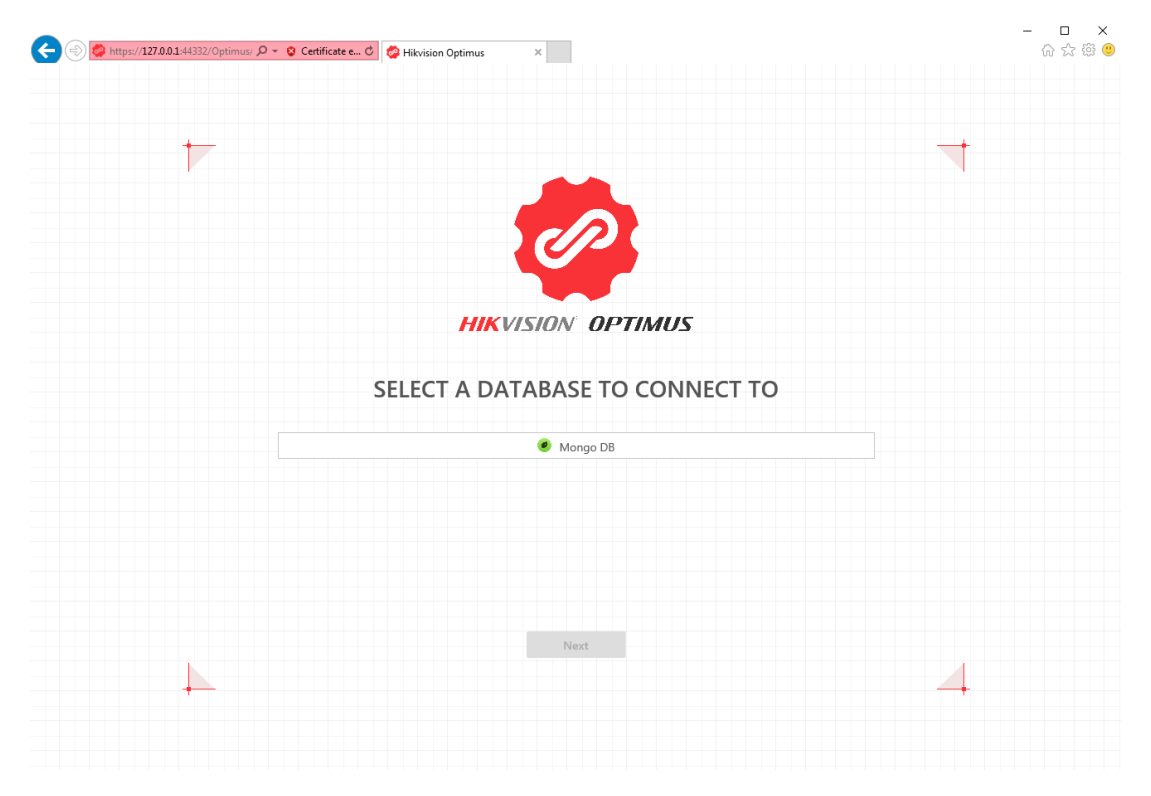

3) When logging in for the first time, you need to choose to connect to the database, and enter the

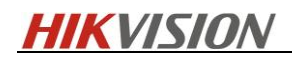

| A https://127.0.0.1:44332/Optimus/ P - O Certificate e | 🗸 🗇 Hikvision Optimus 🛛 👋 | - □<br>命☆發 |
|--------------------------------------------------------|---------------------------|------------|
|                                                        |                           | 1          |
|                                                        |                           |            |
|                                                        | CP C                      |            |
|                                                        |                           |            |
|                                                        | HIKVISION OPTIMUS         |            |
|                                                        | CONNECT TO DATABASE       |            |
|                                                        |                           |            |
| admin                                                  | Username                  |            |
|                                                        | Password                  |            |
|                                                        |                           |            |
| Optimus                                                | Database Name             |            |
| 127.0.0.1                                              | hU                        |            |
|                                                        |                           |            |
|                                                        | Port                      |            |
|                                                        | Connect                   |            |
|                                                        | Wrong selection? Go back  |            |
|                                                        |                           |            |

user name and password set during the custom installation (the port defaults to 27017))

|                                                      | 😰 Task Manager                      |          |          |                             |         |                |
|------------------------------------------------------|-------------------------------------|----------|----------|-----------------------------|---------|----------------|
|                                                      | File Options View                   |          |          |                             |         |                |
|                                                      | Processes Performance Users Details | Services |          |                             |         |                |
|                                                      | Name                                | PID      | Descript | ion                         | Status  | Group          |
|                                                      | Optimus Nainx                       | 7328     | Optimus  | Nainx                       | Running |                |
|                                                      | Optimus MongoDB                     | 3944     | Optimus  | MongoDB                     | Running |                |
|                                                      | 强 Optimus Host Service              | 8476     | Optimus  | Host Service                | Running |                |
|                                                      | OneSyncSvc_58ea5                    | 9656     | Sync Ho  | st_58ea5                    | Running | UnistackSvcGr  |
|                                                      | ConeSyncSvc                         |          | Sync Ho  | st                          | Stopped | UnistackSvcGr  |
|                                                      | 🔍 nsi                               | 1076     | Network  | Store Interface Service     | Running | LocalService   |
|                                                      | 🔍 NIaSvc                            | 1172     | Network  | Location Awareness          | Running | NetworkService |
|                                                      | 🔍 Nginx                             |          | Nginx    |                             | Stopped |                |
|                                                      | RecSvc                              |          | Microso  | ft Passport                 | Stopped | LocalSystemN   |
|                                                      | S NgcCtnrSvc                        |          | Microso  | ft Passport Container       | Stopped | LocalServiceN  |
| Administrator: Command Prompt                        | -                                   |          | ×        | Port Sharing Service        | Stopped |                |
| Nicrosoft Windows (Vension 10 0 14303)               |                                     |          |          | Setup Service               | Stopped | netsvcs        |
| (c) 2016 Microsoft Corporation, All rights reserved. |                                     |          |          | List Service                | Running | LocalService   |
| (-)                                                  |                                     |          |          | Connections                 | Stopped | LocalSystemN   |
| C:\Users\Administratoronetstat -ano findstr 3944     |                                     |          |          | n                           | Stopped |                |
| TCP 127.0.0.1 27017 0.0.0.0:0 LISTENING 3944         |                                     |          |          | Connection Broker           | Running | LocalSystemN   |
| C:\llsens\Administraton\                             |                                     |          |          | Connectivity Assistant      | Stopped | NetSvcs        |
|                                                      |                                     |          |          | s Installer                 | Running |                |
|                                                      |                                     |          |          | ft iSCSI Initiator Service  | Stopped | netsvcs        |
|                                                      |                                     |          |          | ed Transaction Coordinator  | Running |                |
|                                                      |                                     |          |          | s Firewall                  | Running | LocalServiceN  |
|                                                      |                                     |          |          | ided Maps Manager           | Stopped | NetworkService |
|                                                      |                                     |          | -        | ssion Manager               | Running | DcomLaunch     |
|                                                      |                                     |          |          | VetBIOS Helper              | Running | LocalServiceN  |
|                                                      |                                     |          |          | er Topology Discovery Map   | Stopped | LocalService   |
|                                                      |                                     |          |          | s License Manager Service   | Stopped | LocalService   |
|                                                      |                                     |          |          | tion Service                | Running | netsvcs        |
|                                                      |                                     |          |          | tion                        | Running | NetworkService |
|                                                      |                                     |          |          |                             | Running | smbsvcs        |
|                                                      |                                     |          |          | for Distributed Transaction | Stopped | NetworkServic  |
|                                                      |                                     |          |          | Server convice (KDS)        | Stanned | VacCusGroup    |
|                                                      |                                     |          |          |                             |         |                |
|                                                      |                                     |          |          |                             |         |                |
|                                                      |                                     |          |          |                             |         |                |
|                                                      |                                     |          |          |                             |         |                |
|                                                      |                                     |          |          |                             |         |                |
|                                                      |                                     |          | ~        |                             |         |                |

5) Click "Connect" after completion, then it will shows that the database connection is successful

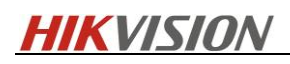

| (=) | 1:44332/Optimus/ 🔎 👻 Certificate e 🖒 🔗 Hikvision Optimus       | <                              | - □ ×<br>☆☆☺ |
|-----|----------------------------------------------------------------|--------------------------------|--------------|
|     |                                                                |                                |              |
|     |                                                                |                                |              |
|     |                                                                |                                |              |
|     | •                                                              |                                |              |
|     |                                                                |                                |              |
|     |                                                                | UN UP INVOS                    |              |
|     |                                                                |                                |              |
|     |                                                                |                                |              |
|     |                                                                |                                |              |
|     | CONNECT                                                        | ION SUCCESSFUL                 |              |
|     | Restarting. The p                                              | age will reload in 24 seconds. |              |
|     |                                                                |                                |              |
|     |                                                                |                                |              |
|     | 127.0.0.1                                                      | h                              |              |
|     |                                                                | Port                           |              |
|     |                                                                |                                |              |
|     |                                                                | Connect                        |              |
|     | Wron                                                           | g selection? <u>Go back</u>    |              |
|     | Would you like to store your password for 127.0.0.1? More info | Yes Not for this site ×        |              |

6) press "F5" fresh the interface, Enter the Optimus login page; you need to create an Optimus administrator account for the first login

| C () () trps://127.00.1:44332/0p | otimus P - ♥ Certificate e C               | Hikvision Optimus ×                            | - □ ×<br>☆ ֎ ⊕ |
|----------------------------------|--------------------------------------------|------------------------------------------------|----------------|
|                                  |                                            | HIKVISION OPTIMUS<br>Create Administrator User |                |
|                                  | admin                                      | User Name<br>Password                          |                |
|                                  | *****                                      | Confirm                                        |                |
| Would                            | you like to store your password for 127.0. | 11? More info Yes Not for this site ×          | •              |

7) There is a 30-day trial period after the first installation. The official license needs to be activated with the serial number

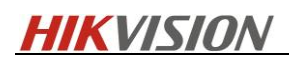

| 🗲 🕣 😂 https://127.0.01:44332/Optimus/ 🔎 👻 😵 Certificate e 🖒 | Hilvision Optimus ×                                                                                                    | - □ ×<br>슈☆戀" |
|-------------------------------------------------------------|----------------------------------------------------------------------------------------------------|---------------|
|                                                             |                                                                                                    |               |
| •                                                           | · · · · · · · · · · · · · · · · · · ·                                                                                                    |               |
|                                                             |                                                                                                    |               |
|                                                             |                                                                                                    |               |
|                                                             |                                                                                                    |               |
|                                                             |                                                                                                    |               |
|                                                             | HIKVISION OPTIMUS                                                                                                    |               |
|                                                             | Congratulations :)                                                                                                    |               |
|                                                             | congratulations ()                                                                                                    |               |
|                                                             | You have created the Administrator user successfully.                                                                                           |               |
| In case that yo                                             | u need to reset the password when you forget it. An encrypted file was generated<br>automatically, please download and save it to a safe place. |               |
|                                                             | Download the Encrunted File                                                                                                    |               |
| Plea                                                        | se click Activate License to activate Optimus and start your tour with it.                                                                      |               |
|                                                             | Your trial has started and will expire in 7 days.                                                                                               |               |
|                                                             | Activate License Continue Trial                                                                                                    |               |
|                                                             |                                                                                                    |               |
|                                                             |                                                                                                    |               |
|                                                             |                                                                                                    |               |

8) Send the serial number to your Connector administrator to get the official license, which can be activated by importing the file (please refer to Chapter 4 for details on license application)

| 🗲 🛞 🔯 https://127.0.0.1.44332/Optimus: 🔎 👻 Cetificate e 🖑 🚳 Hikvision Optimus 🛛 🗙                                   |                            | - □ ×<br>슈☆戀® |
|----------------------------------------------------------------------------------------------------|----------------------------|---------------|
|                                                                                                    |                            |               |
| <b>←</b>                                                                                                    |                            | +             |
|                                                                                                    |                            |               |
|                                                                                                    |                            |               |
|                                                                                                    |                            |               |
|                                                                                                    |                            |               |
|                                                                                                    |                            |               |
| HIK VISION UPTIMUS                                                                                                  |                            |               |
| Activate Optimus Core Licens                                                                                        | 2                          |               |
| Activate Optimitas Core Elcenso                                                                                     | e des start using Ontinus  |               |
| four that will expire in 7 days. Please activate optimus of click continue the                                      | ar to start using Optimus. |               |
| Step 1: Copy Serial Number Below (You will need it to generate the License Activation Fil<br>WNxLm-uDuBi-Fooc4-WxfK | Copy                       |               |
| Step 2: Generate License Activation File                                                                            |                            |               |
| Please contact your dealer to generate the License Activation File.                                                 |                            |               |
| Activation File                                                                                                    | Browse                     |               |
|                                                                                                    |                            |               |
|                                                                                                    |                            |               |
| Activate Continue Trial                                                                                             |                            |               |
|                                                                                                    |                            | 4             |
|                                                                                                    |                            |               |
|                                                                                                    |                            |               |

# 3.3 HikCentral Professional Connector Installation

1) Copy the HikCentral Professional Connector installation package (customized V1.6 version) to the

# **HIKVISION**

server where Optimus is located, and double-click to install

# 3.4 Nedap Connector Installation

1) Manually stop the Optimus service (including Optimus Core, Optimus Nginx)

| 🕎 Task Manager                                                                                                    |          |                                     |         |                | _ |   | Х |
|----------------------------------------------------------------------------------------------------|----------|-------------------------------------|---------|----------------|---|---|---|
| File Options View                                                                                                    |          |                                     |         |                |   |   |   |
| Processes Performance Users Details                                                                                                    | Services |                                     |         |                |   |   |   |
|                                                                                                    |          |                                     |         |                |   |   |   |
| Name                                                                                                    | PID      | Description                         | Status  | Group          |   |   | ^ |
| A PhoneSvc                                                                                                    |          | Phone Service                       | Stopped | LocalService   |   |   |   |
| 🔍 PerfHost                                                                                                    |          | Performance Counter DLL Host        | Stopped |                |   |   |   |
| ReaSvc                                                                                                    | 320      | Program Compatibility Assistant Ser | Running | LocalSystemN   |   |   |   |
| 🔍 Optimus Nginx                                                                                                    | 12992    | Optimus Nginx                       | Running |                |   |   |   |
| 🔍 Optimus MongoDB                                                                                                    | 12796    | Optimus MongoDB                     | Running |                |   |   |   |
| 🔍 Optimus Host Service                                                                                                    | 16340    | Optimus Host Service                | Running |                |   |   |   |
| 🔍 OneSyncSvc_58ea5                                                                                                    | 9656     | Sync Host_58ea5                     | Running | UnistackSvcGr  |   |   |   |
| 🔍 OneSyncSvc                                                                                                    |          | Sync Host                           | Stopped | UnistackSvcGr  |   |   |   |
| 🔍 nsi                                                                                                    | 1076     | Network Store Interface Service     | Running | LocalService   |   |   |   |
| 🔍 NIaSvc                                                                                                    | 1172     | Network Location Awareness          | Running | NetworkService |   |   |   |
| 🔍 Nginx                                                                                                    | 14040    | Nginx                               | Running |                |   |   |   |
| Superstant Sector Sector Secto |          | Microsoft Passport                  | Stopped | LocalSystemN   |   |   |   |
| Signature And Antonio Antonio  |          | Microsoft Passport Container        | Stopped | LocalServiceN  |   |   |   |
| NetTcpPortSharing                                                                                                    |          | Net.Tcp Port Sharing Service        | Stopped |                |   |   |   |
| 🔍 NetSetupSvc                                                                                                    |          | Network Setup Service               | Stopped | netsvcs        |   |   |   |
| 🔍 netprofm                                                                                                    | 1076     | Network List Service                | Running | LocalService   |   |   |   |
| 🔍 Netman                                                                                                    | 320      | Network Connections                 | Running | LocalSystemN   |   |   |   |
| 🔍 Netlogon                                                                                                    |          | Netlogon                            | Stopped |                |   |   |   |
| 🔍 NcbService                                                                                                    | 320      | Network Connection Broker           | Running | LocalSystemN   |   |   |   |
| 🔍 NcaSvc                                                                                                    |          | Network Connectivity Assistant      | Stopped | NetSvcs        |   |   |   |
| 🔍 msiserver                                                                                                    |          | Windows Installer                   | Stopped |                |   |   |   |
| SISCSI                                                                                                    |          | Microsoft iSCSI Initiator Service   | Stopped | netsvcs        |   |   |   |
| SDTC                                                                                                    | 3156     | Distributed Transaction Coordinator | Running |                |   |   |   |
| 🔍 MpsSvc                                                                                                    | 1212     | Windows Firewall                    | Running | LocalServiceN  |   |   |   |
| 🔍 MapsBroker                                                                                                    |          | Downloaded Maps Manager             | Stopped | NetworkService |   |   |   |
| 🔍 LSM                                                                                                    | 784      | Local Session Manager               | Running | DcomLaunch     |   |   |   |
| 🔍 Imhosts                                                                                                    | 444      | TCP/IP NetBIOS Helper               | Running | LocalServiceN  |   |   |   |
| 🔍 lltdsvc                                                                                                    |          | Link-Layer Topology Discovery Map   | Stopped | LocalService   |   |   |   |
| 🔍 LicenseManager                                                                                                    |          | Windows License Manager Service     | Stopped | LocalService   |   |   |   |
| 🔍 lfsvc                                                                                                    | 1016     | Geolocation Service                 | Running | netsvcs        |   |   |   |
| Alasman Waketation 1173 Waketation Dunning Natural Series                                                                                                    |          |                                     |         |                |   | ~ |   |
| 🔿 Fewer details   🍇 Open Services                                                                                                    |          |                                     |         |                |   |   |   |

2) Copy the Nedap Connector installation package to the server where Optimus is located, and double-click to install

3) After the installation is complete, manually replace the configuration file in the original Optimus Nginx with nginx.conf in the Config folder under the result path

Sourcefilepath:C:\ProgramFiles\Hikvision\Optimus\Connectors\d5bcfa77-28bc-d31b-c067-39f6ea1bcafe\Nedap\Config\nginx.conf

Replacement path: C:\Program Files\Hikvision\Optimus\Nginx\conf\nginx.conf

| 📙 > This PC > Local Disk (C:) > Program Files > Hikvision > Optimus > Nginx > conf |                  |                                                                                                    |                                                                                                    |                                                                                                    |                                                                                                    |  |  |
|------------------------------------------------------------------------------------|------------------|----------------------------------------------------------------------------------------------------|----------------------------------------------------------------------------------------------------|----------------------------------------------------------------------------------------------------|----------------------------------------------------------------------------------------------------|--|--|
|                                                                                    | Name             | Date modified                                                                                                    | Туре                                                                                                    | Size                                                                                                    |                                                                                                    |  |  |
|                                                                                    | fastcgi.conf     | 8/1/2020 22:57                                                                                                    | CONF File                                                                                                    | 2 KB                                                                                                    |                                                                                                    |  |  |
| 7                                                                                  | 📄 fastcgi_params | 8/1/2020 22:57                                                                                                    | File                                                                                                    | 1 KB                                                                                                    |                                                                                                    |  |  |
| R                                                                                  | koi-utf          | 8/1/2020 22:57                                                                                                    | File                                                                                                    | 3 KB                                                                                                    |                                                                                                    |  |  |
| ×                                                                                  | 📄 koi-win        | 8/1/2020 22:57                                                                                                    | File                                                                                                    | 3 KB                                                                                                    |                                                                                                    |  |  |
| *                                                                                  | mime.types       | 8/1/2020 22:57                                                                                                    | TYPES File                                                                                                    | 6 KB                                                                                                    |                                                                                                    |  |  |
|                                                                                    | mginx.conf       | 8/2/2020 20:55                                                                                                    | CONF File                                                                                                    | 5 KI                                                                                                    |                                                                                                    |  |  |
|                                                                                    | scgi_params      | 8/1/2020 22:57                                                                                                    | File                                                                                                    | 1 KB                                                                                                    |                                                                                                    |  |  |
|                                                                                    | uwsgi_params     | 8/1/2020 22:57                                                                                                    | File                                                                                                    | 1 KB                                                                                                    |                                                                                                    |  |  |
|                                                                                    | win-utf          | 8/1/2020 22:57                                                                                                    | File                                                                                                    | 4 KB                                                                                                    |                                                                                                    |  |  |
|                                                                                    | > This           | <ul> <li>&gt; This PC &gt; Local Disk (C:) &gt; Program Files</li> <li>Name</li> <li>fastcgi.conf</li> <li>fastcgi_params</li> <li>koi-utf</li> <li>koi-win</li> <li>mime.types</li> <li>nginx.conf</li> <li>scgi_params</li> <li>uwsgi_params</li> <li>win-utf</li> </ul> | <ul> <li>&gt; This PC &gt; Local Disk (C:) &gt; Program Files &gt; Hikvision &gt; Optimus &gt;</li> <li>Name</li> <li>fastcgi.conf</li> <li>fastcgi.params</li> <li>koi-utf</li> <li>koi-utf</li> <li>koi-win</li> <li>k/2020 22:57</li> <li>koi-win</li> <li>k/2020 22:57</li> <li>mime.types</li> <li>k/2020 22:57</li> <li>nginx.conf</li> <li>s/2/2020 20:55</li> <li>scgi.params</li> <li>k/2020 22:57</li> <li>uwsgi.params</li> <li>k/2020 22:57</li> <li>win-utf</li> <li>k/2020 22:57</li> </ul> | <ul> <li>&gt; This PC &gt; Local Disk (C:) &gt; Program Files &gt; Hikvision &gt; Optimus &gt; Nginx &gt; conf</li> <li>Name</li> <li>Date modified</li> <li>Type</li> <li>fastcgi.conf</li> <li>8/1/2020 22:57</li> <li>File</li> <li>fastcgi.params</li> <li>8/1/2020 22:57</li> <li>File</li> <li>koi-win</li> <li>8/1/2020 22:57</li> <li>File</li> <li>mime.types</li> <li>8/1/2020 22:57</li> <li>File</li> <li>nginx.conf</li> <li>8/1/2020 22:57</li> <li>File</li> <li>scgi.params</li> <li>8/1/2020 22:57</li> <li>File</li> <li>win-utf</li> <li>8/1/2020 22:57</li> <li>File</li> <li>scgi.params</li> <li>8/1/2020 22:57</li> <li>File</li> <li>win-utf</li> <li>8/1/2020 22:57</li> <li>File</li> </ul> | > This PC > Local Disk (C:) > Program Files > Hikvision > Optimus > Nginx > conf         Name       Date modified       Type       Size         Image: fastcgi.conf       8/1/2020 22:57       CONF File       2 KB         Image: fastcgi.params       8/1/2020 22:57       File       1 KB         koi-utf       8/1/2020 22:57       File       3 KB         koi-win       8/1/2020 22:57       File       3 KB         image: koi-win       8/1/2020 22:57       File       3 KB         image: koi-win       8/1/2020 22:57       File       5 KB         image: koi-win       8/1/2020 22:57       File       5 KB         image: koi-win       8/1/2020 22:57       File       5 KB         image: koi-win       8/1/2020 22:57       File       5 KB         image: koi-win       8/1/2020 22:57       File       5 KB         image: koi-win       8/1/2020 22:57       File       1 KB         image: koi-win       8/1/2020 22:57       File       1 KB         image: koi-win       8/1/2020 22:57       File       1 KB         image: koi-win       8/1/2020 22:57       File       1 KB         image: koi-win       8/1/2020 22:57       File       1 KB         imag |  |  |

4) Restart the Optimus service (Optimus Core, Optimus Nginx)

# **HIKVISIO**N

# 3.5 HikCentral Professional Installation

1) Use customized HikCentral Professional V1.6 installation package, double-click to install

# 4. License application

### 4.1 Optimus Connector License

 After the Optimus installation, a server unique serial number is generated, which can also be viewed on the license management page if you have selected "trial" login.

|                      |                                                                                                    | admin $\!\!\!\!\!\!\!\!\!\!\!\!\!\!\!\!\!\!\!\!\!\!\!\!\!\!\!\!\!\!\!\!\!\!\!\!$                                                                                |
|----------------------|----------------------------------------------------------------------------------------------------|----------------------------------------------------------------------------------------------------|
| Dashboard            | Health Status                                                                                                    | Activities                                                                                                    |
| HH Connectors        | annunum (Commo ) Interneting                                                                                                    | Connector disconnected 2020/08/3413.835<br>The connector (HikCentral - EU Connector-anz) is now<br>disconnected.<br>By HiCentral - EU Connector-anz Acknowledge |
| ₹ Flows              | License                                                                                                    | Connector disconnected 2020/08/14 12:51:19                                                                                                    |
| Data Synchronization | Cotinua Care Activate License Activate License                                                                                                    | The connector [LUX] is now disconnected.<br>By LUX Acknowledge                                                                                                  |
| 🚨 User Management    | 7/034-00/06-7604-01/0F Trail Expiry: 2020-06-24<br>Applied To Optimus 1.1.0                                                                                               | Connector disconnected 2020/06/14 10:3507<br>The connector [HillCentral - EU Connector-2mz] is now<br>disconnected.                                             |
| E6 Logi              | Rev Executor Modules Supported                                                                                                    | By HikCentral - EU Connector-2m2 Acknowledge                                                                                                    |
| 🔅 Semings            | Mager bar DataSynchronization Enabled                                                                                                    | Connector disconnected 2020/08/13 22:2058<br>The connector [HikCentral - EU Connector] is now<br>disconnected.                                                  |
|                      | Integrated Systems                                                                                                    | Ily HikCentral - EU Connector Acknowledge                                                                                                    |
|                      | Hickertal 1.5 Created by Hargehou Hiorison Digita. Expiry 2009-12-31 Update Leorem<br>Hickertal - EU Created by Hargehou Hiorison Digita. Expiry 2009-12-31 Update Leorem | Connector disconnected 2020/08/13/21:50:45<br>The connector (HiliContral - EU Connector) is now<br>disconnected.                                                |
|                      | Nedap Created by Hangshou Hikvision Digita Expiry: 2119-7-13 Update License                                                                                               | Ity. HikCentral - EU Connector Acknowledge                                                                                                    |
|                      | Galary Connector Created by Unknown No License Apply License                                                                                                    | Connector disconnected 2000/08/13 211955<br>The connector (HikCentral - EU Connector) is now<br>disconnected.                                                   |
|                      |                                                                                                    | By HikCentral - EU Connector Acknowledge                                                                                                    |
|                      | Fincentra - Di<br>Konocetor and                                                                                                    | Connector disconnected 2000/01/3204922<br>The connector (Hi4Central - EU Connector) is now<br>disconnector.<br>By Hi4Central - EU Connector Acknowledge         |
|                      |                                                                                                    | Connector disconnected 2020;09/3139:8604<br>The connector [HiliCentral - EU Connector] is now<br>disconnected.                                                  |

2) Click "Activate License" to enter the same "License activation page" as when the installation was completed, and send that serial number to your Connector administrator.

| V                                                                  |                                                               |                      | 1 |  |
|--------------------------------------------------------------------|---------------------------------------------------------------|----------------------|---|--|
|                                                                    | CP I                                                          |                      |   |  |
|                                                                    | HIKVISION OPTIMUS                                             |                      |   |  |
| Ad                                                                 | ctivate Optimus Core License                                  |                      |   |  |
| Your trial will expire in 9 da                                     | ys. Please activate Optimus or click Continue trial to        | start using Optimus. |   |  |
| Step 1: Copy Serial Number Bel                                     | ow (You will need it to generate the License Activation File) |                      |   |  |
| y7034-uDu8i-Fooc4-UxfF                                             |                                                               | Сору                 |   |  |
| Step 2: Generate License Activa<br>Please contact your dealer to g | tion File<br>enerate the License Activation File.             |                      |   |  |
| Step 3: Import License Activatio                                   | in File                                                       |                      |   |  |
| Activation File                                                    |                                                               | Browse               |   |  |
|                                                                    |                                                               |                      |   |  |
|                                                                    | Activate Continue Trial                                       |                      |   |  |
|                                                                    |                                                               |                      |   |  |

 The administrator will return you three license files as shown below, Optimus Core, Nedap Connector, HikCentral EU Connector. Import these licenses into your system and activate them.

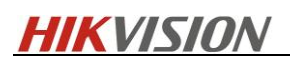

|                    | ince     |                                    |              |                       |                          |                     |              |      | _              | ×          |
|--------------------|----------|------------------------------------|--------------|-----------------------|--------------------------|---------------------|--------------|------|----------------|------------|
|                    | inse .   |                                    |              |                       |                          |                     |              |      |                |            |
| Pile Home          | Share    | Cut<br>Copy path<br>Paste shortcut | Move Co      | py Delete Rename      | New item •               | Properties          | Select all   |      |                | ^ <b>(</b> |
| Clint              | board    | ruste shorteut                     | 10 - 10      | Organize              | New                      | Open                | Select       |      |                |            |
|                    | . This D | IC . La sel Diele                  | (C) + DAC    | KACE & Linner         |                          | open                | Select       |      | Constation of  |            |
| , ← → * r <u> </u> | > THISP  | ·C > LOCALDISK                     | (C:) > PAC   | Ade > License         |                          |                     |              | ~ 0  | Search License | 0          |
| )                  | ^        | Name                               |              |                       |                          | Date modified       | Туре         | Size |                |            |
| Quick access       |          | HikCentra                          | I - EU_y7O34 | -uDuBi-Fooc4-UxfF_Tin | nebased_20200811004627.x | ml 10/08/2020 17:46 | XML Document | 2 KB |                |            |
| Desktop            | 7        | 🔮 Nedap_y7                         | O34-uDuBi-F  | ooc4-UxfF_Timebased_  | 20200810231446.xml       | 10/08/2020 16:15    | XML Document | 2 KB |                |            |
| Downloads          | *        | 🔮 Optimus (                        | Core_y7O34-i | uDuBi-Fooc4-UxfF_Tim  | ebased_20200811184211.xm | 14/08/2020 16:20    | XML Document | 2 KB |                |            |
| Documents          | *        |                                    |              |                       |                          |                     |              |      |                |            |
| Pictures           | *        |                                    |              |                       |                          |                     |              |      |                |            |
| Connectors         |          |                                    |              |                       |                          |                     |              |      |                |            |
| Log                |          |                                    |              |                       |                          |                     |              |      |                |            |
| logs               |          |                                    |              |                       |                          |                     |              |      |                |            |
| TpiInfo            |          |                                    |              |                       |                          |                     |              |      |                |            |
| This PC            |          |                                    |              |                       |                          |                     |              |      |                |            |
| Desktop            |          |                                    |              |                       |                          |                     |              |      |                |            |
| Documents          |          |                                    |              |                       |                          |                     |              |      |                |            |
| 🕹 Downloads        |          |                                    |              |                       |                          |                     |              |      |                |            |
| Music              |          |                                    |              |                       |                          |                     |              |      |                |            |
| Pictures           |          |                                    |              |                       |                          |                     |              |      |                |            |
| Videos             |          |                                    |              |                       |                          |                     |              |      |                |            |
| Local Disk (C:)    | ~        |                                    |              |                       |                          |                     |              |      |                |            |
| 3 items            |          |                                    |              |                       |                          |                     |              |      |                | ==         |

 Nedap Connector/HikCentral - EU Connector activation is similar, you need to log in to Optimus and select the corresponding Connector in the License Management interface to request a license.

| Dashboard            | Health Status                                                                                                    | Activities Change Password                                        |
|----------------------|----------------------------------------------------------------------------------------------------|-------------------------------------------------------------------|
| Connectors           | and the second second s | Connector disconnected<br>The connector (HitCentral 1.6 Log Out y |
| Flows                |                                                                                                    | By HikCentral 1.6 Connector-2MZ Acknowledge                       |
| Data Synchronization | (imme far)                                                                                                    |                                                                   |
| User Management      | Poor facata                                                                                                    |                                                                   |
| b Logi               | Margening Tablet<br>Manager Prov Manager Of Nodep                                                                                                    |                                                                   |
| Settings             | Connector                                                                                                    |                                                                   |
|                      | Marger Optimus Manager                                                                                                    |                                                                   |
|                      | Ut Host                                                                                                    |                                                                   |
|                      | HaCentra LA                                                                                                    |                                                                   |
|                      |                                                                                                    |                                                                   |
|                      |                                                                                                    |                                                                   |
| R.                   |                                                                                                    |                                                                   |

5) When the activation is complete, you can see the expiration date shown in the details.

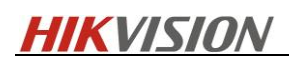

| otimus Core                       |                                      |                    | Deactivate License |
|-----------------------------------|--------------------------------------|--------------------|--------------------|
| y7O34-uDuBi-Fooc4-UxfF            | Activated                            | Expiry: 2119-07-13 |                    |
| Applied To                        | Optimus 1.1.1.0                      |                    |                    |
| Modules Supported                 |                                      |                    |                    |
| DataSynchronization               | Enabled                              |                    |                    |
| egrated Systems<br>HikCentral 1.5 | Created by Hangzhou Hikvision Digita | Expiry: 2099-12-31 | Update License     |
|                                   | Created by Hangzboy Hilwision Digita | Expiry: 2119-7-16  | Update License     |
| HikCentral - EU                   | created by Hangzhou Hikvision Digita |                    |                    |
| HikCentral - EU<br>Nedap          | Created by Hangzhou Hikvision Digita | Expiry: 2119-7-13  | Update License     |

Connector administrators should contact: wangying5@hikvision.com.

# 4.2 HikCentral Professional License

Make sure that your HikCentral Professional License has Third-Party Integration module permissions, which can be viewed by logging into HikCentral WebClient - Home - License Details. If you do not have permissions, request them separately.

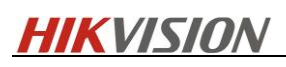

| HikCentral Professional Web Client                                              |                                                                                                    |                                                                       | Site Map   Hi,admin 🗸                                             |
|---------------------------------------------------------------------------------|----------------------------------------------------------------------------------------------------|-----------------------------------------------------------------------|-------------------------------------------------------------------|
| Configuration<br>This section offers functions used to<br>configure the system. | Physical View Locical View<br>License<br>License Details License List                                       | Event & Alarm Access Lev                                              | Access Control<br>Quick Start                                     |
|                                                                                 | Authorization Details                                                                                       | Details                                                               | Access control lest                                               |
|                                                                                 | Queue Analysis                                                                                              | Enabled                                                               | •                                                                 |
|                                                                                 | Heat Analysis                                                                                               | Enabled                                                               | Help                                                              |
|                                                                                 | Pathway Analysis                                                                                            | Enabled                                                               | Web Client Video Tutorial                                         |
|                                                                                 | Person Feature Analysis                                                                                     | Enabled                                                               | Web Client User Manual                                            |
|                                                                                 | Health Monitoring                                                                                           | Enabled                                                               | Maintenance                                                       |
|                                                                                 | Se<br>HikCentral Professional Server Dis                                                                    | stribute () Disabled                                                  | Back Up and Restore System Data                                   |
|                                                                                 | Third-Party Integration                                                                                     | Enabled                                                               | Export Configuration Data                                         |
|                                                                                 | Software Upgrade Program                                                                                    | Expiry Date: 2021-06-15                                               | Upgrade Device Firmware                                           |
|                                                                                 | <ul> <li>Please properly keep your activation coor<br/>SYS, otherwise the activation code cannot</li> </ul> | de. Deactivate the SYS if you need to uninstall to the used any more. | he License Details ()                                             |
| Applications                                                                    | L'                                                                                                    | Close                                                                 | License Expiry Date: 2020-09-16(Trial Period)<br>Update License > |
| This section offers various applications<br>to help security professionals.     |                                                                                                    |                                                                       |                                                                   |
|                                                                                 | Monitoring Intelligent Analysis                                                                             |                                                                       | Download Installation Package                                     |
|                                                                                 |                                                                                                    |                                                                       |                                                                   |
|                                                                                 |                                                                                                    |                                                                       |                                                                   |

# 5. Configuration

# 5.1 AEOS Configuration

Please refer to the Nedap user manual to configure AEOS system.

# 5.2 HikCentral Professional Configuration

# 5.1.1 Integration Configuration

- 5.2.2.1 Optimus Configuration
- 1) Login to Web Client-System-Security-Transfer Protocol, switch to HTTPS mode.

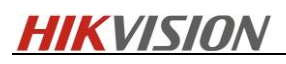

| <u></u>      | ikCent        | tral Professional Web Client  |                                          | Site Map   Hi,admin V |
|--------------|---------------|-------------------------------|------------------------------------------|-----------------------|
| ŵ            | >             | Normal                        | Transfer Protocol                        |                       |
| $\bigcirc$   | $\rightarrow$ | Network                       |                                          |                       |
| _            | $\rightarrow$ | Storage                       | Clients and SVS Transfer O HTTP          |                       |
|              | >             | Schedule                      | Configure & Annual Annihila Statificate  |                       |
| 圃            |               | Email                         | Cerimicate (#) System Volvado Cerimicate |                       |
| _            |               | Report                        |                                          |                       |
| Eg           |               | Evidence Collection           | Save                                     |                       |
| R            | _`            | Security                      |                                          |                       |
|              |               | Transfer Protocol             |                                          |                       |
| 団            |               | Service Component Certificate |                                          |                       |
| 2            |               | Database Password             |                                          |                       |
|              | )             | Advanced                      |                                          |                       |
| Åe           |               |                               |                                          |                       |
| 2            |               |                               |                                          |                       |
|              |               |                               |                                          |                       |
| $\odot$      |               |                               |                                          |                       |
| <i>5</i> 73, |               |                               |                                          |                       |
| 1050°        |               |                               |                                          |                       |
| >2           |               |                               |                                          |                       |
|              |               |                               |                                          |                       |
|              |               |                               |                                          |                       |
|              |               |                               |                                          |                       |

2) Go to System – Advanced – Third-Party Integration, enable Integrate Via Optimus.

| 🔶 Hi               | kCentral Professional Web Client | Site Map $~ ~$ Hi,admin $\sim$                     |
|--------------------|----------------------------------|----------------------------------------------------|
| ŵ                  | > Normal                         | Third-Party Integration                            |
| $\Diamond$         | > Network                        |                                                    |
| _                  | > Storage                        | Integrate via Optimus                              |
|                    | > Schedule                       |                                                    |
|                    | Email                            | No third-party resources for integration detected. |
|                    | Report                           | Open API                                           |
| Ē                  | Evidence Collection              |                                                    |
| n                  | > Security                       | Save                                               |
| LO                 | ✓ Advanced                       |                                                    |
| Ē                  | Camera ID                        |                                                    |
| _                  | Working Mode                     |                                                    |
|                    | Health Check Frequency           |                                                    |
| [A <sup>c</sup> =] | Plate Fuzzy Search               |                                                    |
|                    | Hot Spare                        |                                                    |
| 9                  | Third-Party Integration          |                                                    |
| 6                  | Data Interchange                 |                                                    |
|                    | Reset Network Information        |                                                    |
| ą.                 | SUP Upgrade Prompt               |                                                    |
|                    |                                  |                                                    |

# 5.1.2 Function Configuration

#### 5.2.2.1 Nedap Resource Status Configuration

It is optional for the user to change the default icons for different status.

1) Go to Web Client-System – Normal – Map, add new icons as required.

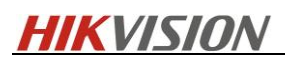

| HikCentral Professional Web Client |                                 | Site Map   Hi,admin ~ |
|------------------------------------|---------------------------------|-----------------------|
| 🛇 🗸 Normal                         | Map                             |                       |
| Site Name                          |                                 |                       |
| Мар                                | icon Settinas                   |                       |
| User Preference                    |                                 |                       |
| Server Usage Thresholds            | Type O Hot Region               |                       |
| > Network                          | O Door                          |                       |
| E Starage                          | <ul> <li>Elevators</li> </ul>   |                       |
| S Estadeda                         | <ul> <li>Radars</li> </ul>      |                       |
|                                    | <ul> <li>Alarm Input</li> </ul> |                       |
| Email                              | Alarm Output     Inse           |                       |
| Report                             | Third-Party Integrated Resource |                       |
| Evidence Collection                |                                 | 1                     |
| > Security                         | Size Writin (pt) 30 . 1         |                       |
| > Advanced                         | Heght (b)                       |                       |
|                                    | Picture + Add                   |                       |
| ( <b>A</b> )                       | 🙆 ବୃ ବୁ                         | i                     |
| $\odot$                            | Default Default Default         |                       |
|                                    | <u> </u>                        |                       |
| \$ <del>\$</del>                   | Default Default Default         |                       |
| 32                                 |                                 |                       |
| ~                                  | Map Background Setting          |                       |
|                                    | Enable Background Color         |                       |
|                                    | * Background Color # D07091     |                       |
|                                    |                                 |                       |
|                                    |                                 |                       |

2) System – Advanced – ThirdParty Integration, select the newly added icons for different status and save.

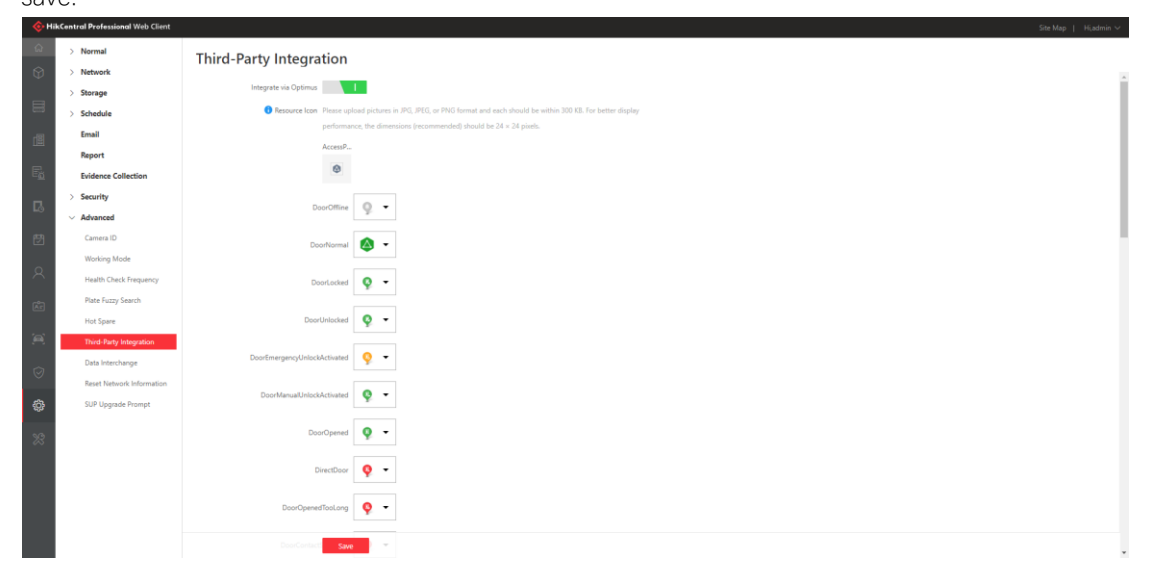

#### 5.1.2.2 Permission Control for Nedap Resource

For Nedap Access Point, there are four actions available for users with relevant permission. You can allocate the permission to different users as needed.

1) Go to Web Client- Security – Roles, add a role.

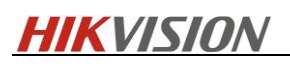

| 🔶 Hi                    | ItikCentral Professional Web Client     Site Map     Hitadmin > |                         |                     |                                        |  |  |  |
|-------------------------|-----------------------------------------------------------------|-------------------------|---------------------|----------------------------------------|--|--|--|
| ش<br>۳                  | Roles                                                           | + Add                   | ivate 🛛 Refresh All | Ŷ                                      |  |  |  |
| 5 <u>8</u>              | Users                                                           | Name                    | Role Status         | Effective Period                       |  |  |  |
| п                       | Security Settings                                               | Administrator           | Active              | 2016/01/01 00:00:00-2099/12/31 23:59:5 |  |  |  |
| ELC)                    |                                                                 | Operator                | Active              | 2016/01/01 00:00:00-2099/12/31 23:59:5 |  |  |  |
| Ë                       |                                                                 |                         |                     |                                        |  |  |  |
|                         |                                                                 |                         |                     |                                        |  |  |  |
| 8                       |                                                                 |                         |                     |                                        |  |  |  |
| <b>-</b> °-             |                                                                 |                         |                     |                                        |  |  |  |
| AE                      |                                                                 |                         |                     |                                        |  |  |  |
| (e)                     |                                                                 |                         |                     |                                        |  |  |  |
|                         |                                                                 |                         |                     |                                        |  |  |  |
| $\overline{\heartsuit}$ |                                                                 |                         |                     |                                        |  |  |  |
| ~~~                     |                                                                 |                         |                     |                                        |  |  |  |
| -£Ç?                    |                                                                 | 4                       |                     |                                        |  |  |  |
| 23                      |                                                                 | Total 2 Record(s) 100 - |                     | K < > > 1 /1 Go                        |  |  |  |

2) Under Permission Settings-User Permission – Resource Permission – Third-Party Integrated Resource – Control, check the relevant box and save.

| ••••           | incentral professional web client |                                                                                 |   |
|----------------|-----------------------------------|---------------------------------------------------------------------------------|---|
| ŵ              | Roles                             | © Add Role                                                                      |   |
| Ŷ              | Users                             | Copy from •                                                                     | - |
|                | Security Settings                 | Effective Paried 2016/010100003-20091/2/11 2004                                 |   |
| 05             |                                   | Permission Schedule Template Al-day Template View                               |   |
| 圕              |                                   | *Rele Statu: 🔶 Active 🔿 Interive                                                |   |
| E <u>s</u>     |                                   | Description                                                                     |   |
| ß              |                                   | Permission Settings                                                             |   |
| ₿              |                                   | Application Scenario 🔋 General                                                  |   |
| 8              |                                   | <ul> <li>Retal</li> </ul>                                                       |   |
| Âr             |                                   | *Permission Area Display Rule Resource Access User Permission Select Permission |   |
| <u>`</u> ````` |                                   | Search                                                                          |   |
|                |                                   | > 🗋 Alam Output                                                                 |   |
| 0              |                                   | > UVS                                                                           |   |
| \$             |                                   | Central Demonstration                                                           |   |
| 23             |                                   | houde Acces      tot                                                            |   |
|                |                                   | Unice: She Helli Sutu                                                           |   |
|                |                                   | □ Integer Sector ♥                                                              |   |
|                |                                   |                                                                                 |   |
|                |                                   |                                                                                 |   |
|                |                                   | Add Add and Continue Cancel                                                     |   |

3) Go to Users, add a new user and assign the role to the user

5.1.2.3 Emap Background Configuration

It is optional to change the default Emap background color according to your preference.

1) Go to Web Client-System – Normal – Map, enable background color and change to your preferred color.

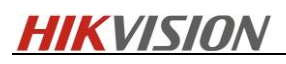

| <u></u>    | ikCentral Professional Web Client |                                      | Site Map   Hiadmin v            |
|------------|-----------------------------------|--------------------------------------|---------------------------------|
| ඛ          | V Normal                          | Map                                  |                                 |
| $\Theta$   | Site Name                         | map                                  |                                 |
|            | Мар                               | Icon Settings                        |                                 |
|            | User Preference                   |                                      |                                 |
| r開         | Server Usage Thresholds           | type                                 | ind rayon     Canea     Canea   |
| Lass       | > Network                         |                                      | Ober                            |
| E <u>s</u> | > Storage                         |                                      | O Beators                       |
| _          | > Schedule                        |                                      | Rades                           |
| 6          | Email                             |                                      | ○ Alem Notat                    |
| <b></b>    | Report                            |                                      | 0.0455                          |
|            | Fuidence Collection               |                                      | Third-Party Integrated Resource |
| R          | Evidence Collection               | Size                                 | Widh (p) 56 📫 🗌                 |
|            | > security                        |                                      | Height (pd) 56                  |
| Ŕ          | > Advanced                        | Picture                              | - 144 12 64                     |
|            |                                   |                                      |                                 |
|            |                                   |                                      |                                 |
| Ø          |                                   |                                      | Default                         |
|            |                                   |                                      |                                 |
| Ø          |                                   |                                      |                                 |
|            |                                   |                                      |                                 |
| - 23       |                                   | Map Background Setting               |                                 |
|            |                                   | Eastela Racknew and Color            |                                 |
|            |                                   | chable background Color              |                                 |
|            |                                   | <ul> <li>Background Color</li> </ul> | # D07091                        |
|            |                                   |                                      |                                 |
|            |                                   |                                      | Save                            |

#### 5.1.2.4 Hikvision Alarm Control over Nedap Resource

1) Go to Web Client-Alarm&Event- System-Monitored Event, add an event and enable Link Third-Party Integrated Resource and select one action.

| 🔶 Hi       | kCentral Professional Web Client    |                                                 | Site Map   Hijadmin 🗸 |
|------------|-------------------------------------|-------------------------------------------------|-----------------------|
| ଜ          | System-Monitored Event              | E Add System-Monitored Event                    |                       |
| Ø          | Generic Event<br>User-Defined Event | Trigger Recording                               |                       |
| #          | Alarm                               | Create Tog                                      |                       |
|            |                                     | Capture Picture                                 |                       |
| ß          |                                     | Link Access Point                               |                       |
| E <u>a</u> |                                     | Link Alam Output                                |                       |
| G          |                                     | Trigger #TZ                                     |                       |
| 曲          |                                     | Link Third-Party Integrated Resource            |                       |
|            |                                     | + Add  Delete All  Mana Assa Control  Operation |                       |
|            |                                     | uk-md-ca uk-md-ca Select one item.              |                       |
| K.         |                                     |                                                 |                       |
| 9          |                                     |                                                 |                       |
| 0          |                                     | Send final                                      |                       |
| \$         |                                     | Trigger User-Defined Svert                      |                       |
| 28         |                                     |                                                 |                       |
|            |                                     | Add Add and Trigger Alarm Cancel                |                       |

2) When the event is triggered, the command will be sent to Nedap automatically.

### 5.2 Optimus Configuration

### 5.2.1 Connector Configuration

#### 5.2.1.1 HikCentral Professional Connector Configuration

1) Login to Optimus via <u>https://ipaddress:44332</u>, and go to Connector, add HikCentral 1.6 Connector.

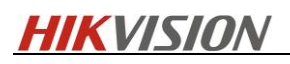

| ANKVISION OPTIMUS    |                        |                                                                  |                            | admin ~ Help ~ |
|----------------------|------------------------|------------------------------------------------------------------|----------------------------|----------------|
| Dashboard            | G Create New Connector |                                                                  |                            |                |
| Connectors           |                        | Choose System to Integrate                                       |                            |                |
| 🛓 Hows               |                        | HikCentral 1.6<br>Hangshou Hikriston Digital Technology Ltd, Co. | ~                          |                |
| Data Synchronization |                        | Configurations                                                   |                            |                |
| 🚊 Unit Management    |                        | HikCentral 1.6 Connector                                         | Connector Name             |                |
|                      |                        | 127.0.0.1 Un                                                     | Username                   |                |
|                      |                        | Password                                                         | 443 Port                   |                |
|                      |                        | 5000 Connection interval (ms)                                    | 2000 Polling interval (ms) |                |
|                      |                        | Save                                                             | Cancel                     |                |
| :=-                  |                        |                                                                  |                            |                |

2) The status will show "Connected".

| A HIKVISION OPTIMUS  |                                                           |                                                  |  |                                         | dmin ⊻ Help ¥ |
|----------------------|-----------------------------------------------------------|--------------------------------------------------|--|-----------------------------------------|---------------|
| Dashboard            | Connectors                                                |                                                  |  | Sort by Connector Name (ASC) $\backsim$ | 88 =          |
| Connectors           | + Create New Connector                                    |                                                  |  |                                         | Q             |
| E Flows              | HikCentral 1.6 Connector<br>Connector Status<br>@ Enabled | Nedap Connector<br>Connector Status<br>© Enabled |  |                                         |               |
| Data Synchronization | HitCentral 1.6<br>Connection Status<br>© Connected        | acos<br>Nedap<br>Connected                       |  |                                         |               |
| Liser Management     |                                                           |                                                  |  |                                         |               |
| Eo logi              |                                                           |                                                  |  |                                         |               |
| Settings             |                                                           |                                                  |  |                                         |               |
|                      |                                                           |                                                  |  |                                         |               |
|                      |                                                           |                                                  |  |                                         |               |
|                      |                                                           |                                                  |  |                                         |               |
|                      |                                                           |                                                  |  |                                         |               |
|                      |                                                           |                                                  |  |                                         |               |
|                      |                                                           |                                                  |  |                                         |               |
|                      |                                                           |                                                  |  |                                         |               |
| :=-                  |                                                           |                                                  |  |                                         |               |

### 5.2.1.2 Nedap Connector Configuration

1) Add Nedap Connector, input AEOS IP/AEOS WebService port(8443)/AEOS TCP (8035) /AEOS password.

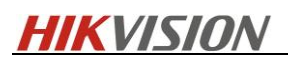

| 🙋 HIKVISION OPTIMUS    |                      |                                                         |                                     | admin $\simeq$ Help $\sim$ |
|------------------------|----------------------|---------------------------------------------------------|-------------------------------------|----------------------------|
| Dashboard              | Create New Connector |                                                         |                                     |                            |
| Connectors             |                      | Choose System to Integrate                              |                                     |                            |
| E Flows                |                      | Nedap<br>Hangshou Hikeisian Digital Technology Ltd, Co. | ~                                   |                            |
| 🗐 Data Synchronization |                      |                                                         |                                     |                            |
| 🚊 Unit Management      |                      | Configurations Nedap Connector                          | Connector Name                      |                            |
|                        |                      | 10.199.26.247 lp Address                                | 8443 AEOS Server Port               |                            |
|                        |                      | 8035 AEOS Server TCP Por                                | Administrator AEOS Server User Name |                            |
|                        |                      | AEOS Server Password                                    |                                     |                            |
|                        |                      | Save                                                    | Cancel                              |                            |
|                        |                      |                                                         |                                     |                            |
|                        |                      |                                                         |                                     |                            |
| 12.                    |                      |                                                         |                                     |                            |

2) The status will show "Connected".

| WIKVISION OPTIMUS    |                                                           |                                                         |  | adr                                     | nin 🐃 Help 😪 |
|----------------------|-----------------------------------------------------------|---------------------------------------------------------|--|-----------------------------------------|--------------|
| Dashboard            | Connectors                                                |                                                         |  | Sort by Connector Name (ASC) $\backsim$ | 88 =         |
| Connectors           | + Create New Connector                                    |                                                         |  |                                         | Q            |
| E Flows              | HikCentral 1.6 Connector<br>Connector Status<br>@ Enabled | Nedap Connector<br>Connector Status<br>Connector Status |  |                                         |              |
| Data Synchronization | HitCentral 1.6<br>Connection Status<br>Connected          | Connection Status<br>Connected                          |  |                                         |              |
| Liser Management     |                                                           |                                                         |  |                                         |              |
| Eo toga              |                                                           |                                                         |  |                                         |              |
| Dettings             |                                                           |                                                         |  |                                         |              |
|                      |                                                           |                                                         |  |                                         |              |
|                      |                                                           |                                                         |  |                                         |              |
|                      |                                                           |                                                         |  |                                         |              |
|                      |                                                           |                                                         |  |                                         |              |
|                      |                                                           |                                                         |  |                                         |              |
|                      |                                                           |                                                         |  |                                         |              |
|                      |                                                           |                                                         |  |                                         |              |
| :=-                  |                                                           |                                                         |  |                                         |              |

5.2.1.3 Adding Device (only applicable when you want to integrate some certain

device rather than entire AEOS system)

1) Go to Optimus Server and login to the connector via <u>https://127.0.0.1:33221</u>. It only allows access via 127.0.0.1

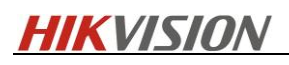

| 🔆 🛞 💿 https:// <b>127.0.0.1</b> :33221/#/th ۹ • | Certificat C Web Client × | -    | □ ×<br>☆☆戀 © |
|-------------------------------------------------|---------------------------|------|--------------|
| + Add                                           |                           |      |              |
| Device Name                                     | Address                   | Port |              |
| Nedap AEOS                                      | 10.199.26.247             | 8035 |              |
|                                                 |                           |      |              |
|                                                 |                           |      |              |
|                                                 |                           |      |              |
|                                                 |                           |      |              |
|                                                 |                           |      |              |
|                                                 |                           |      |              |
|                                                 |                           |      |              |
|                                                 |                           |      |              |
|                                                 |                           |      |              |
|                                                 |                           |      |              |
|                                                 |                           |      |              |
|                                                 |                           |      |              |
|                                                 |                           |      |              |

2) Add device as needed.

| (-) (-) (-) (-) (-) (-) (-) (-) (-) (-) | 😵 Certificat 🖒 📀 Web Client | x               | - □ ×<br>命☆戀 <sup>(9)</sup> |
|-----------------------------------------|-----------------------------|-----------------|-----------------------------|
| Add Device                              |                             |                 |                             |
| Basic Information                       |                             |                 |                             |
| * Device Address                        | 10.199.26.208               |                 |                             |
| * Device Port                           | 8035                        |                 |                             |
| * Device Name                           | AEpu                        | ] ⊘             |                             |
| * User Name                             | nedap                       | ] ⊘             |                             |
| * Password                              | •••••                       | ] ⊘             |                             |
|                                         |                             |                 |                             |
|                                         |                             |                 |                             |
|                                         | Add Add and C               | Continue Cancel |                             |
|                                         |                             |                 |                             |
|                                         |                             |                 |                             |
|                                         |                             |                 |                             |

# 5.2.2 Data Synchronization

- 5.2.2.1 Access Point
- 1) Go to Optimus Webpage-Data Synchronization, create new Rule

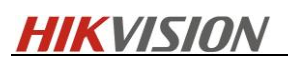

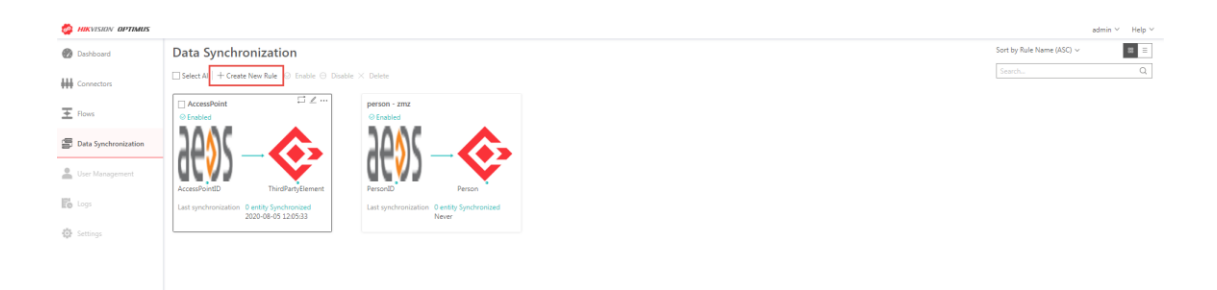

i≣∙

2) Data can be syncrhonized Schedulely or manually.

Destination: HikCentral 1.6

Entity Type: ThirdPartyElement

Source: Nedap Connector

Entity Type: AccessPoint

Refer to the chart below ((\* item is mandotory).

| EntityType                        |                                                                         | AccessPoint                                     |                                                                 |  |
|-----------------------------------|-------------------------------------------------------------------------|-------------------------------------------------|-----------------------------------------------------------------|--|
| Synchronization Ty                | /pe                                                                     | Every 3 Minutes                                 |                                                                 |  |
| Destination                       |                                                                         | HikCentral 1.6 Connector -<br>ThirdPartyElement |                                                                 |  |
| Source                            |                                                                         | Nedap Connector                                 | - AccessPoint                                                   |  |
| Destination Item                  | Description                                                             | Source Item                                     | Description                                                     |  |
| *ID                               | ElementID in<br>HikCentral                                              | ID                                              | Device GUID(create<br>automatically) + AEpu<br>name + AEbc name |  |
| *Name                             | Element Name in<br>Logical View                                         | Name                                            | AEpu name + AEbc<br>name                                        |  |
| *AreaName                         | Area Name in<br>Logical View                                            | Area Name                                       | <i>Customizable, Default</i><br><i>AEpu name</i>                |  |
| *TypeName                         | Type Name in<br>Logical View                                            | Type Name                                       | "AccessPoint"                                                   |  |
| *PlatformName                     | Manufaturer in<br>Third-Party<br>Integrated<br>Resource                 | Platform Name                                   | Customizable, Default<br>"Nedap"                                |  |
| *Online Status:<br>Online/Offline |                                                                         | Online                                          | 1:Online 0:Offline                                              |  |
| OperationListJso<br>n             | OperationListJso<br>n<br>Control functions<br>show in Control<br>Client |                                                 | Lock/Unlock/Normal/Pro<br>videAccess                            |  |

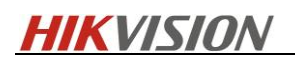

| StatusListJson                                                                                            | Element Status<br>show in<br>Emap/Health<br>monitor            | Sta                                            | tus List                                  | AccessPoint Status,<br>details in C:\Program<br>Files\Hikvision\Optimus\<br>Connectors\NedapV1.0\<br>AeosEvent.csv |
|----------------------------------------------------------------------------------------------------|----------------------------------------------------------------|------------------------------------------------|-------------------------------------------|----------------------------------------------------------------------------------------------------|
| DINNESSON OPTIMUS                                                                                         |                                                                |                                                |                                           | admin v Help v                                                                                                    |
| Dashboard     Convectors                                                                                  | Rule Name<br>AccessPoint                                       |                                                |                                           | Rule Name                                                                                                    |
| Tours     Tours     Tours     Tours     Tours     Tours     Tours     Tours     Tours     Tours     Tours | Schedule<br>Manually Synch<br>Start at 12200<br>Manung Synches | vronize Coly<br>Minutes ~<br>AM                |                                           |                                                                                                    |
|                                                                                                    | Rule Details                                                   | Dertination Ex                                 | non Gaussia                               |                                                                                                    |
|                                                                                                    | System                                                         | HikCentral - EU Connector V                    | Nedap Connector                           | ×                                                                                                    |
|                                                                                                    | Entity Type                                                    | ThirdPartyElement ~                            | AccessPoint                               | ~                                                                                                    |
|                                                                                                    | Attributes                                                     | ID                                             | 1d                                        |                                                                                                    |
|                                                                                                    |                                                                | Name                                           | Name                                      |                                                                                                    |
|                                                                                                    |                                                                | AreaName                                       | Area Name                                 |                                                                                                    |
|                                                                                                    |                                                                | PlatformName                                   | Platform Name                             |                                                                                                    |
|                                                                                                    |                                                                | Online                                         | Online                                    |                                                                                                    |
|                                                                                                    |                                                                | OperationListIson                              | < Operation List                          |                                                                                                    |
|                                                                                                    |                                                                | StatusListIson                                 | × Status List                             |                                                                                                    |
|                                                                                                    |                                                                | - And optimies and indees                      |                                           |                                                                                                    |
| B-                                                                                                    |                                                                |                                                | Save Cancel                               |                                                                                                    |
| 3) It's also possible to                                                                                  | add a string rathe                                             | er than sele                                   | ecting default enti                       | tv.                                                                                                    |
|                                                                                                    | i ala a ata gi ata i                                           |                                                |                                           | admin V Halp V                                                                                                    |
| Dashboard     Ge Edit Rule                                                                                |                                                                |                                                |                                           |                                                                                                    |
| Connectors                                                                                                | Rule Name                                                      |                                                |                                           |                                                                                                    |
| ± Rows                                                                                                    | AccessPoint                                                    |                                                | Attribute<br>Select an Existing Attribute | ie Name                                                                                                    |
| Data Synchronization                                                                                      | Schedule                                                       | tronize Only                                   | Add a String                              |                                                                                                    |
| 🚊 User Management                                                                                         | Every                                                          | Minutes ~                                      | 1                                         |                                                                                                    |
|                                                                                                    | Start at   12:00                                               | AM                                             |                                           |                                                                                                    |
|                                                                                                    | Rule Details                                                   |                                                |                                           |                                                                                                    |
|                                                                                                    | System                                                         | Destination Fin<br>HikCentral - EU Connector V | Nedap Connecto                            | <b>v</b>                                                                                                    |
|                                                                                                    | Entity Type                                                    | ThirdPartyElement ~                            | AccessPoint                               | OK v                                                                                                    |
|                                                                                                    | Attributes                                                     | ID                                             | ld .                                      |                                                                                                    |
|                                                                                                    |                                                                | Name                                           | Name                                      |                                                                                                    |
|                                                                                                    |                                                                | AreaName                                       | Area Name                                 |                                                                                                    |
|                                                                                                    |                                                                | TypeName                                       | Type Name                                 |                                                                                                    |
|                                                                                                    |                                                                | PlatformName                                   | Platform Name                             |                                                                                                    |
|                                                                                                    |                                                                | OperationListIson                              | Control Ust                               |                                                                                                    |
|                                                                                                    |                                                                | StatusListIson                                 | × Status List                             |                                                                                                    |
|                                                                                                    | 1                                                              | + Add Optional Attributes                      |                                           |                                                                                                    |
|                                                                                                    |                                                                |                                                |                                           |                                                                                                    |
| ອ 🛪 5 🛛 🞍 📾 🐁 ¥ 👪                                                                                         |                                                                |                                                | Save                                      |                                                                                                    |
| 1) After configuration                                                                                    | a dial manual aun                                              | obropizatio                                    | n to over deta im                         | modiatoly                                                                                                    |

4) After configuration, click manual synchronization to sycn data immediately.

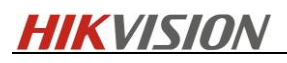

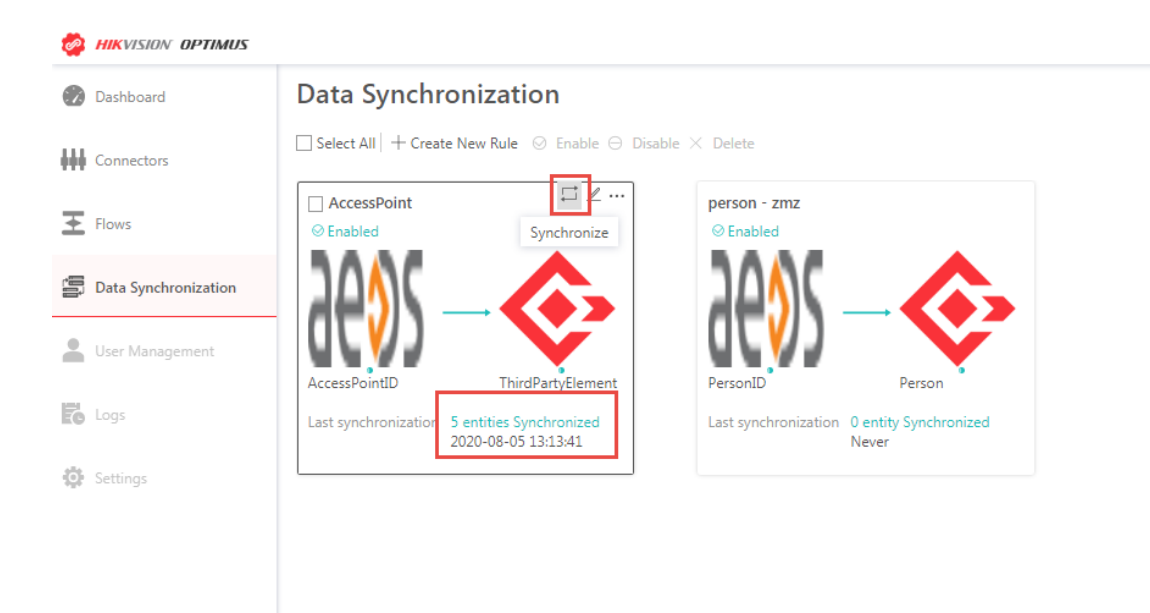

5) Go to HikCentral Professional Web Client-Logical View-Third-Party Integrated Resource, check the resource synchronized.

| 🔶 Hi | ikCentral Professional Web Client           |                                  |                                 |                    |                   |    |
|------|---------------------------------------------|----------------------------------|---------------------------------|--------------------|-------------------|----|
|      | Area Group                                  | uk-rnd-center 🗹                  |                                 |                    |                   | ∭. |
|      | + 🗹 🛍                                       | 🖪 (0)   賭 (0)   🙈 (0)   🙈 (0)    | 1 🗜 (0)   🖪 (0)   🏦 (0)   🖪 (0) | 🖳 (0)              |                   | æ  |
|      | HikCentral Professional                     | Radars Alarm Inputs              | Alarm Outputs UVSSs             | Third-Party Integr | ated Resource >>> |    |
|      | Area Name                                   | All Mayor to other Area I I Indu | da Cub area                     |                    | Crawk             | 0  |
|      | <ul> <li>HikCentral Professional</li> </ul> | En inclui                        | de Sub-alea                     |                    | Search            | Q  |
|      | 10.7.86.144-NVR                             | Name Name                        | Туре                            | Network Status     | Added to Map      |    |
| 圓    | uk-rnd-center                               | uk-rnd-center:2Readers.1         | AccessPoint                     | 🕑 Online           | No                |    |
|      |                                             | uk-rnd-center:TEST_2Wa           | AccessPoint                     | 🛇 Online           | No                |    |
|      |                                             | uk-rnd-center:TestOneW           | AccessPoint                     | 🛇 Online           | No                |    |
|      |                                             | uk-rnd-center:TwoReade           | AccessPoint                     | 🕑 Online           | No                |    |
| G    |                                             | uk-rnd-center:Verificatio        | AccessPoint                     | 🛇 Online           | No                |    |
|      |                                             |                                  |                                 |                    |                   |    |
|      |                                             |                                  |                                 |                    |                   |    |
|      |                                             |                                  |                                 |                    |                   |    |
|      |                                             |                                  |                                 |                    |                   |    |
|      |                                             |                                  |                                 |                    |                   |    |
| ţÇţ  |                                             |                                  |                                 |                    |                   |    |
| X    |                                             | Total 5 Record(s) 100 👻          | ]                               |                    | < > > 1 /1        | Go |

#### 5.2.2.2 Detector

| Similar to 5.2.2.1 Access Point | Configure Detector | synchronization | according the chart l | below |
|---------------------------------|--------------------|-----------------|-----------------------|-------|
|---------------------------------|--------------------|-----------------|-----------------------|-------|

| EntityType           | Detector                   |
|----------------------|----------------------------|
| Synchronization Type | Every 3 Minutes            |
| Destination          | HikCentral 1.6 Connector - |

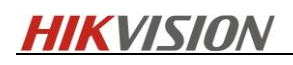

|                       |                                                         | ThirdPartyElement          |                                                                                                    |  |
|-----------------------|---------------------------------------------------------|----------------------------|----------------------------------------------------------------------------------------------------|--|
| Source                |                                                         | Nedap Connector - Detector |                                                                                                    |  |
| Destination Item      | Description                                             | Source Item                | Description                                                                                                    |  |
| *ID                   | ElementID in<br>HikCentral                              | ID                         | Device GUID(create<br>automatically) + AEpu<br>name + AEbc name                                                 |  |
| *Name                 | Element Name in<br>Logical View                         | Name                       | AEpu name + AEbc name                                                                                           |  |
| *AreaName             | Area Name in<br>Logical View                            | Area Name                  | Customizable, Default<br>AEpu name                                                                              |  |
| *TypeName             | Type Name in<br>Logical View                            | Type Name                  | "Detector"                                                                                                    |  |
| *PlatformName         | Manufaturer in<br>Third-Party<br>Integrated<br>Resource | Platform Name              | Customizable, Default<br>"Nedap"                                                                                |  |
| *Online               | Online Status:<br>Online/Offline                        | Online                     | 1:Online 0:Offline                                                                                              |  |
| OperationListJso<br>n | Control functions<br>show in Control<br>Client          | Operation List             | Inhibit/Uninhibit/Isolate/St<br>opIsolation/RestoreAlarm                                                        |  |
| StatusListJson        | Element Status<br>show in<br>Emap/Health<br>monitor     | Status List                | Detector Status, details in<br>C:\Program<br>Files\Hikvision\Optimus\C<br>onnectors\NedapV1.0\Ae<br>osEvent.csv |  |

#### 5.2.2.3 Area

Similar to 5.2.2.1 Access Point. Configure Area synchronization according the chart below.

| EntityType         |                                 | Area                       |                                                                 |  |
|--------------------|---------------------------------|----------------------------|-----------------------------------------------------------------|--|
| Synchronization Ty | rpe                             | Every 3 Minutes            |                                                                 |  |
| Destination        |                                 | HikCentral 1.6 Connector - |                                                                 |  |
| Course             |                                 |                            |                                                                 |  |
| Source             | -                               | Nedap Connecto             | r - Area                                                        |  |
| Destination Item   | Description                     | Source Item                | Description                                                     |  |
| *ID                | ElementID in<br>HikCentral      | ID                         | Device GUID(create<br>automatically) + AEpu<br>name + AEbc name |  |
| *Name              | Element Name in<br>Logical View | Name                       | AEpu name + AEbc name                                           |  |
| *AreaName          | Area Name in<br>Logical View    |                            | Customizable, Default<br>AEpu name                              |  |

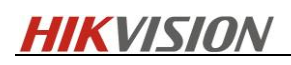

| *TypeName             | Type Name in<br>Logical View                            | Type Name      | "Detector"                                                                                                  |
|-----------------------|---------------------------------------------------------|----------------|----------------------------------------------------------------------------------------------------|
| *PlatformName         | Manufaturer in<br>Third-Party<br>Integrated<br>Resource | Platform Name  | Customizable, Default<br>"Nedap"                                                                            |
| *Online               | Online Status:<br>Online/Offline                        | Online         | 1:Online 0:Offline                                                                                          |
| OperationListJso<br>n | Control functions<br>show in Control<br>Client          | Operation List | Arm/ForceArm/Disarm/Te<br>st/StopTest/StartSelfTest/C<br>ancelSelfTest                                      |
| StatusListJson        | Element Status<br>show in<br>Emap/Health<br>monitor     | Status List    | Area Status, details in<br>C:\Program<br>Files\Hikvision\Optimus\C<br>onnectors\NedapV1.0\Ae<br>osEvent.csv |

#### 5.2.2.4 Person

1) In Data Synchronization, create a new rule

| Date Synchronization      Date of Construction      Date of Construction      Date of Const | Sort by Rule Name (ASC) ~<br>Search |
|----------------------------------------------------------------------------------------------------|-------------------------------------|
| Select All + Create New Red () Finable () Finable × Delete                                                                                                    |                                     |
| Connectors                                                                                                    |                                     |
| Found     Product     Product     Pr  |                                     |
|                                                                                                    |                                     |
|                                                                                                    |                                     |
| To Logi Last synchronized 2000/96/05 120533 Last synchronized New                                                                                                    |                                     |
| Settings                                                                                                    |                                     |
|                                                                                                    |                                     |
|                                                                                                    |                                     |
|                                                                                                    |                                     |
|                                                                                                    |                                     |
|                                                                                                    |                                     |
|                                                                                                    |                                     |
|                                                                                                    |                                     |
|                                                                                                    |                                     |
|                                                                                                    |                                     |
|                                                                                                    |                                     |
|                                                                                                    |                                     |

8 =

2) Select "Always Synchronize". In this way, all data will be synchronized on midnight everyday and before the schedule synchronization, the newly added person will be synchronized immediately when the person accessing.

| EntityType           |                               | Person                            |                    |  |
|----------------------|-------------------------------|-----------------------------------|--------------------|--|
| Synchronization Type |                               | Aways                             |                    |  |
| Destination          |                               | HikCentral 1.6 Connector - Person |                    |  |
| Source               |                               | Nedap Connector - Person          |                    |  |
| Destination Item     | Description                   | Source Item                       | Description        |  |
| *ld                  | Person ID in Person<br>module | ld                                | Carrier ID in AEOS |  |

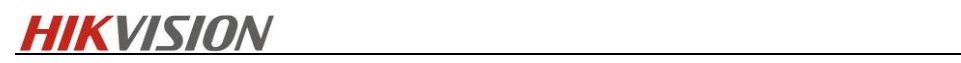

| *GivenName       | Last Name in Person<br>module                                                                                 | Given Name       | Given Name and<br>Middle Name in<br>AEOS                             |
|------------------|----------------------------------------------------------------------------------------------------|------------------|----------------------------------------------------------------------|
| *FamilyName      | First Name in Person<br>module                                                                                | Family Name      | Family Name in<br>AEOS                                               |
| *Name            | Person full name in<br>Person module                                                                          | Name             | Carrier name consist<br>of :Given<br>Name,Middle<br>Name,Family Name |
| *PersonType      | Define where person<br>come from: Domain,<br>Normal                                                           | Person Type      | Normal Type                                                          |
| Photo            | Profile in Person<br>module                                                                                   | Photo            | Person's profile<br>from AEOS(Binary)                                |
| IsFaceCredential | Define whether use<br>the photo as a Access<br>Control<br>Credential(useful in<br>Hikvison Face<br>Terminals) | IsFaceCredential | Default '1'                                                          |
| Gender           | Gender in Person<br>module                                                                                    | Gender           | Gender from AEOS                                                     |
| Email            | Email in Person<br>module                                                                                     | Email            | Email from AEOS                                                      |
| *BeginData       | Effective Period in<br>Person module                                                                          | Begin Date       | Begin Date of<br>Person from AEOS                                    |
| End Data         | Effective Period in<br>Person module                                                                          | End Date         | End Date of Person<br>from AEOS                                      |
| Description      | Remark in Person<br>module                                                                                    | Description      | Customizable,<br>'Default 'Nedap'                                    |
| PhoneNumber      | Phone in Person<br>module                                                                                     | PhoneNumber      | Phone from AEOS                                                      |
| PersonListName   | Person List Name in<br>Person module                                                                          | Department       | Department from<br>AEOS                                              |
| AccessGroupName  | Access Group Name<br>in Person module                                                                         | Department       | Department from<br>AEOS                                              |
| Cards            | Card number in<br>Person module                                                                               | Cards            | Badge number list<br>from AEOS                                       |

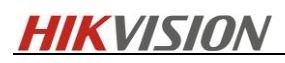

| 🔯 HIRVISION OPTIMUS  |             |                   |                                |      |                  |   |  |
|----------------------|-------------|-------------------|--------------------------------|------|------------------|---|--|
| Dashboard            | 🕞 Edit Rule |                   |                                |      |                  |   |  |
| Connectors           | Ru          | Rule Name         |                                |      |                  |   |  |
| Flows                | p           | person - zmz Rule |                                |      |                  |   |  |
|                      | Sci         | hedule            |                                |      |                  |   |  |
| Data Synchronization |             | Manually Synchr   | onize Only                     |      |                  |   |  |
| Liser Management     |             | Every 1           | Minutes 🗸                      |      |                  |   |  |
|                      |             | Start at 12:00 /  | . M                            |      |                  |   |  |
|                      | •           | Always Synchron   | lize                           |      |                  |   |  |
|                      | Ru          | ule Details       | Destination                    | From | Source           |   |  |
|                      |             | System            | HikCentral 1.6 Connector-ZMZ 🗸 | =    | Nedap Connector  | ~ |  |
|                      |             | Entity Type       | Person                         |      | Person           | ~ |  |
|                      |             |                   |                                |      |                  |   |  |
|                      |             | Attributes        | Id                             |      | 10               |   |  |
|                      |             |                   | GivenName                      |      | Given Name       |   |  |
|                      |             |                   | FamilyName                     |      | Family Name      |   |  |
|                      |             |                   | Name                           |      | Name             |   |  |
|                      |             |                   | PersonType                     |      | Person Type      |   |  |
|                      |             |                   | Photo                          | ×    | Photo            |   |  |
|                      |             |                   | IsFaceCredential               | ×    | IsFaceCredential |   |  |
|                      |             |                   | Gender                         | ×    | Gender           |   |  |
|                      |             |                   | Email                          | ×    | Email            |   |  |
|                      |             |                   | BeginDate                      | ×    | Begin Data       |   |  |
|                      |             |                   | EndDate                        | ×    | End Data         |   |  |
|                      |             |                   | Description                    | ×    | Description      |   |  |
|                      |             |                   | PhoneNumber                    | ×    | PhoneNumber      | × |  |
|                      |             |                   | PersonListName                 | ×    | Company          |   |  |
|                      |             |                   | AccessGroupName                | ×    | Company          |   |  |
|                      |             |                   | Cards                          | ×    | Cards            |   |  |
|                      |             | -                 | ⊢ Add Optional Attributes      |      |                  |   |  |
|                      |             |                   |                                | Sar  | Cancel           |   |  |

4) After configuration, the system will immediately synchromize all data. Then you can go to HikCentral Professional WebClient-Person, check the person data synchronized.

# 5.2.3 Flow Configuration

Under Optimus, a comple flow mainly includes two part, i.e. Trigger and Response. The workflow is shown below.:

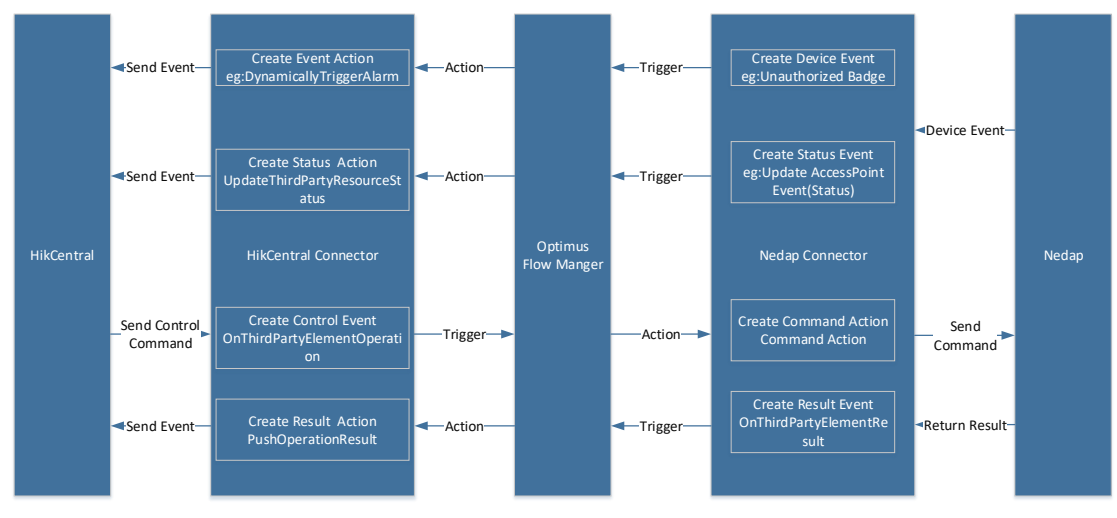

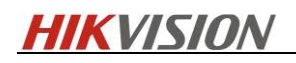

#### 5.2.3.1 Alarm Configuration

1) In Optimus Webpage-Flows, create a new flow.

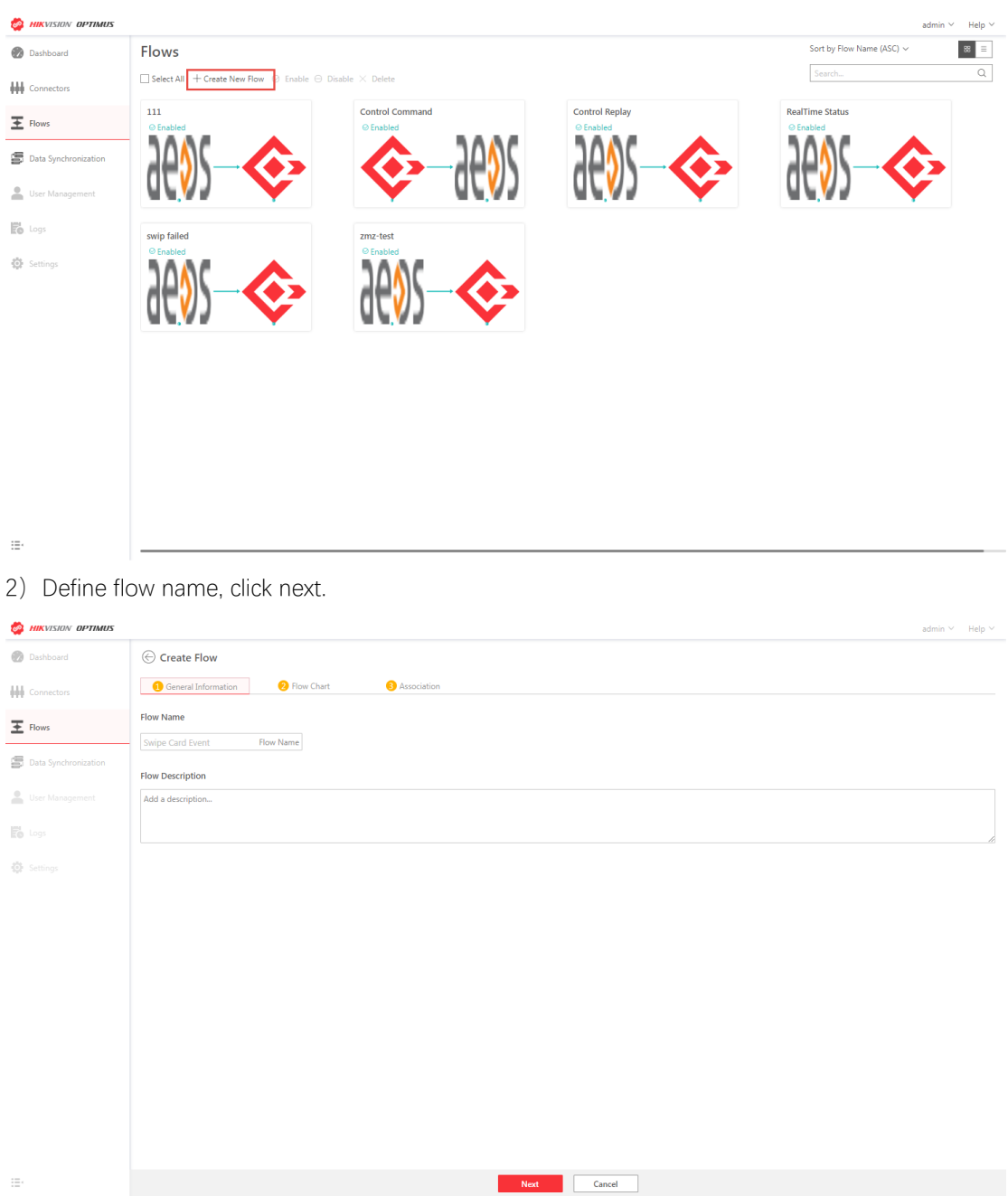

3) Add trigger and select Nedap Connector and select a triggering event.

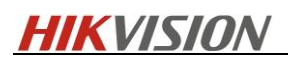

| AIKVISION OPTIMUS      |                                  |                                                                                                    | admin 🐃 Help 🗠 |
|------------------------|----------------------------------|----------------------------------------------------------------------------------------------------|----------------|
| Dashboard              | 💮 Create Flow                    |                                                                                                    |                |
| Connectors             | General Information              | Iow Chart O Association                                                                                   |                |
| E Flows                | Trigger<br>Events occur in order |                                                                                                    |                |
| 🗐 Data Synchronization | + Add Trigger                    |                                                                                                    |                |
| User Management        | Event/Alarm on<br>Sources        |                                                                                                    |                |
|                        |                                  | Add a Trigger ×                                                                                           |                |
|                        | Response                         | Choose System to Integrate           WM         Nedge Connector           VM         No company specified |                |
|                        |                                  | Event v                                                                                                   |                |
|                        |                                  | Q.                                                                                                    |                |
|                        |                                  | Door Offline                                                                                              |                |
|                        |                                  | Door Normal State                                                                                         |                |
|                        |                                  | Door contact sabotage(Shortcut)<br>Authorized Badne                                                       |                |
|                        |                                  | Unauthorized Badge                                                                                        |                |
|                        |                                  | technical alarm wirelles online - low battery                                                             |                |
|                        |                                  | technical alarm wirelles online - low voltage - accu                                                      |                |
|                        |                                  | technical alarm wirelles online - low voltage - lock                                                      |                |
|                        |                                  | Deer Lacked                                                                                               |                |
|                        |                                  |                                                                                                    |                |
| :=-                    |                                  | Next Back                                                                                                 |                |

4) Add response, and select HikCentral EU Connector, select an action.

DynamicallyTriggerAlarm:Send alarm notification only without camera linkage. DynamicallyTriggerAlarmWithRelatedCamera: Send alarm notification with camera linkage.

| MIKVISION OPTIMUS    |                                                                                                    | admin $\vee$ Help $\vee$ |
|----------------------|----------------------------------------------------------------------------------------------------|--------------------------|
| 🕖 Dashboard          | © Create Flow                                                                                                    |                          |
| HH Connectors        | General Information S Flow Chart SAssociation                                                                                                    |                          |
| E Flows              | Trigger Events occur in order                                                                                                    |                          |
| Data Synchronization | Nedap Connector                                                                                                    |                          |
| Liser Management     | dev) = Other                                                                                                    |                          |
|                      | Add a Response ×                                                                                                    |                          |
|                      | Response       Choose System to Integrate         Image: Choose System to Integrate       Image: Choose System to Integrate         Image: Choose System to Integrate       Image: Ch |                          |
|                      | Next Back                                                                                                    |                          |

5) Select entity for Trigger.

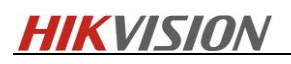

| MIKVISION OPTIMUS    |                                                              |                              |             |      |      |  | admin 🗸 | Help 🗸 |
|----------------------|--------------------------------------------------------------|------------------------------|-------------|------|------|--|---------|--------|
| 🝘 Dashboard          | 🕞 Create Flow                                                |                              |             |      |      |  |         |        |
| Connectors           | Ceneral Information                                          | Slow Chart                   | Association |      |      |  |         |        |
| E Flows              | Trigger >                                                    | Response<br>HikCentral 1     |             |      |      |  |         |        |
| Data Synchronization | Authoriz<br>+ Select an Entity                               | Dynamic<br>+ Select Entities | Đ           |      |      |  |         |        |
| Luser Management     | Search C                                                     | 2                            |             |      |      |  |         |        |
|                      | uk-md-center:TEST_2WayPassage<br>uk-md-center:TestOneWayDoor | e                            |             |      |      |  |         |        |
|                      | uk ma kultuk Veletetetetetetetetetetetetetetetetetete        | ,                            |             |      |      |  |         |        |
| :=-                  |                                                              |                              |             | Save | Back |  |         |        |

6) Select entity for Response. Add camera if **DynamicallyTriggerAlarmWithRelatedCamera** is selected at 4<sup>th</sup> step.

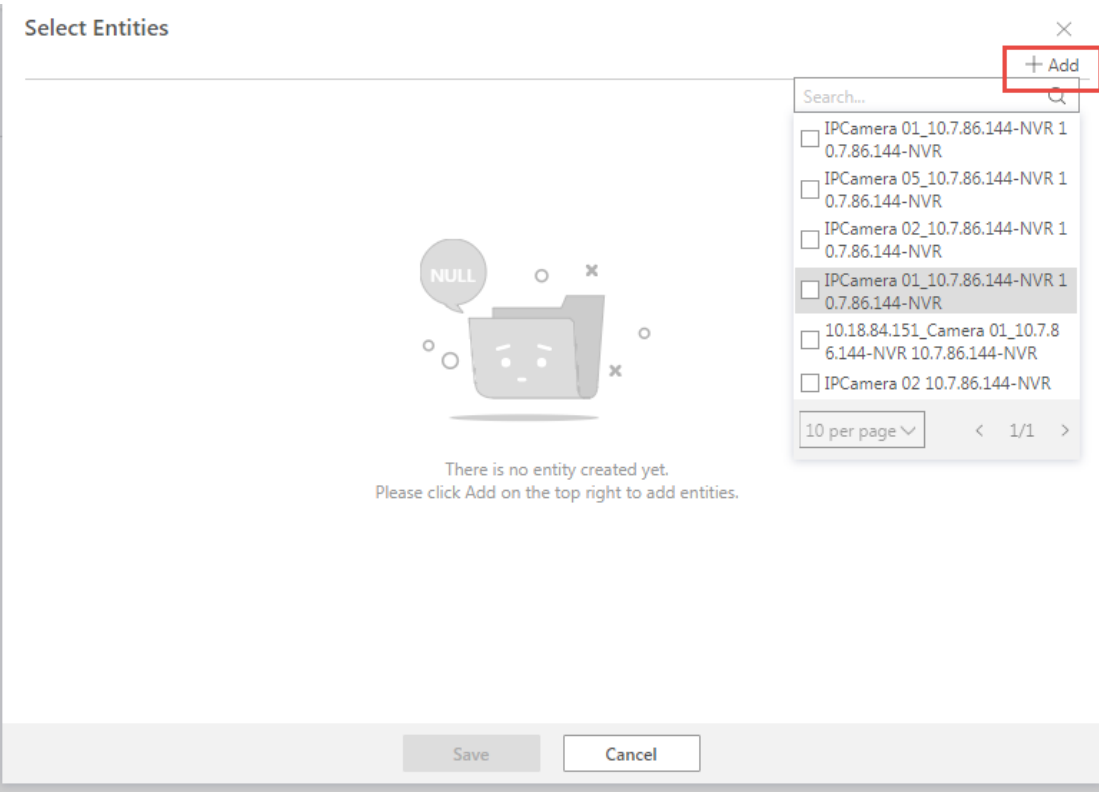

7) Refer to the chart below to finish the configuration.

| Trigger     | Nedap Event                                                         |                             |  |
|-------------|---------------------------------------------------------------------|-----------------------------|--|
| Action Name | DynamicallyTriggerAlarmWithRelatedCamera<br>DynamicallyTriggerAlarm |                             |  |
| Item Name   | Suggest Param                                                       | Description                 |  |
| GUID        | Guid                                                                | Alarm log ID for HikCentral |  |

**HIKVISIO**N

| Name              | Name               | Alarm Name in AlarmCenter for<br>HikCentral, consist of Alarm name and<br>Description from Nedap |
|-------------------|--------------------|--------------------------------------------------------------------------------------------------|
| EventName         | EventName          | Trigger Event in AlarmCenter for<br>HikCentral                                                   |
| ResourceName      | ResourceName       | Alarm Source Name, consist of AEpu<br>and AEbc                                                   |
| ResourceID        | Resourceld         | Alarm Source ID, consist of guid of AEpu, AEpu and AEbc                                          |
| PlatformName      | PlatformName       | Manufacturer in AlarmCenter for<br>HikCentral                                                    |
| PriorityID        | PriorityIdHigh     | Alarm Priority                                                                                   |
| EnablePopupWindow | "1 "               | 1:Popup in HikCentral Control Client,<br>0:No Popup                                              |
| EnableRecord      | "1 "               | 1:Related to Camera record                                                                       |
| PreRecordTime     | "3"                | View Pre-Alarm Video                                                                             |
| PostRecordTime    | "15"               | Post-record                                                                                      |
| LockVideoTime     | "0"                | Lock Video Files for (Day)                                                                       |
| EnableVideoTag    | "1 "               | 1:Create Video Tag, 0:No Video Tag                                                               |
| TagName           | "0"                | Tag Name                                                                                         |
| TimeRangeBefore   | "0"                | Tag Time Range Before event(second)                                                              |
| TimeRangeAfter    | "0"                | Tag Time Range After event(second)                                                               |
| TagDescription    | "0"                | Tag Description                                                                                  |
| EnableCapture     | "1"                | 1:Capture Picture when Event Trigger,<br>0:Don't Capture Picture                                 |
| CaptureTime       | "3"                | Capture Picture When Pre/Post-Event                                                              |
| RelatedMap        | "1"                | 1:Link to GIS/Emap where the alarm source is                                                     |
| Addition          | AdditionCardNumber | Available in Swipe Card Event, Card<br>Number(Badge Number)                                      |

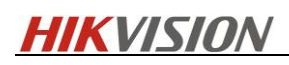

| UserIDs                     | "1"    | HikCentral Users who will receive it as<br>an Alarm.<br>*You can choose UserIdsNullAlarm if<br>you don't want set it as an alarm, it will<br>show in EventList as a event(Useful in<br>card swiping event) |
|-----------------------------|--------|----------------------------------------------------------------------------------------------------|
| Expiration<br>Milliseconds  | "5000" | Expiration time between Connector and Optimus(internal use)                                                                                                    |
| TimeOut Milliseconds        | "5000" | TimeOut time between Connector and Optimus(internal use)                                                                                                    |
| TimeToRetry<br>Milliseconds | "5000" | TimeToRetry time between Connector and Optimus(internal use)                                                                                                    |

| Select Entities     |                 |    | ×     |
|---------------------|-----------------|----|-------|
|                     |                 |    | + Add |
| Entities            | IPCamera 01 NVR |    |       |
| * guid              | Guid            |    |       |
| * name              | Name            |    |       |
| * eventName         | EventName       |    |       |
| * resourceName      | ResourceNa×     |    |       |
| * resourceId        | ResourceId      |    |       |
| * platformName      | PlatformNa ×    |    |       |
| * priorityľd        | PiorityIdHigh   |    |       |
| * EnablePopupWindow | 1               |    |       |
| * EnableRecord      | 1               |    |       |
| * preRecordTime     | 3               |    |       |
| * postRecordTime    | 15              |    |       |
| * lockVideoTime     | Ő               |    |       |
|                     | Save Canc       | el |       |

8) To find HikCentral user ID, go to HikCentral WebClient – Security – Users, press F12, check the ID under Network column.

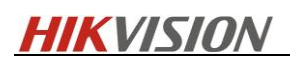

| 離 M 初時日 - wangy<br>ofessional Web Client<br>ettings                                                                                                    | ng                                                                                                    | WeTransfer personal sport Domain Users 11 Synche i Type Super User Normal User                                                                                                    | III S Motoring                                                                                                    | Web Client S Hilorision Opt<br>Logout A Inactivate A Activ<br>  Connection Number<br>3 →<br>1 →                                                                                                    | inus<br>Ste Map<br>ate C Refresh All<br>Cosine<br>Online<br>Online                                                                                                    | Hiadmin ❤<br>♥<br>                                                                                                    | Dements     Dements     D                                                                                                    | Console Sources                                                                                                    | Network Performa<br>Performa<br>Performa                                                                                                    | nce »<br>Preserve log 🗆<br>80 ms                                                                                                    |
|----------------------------------------------------------------------------------------------------|----------------------------------------------------------------------------------------------------|----------------------------------------------------------------------------------------------------|----------------------------------------------------------------------------------------------------|----------------------------------------------------------------------------------------------------|----------------------------------------------------------------------------------------------------|----------------------------------------------------------------------------------------------------|----------------------------------------------------------------------------------------------------|----------------------------------------------------------------------------------------------------|----------------------------------------------------------------------------------------------------|----------------------------------------------------------------------------------------------------|
| ofessional Web Client<br>ettings                                                                                                    | +Add                                                                                                    | sport Domain Users Tij Synch<br>  <b>Type</b><br>Super User<br>Normal User                                                                                                    | onize Domain Users   []; Force I<br>  Role<br>Administrator<br>Operator                                                                                                    | Logout Ag Inactivate Ag Activ<br>  Connection Number<br> }><br> }>                                                                                                    | Ste Map<br>ate 🖉 Refresh All<br>  Login Status<br>© Online<br>© Online                                                                                                    | H <sub>i</sub> admin ∨<br>▼ [                                                                                                    | K ← Elements C     Elements C     S ← ♥ ♥ Q     Her     XHR JS CSS Img N     20 ms                                                                                                    | Vienc III Vienc III Vienc                                                                                                    | Network Performa<br>http://www.eilelian<br>Manifest Other<br>60 ms                                                                                                    | nce >><br>Preserve log ==<br>80 ms                                                                                                    |
| ettings                                                                                                    | + Add  Delete I Steller I Name admin test                                                                                                    | sport Domain Users 11 Synch<br>  Type<br>Super User<br>Normal User                                                                                                    | onize Domain Users   []s Force I<br>  Role<br>Administrator<br>Operator                                                                                                    | Logout A Inactivate A Activ<br>Connection Number                                                                                                    | ate C Refresh All<br>  Login Status<br>C Online<br>C Online                                                                                                    | V (                                                                                                    | ilter<br>XHR JS CSS Img N<br>20 ms                                                                                                    | Hide data URLs<br>Hedia Font Doc WS 1<br>40 ms                                                                                                    | Manifest Other<br>60 ms                                                                                                    | 80 ms                                                                                                    |
| ettings                                                                                                    | admin<br>test                                                                                                    | Type<br>Super User<br>Normal User                                                                                                    | Role<br>Administrator<br>Operator                                                                                                    | Connection Number                                                                                                    | Login Status                                                                                                    |                                                                                                    | XHR JS CSS Img N<br>20 ms                                                                                                    | tedia Font Doc WS 1<br>40 ms                                                                                                    | Manifest Other<br>60 ms                                                                                                    | 80 ms                                                                                                    |
| ettings                                                                                                    | admin<br>test                                                                                                    | Super User                                                                                                    | Administrator<br>Operator                                                                                                    | ₽<br>₽                                                                                                    | © Online<br>© Online                                                                                                    |                                                                                                    | 20 ms                                                                                                    | 40 ms                                                                                                    | ou ms                                                                                                    | eu ms                                                                                                    |
|                                                                                                    | test                                                                                                    | Normal User                                                                                                    | Operator                                                                                                    | Þ                                                                                                    | 😋 Online                                                                                                    |                                                                                                    |                                                                                                    |                                                                                                    |                                                                                                    |                                                                                                    |
|                                                                                                    |                                                                                                    |                                                                                                    |                                                                                                    |                                                                                                    |                                                                                                    |                                                                                                    |                                                                                                    |                                                                                                    |                                                                                                    |                                                                                                    |
|                                                                                                    |                                                                                                    |                                                                                                    |                                                                                                    |                                                                                                    |                                                                                                    |                                                                                                    |                                                                                                    |                                                                                                    |                                                                                                    |                                                                                                    |
|                                                                                                    |                                                                                                    |                                                                                                    |                                                                                                    |                                                                                                    |                                                                                                    |                                                                                                    |                                                                                                    |                                                                                                    |                                                                                                    |                                                                                                    |
|                                                                                                    |                                                                                                    |                                                                                                    |                                                                                                    |                                                                                                    |                                                                                                    |                                                                                                    |                                                                                                    |                                                                                                    |                                                                                                    |                                                                                                    |
|                                                                                                    |                                                                                                    |                                                                                                    |                                                                                                    |                                                                                                    |                                                                                                    |                                                                                                    |                                                                                                    |                                                                                                    |                                                                                                    |                                                                                                    |
|                                                                                                    |                                                                                                    |                                                                                                    |                                                                                                    |                                                                                                    |                                                                                                    |                                                                                                    |                                                                                                    |                                                                                                    |                                                                                                    |                                                                                                    |
|                                                                                                    |                                                                                                    |                                                                                                    |                                                                                                    |                                                                                                    |                                                                                                    |                                                                                                    |                                                                                                    |                                                                                                    |                                                                                                    |                                                                                                    |
|                                                                                                    |                                                                                                    |                                                                                                    |                                                                                                    |                                                                                                    |                                                                                                    |                                                                                                    |                                                                                                    |                                                                                                    |                                                                                                    |                                                                                                    |
|                                                                                                    |                                                                                                    |                                                                                                    |                                                                                                    |                                                                                                    |                                                                                                    |                                                                                                    |                                                                                                    |                                                                                                    |                                                                                                    |                                                                                                    |
|                                                                                                    |                                                                                                    |                                                                                                    |                                                                                                    |                                                                                                    |                                                                                                    |                                                                                                    |                                                                                                    |                                                                                                    |                                                                                                    |                                                                                                    |
|                                                                                                    |                                                                                                    |                                                                                                    |                                                                                                    |                                                                                                    |                                                                                                    |                                                                                                    |                                                                                                    |                                                                                                    |                                                                                                    |                                                                                                    |
|                                                                                                    |                                                                                                    |                                                                                                    |                                                                                                    |                                                                                                    |                                                                                                    |                                                                                                    |                                                                                                    | Recording                                                                                                    | g network activity                                                                                                    |                                                                                                    |
|                                                                                                    |                                                                                                    |                                                                                                    |                                                                                                    |                                                                                                    |                                                                                                    |                                                                                                    | P                                                                                                    | erform a request or h                                                                                                    | hit Ctrl + R to reco                                                                                                    | d the reload.                                                                                                    |
|                                                                                                    |                                                                                                    |                                                                                                    |                                                                                                    |                                                                                                    |                                                                                                    |                                                                                                    |                                                                                                    | 1                                                                                                    | analin musie                                                                                                    |                                                                                                    |
|                                                                                                    |                                                                                                    |                                                                                                    |                                                                                                    |                                                                                                    |                                                                                                    |                                                                                                    |                                                                                                    |                                                                                                    |                                                                                                    |                                                                                                    |
|                                                                                                    |                                                                                                    |                                                                                                    |                                                                                                    |                                                                                                    |                                                                                                    |                                                                                                    |                                                                                                    |                                                                                                    |                                                                                                    |                                                                                                    |
|                                                                                                    |                                                                                                    |                                                                                                    |                                                                                                    |                                                                                                    |                                                                                                    |                                                                                                    |                                                                                                    |                                                                                                    |                                                                                                    |                                                                                                    |
|                                                                                                    |                                                                                                    |                                                                                                    |                                                                                                    |                                                                                                    |                                                                                                    |                                                                                                    |                                                                                                    |                                                                                                    |                                                                                                    |                                                                                                    |
|                                                                                                    |                                                                                                    |                                                                                                    |                                                                                                    |                                                                                                    |                                                                                                    |                                                                                                    |                                                                                                    |                                                                                                    |                                                                                                    |                                                                                                    |
|                                                                                                    |                                                                                                    |                                                                                                    |                                                                                                    |                                                                                                    |                                                                                                    |                                                                                                    |                                                                                                    |                                                                                                    |                                                                                                    |                                                                                                    |
|                                                                                                    |                                                                                                    |                                                                                                    |                                                                                                    |                                                                                                    |                                                                                                    |                                                                                                    |                                                                                                    |                                                                                                    |                                                                                                    |                                                                                                    |
|                                                                                                    |                                                                                                    |                                                                                                    |                                                                                                    |                                                                                                    |                                                                                                    |                                                                                                    |                                                                                                    |                                                                                                    |                                                                                                    |                                                                                                    |
|                                                                                                    |                                                                                                    |                                                                                                    |                                                                                                    |                                                                                                    |                                                                                                    | ,                                                                                                    |                                                                                                    |                                                                                                    |                                                                                                    |                                                                                                    |
| er ID m                                                                                                    | arked as l                                                                                                    | selow. To                                                                                                    | add mult                                                                                                    | tiple users,                                                                                                    | sperate t                                                                                                    | n 💿                                                                                                    | y comn                                                                                                    | nans.                                                                                                    |                                                                                                    |                                                                                                    |
| er ID ma                                                                                                    | arked as l                                                                                                    | elow. To                                                                                                    | add mult                                                                                                    | tiple users,                                                                                                    | sperate t                                                                                                    | hem k                                                                                                    | y comn                                                                                                    | nans.                                                                                                    |                                                                                                    |                                                                                                    |
|                                                                                                    | ALOS                                                                                                    | Image: Contract of the second second seco             |                                                                                                    | tiple users,                                                                                                    | sperate t                                                                                                    | hem b                                                                                                    | by comn                                                                                                    | nans.                                                                                                    |                                                                                                    | Ę.                                                                                                    |
| er ID mi<br>× 回<br>本安全 https://123<br>細 M 改件相 - wangy                                                                                                    | Atos<br>                                                                                                    | Image: Second state     Image: Second state       Image: Second state     Image: Second state       Image: Second state     Image: Second state                                                                                                    | <ul> <li> <ul> <li></li></ul></li></ul>                                                                                                    | tiple users,                                                                                                    | sperate t<br>sperate t<br>tares                                                                                                    | n Go<br>hem k                                                                                                    | by comn                                                                                                    | nans.                                                                                                    | ory Application                                                                                                    | ₿e]<br>Security ≫                                                                                                    |
| er ID mi<br>x 回<br>不安全 https://422<br>M 创地-wang/<br>of-bional Web Client                                                                                                    | Atos                                                                                                    | Image: Contract of the second second seco             | <ul> <li>         ・・・・・・・・・・・・・・・・・・・・・・・・・・・・・</li></ul>                                                                                                    | x x x x x x x x x x x x x x x x x x x                                                                                                    | sperate t<br>sperate t<br>a · C xr+5xe · C<br>inus                                                                                                    | n Go<br>hem k                                                                                                    | Sources Network                                                                                                    | Performance Memo                                                                                                    | ory Application                                                                                                    | Security >>                                                                                                    |
| er ID mi<br>× ①<br>不安全 https://422<br>M M 公共相 - wangy<br>of tional Web Client                                                                                                    | ATOS                                                                                                    | Image: Contract of the second second seco             | add mult                                                                                                    | Ciple users,<br>Ciple users,<br>Can - ♀ aa - ♀ a<br>Web Cles: ♦ Holdon Opt<br>Co Ma                                                                                                    | K < > X i<br>Sperate t<br>sperate t<br>a: C XRHAME C<br>SC<br>INCOMENTION                                                                                                    | n Go<br>hem k                                                                                                    | Dy comn                                                                                                    | Performance Memo                                                                                                    | ny Application                                                                                                    | Bej<br>Security ≫<br>⊡ Offine No to<br>ifest Other                                                                                                    |
| er ID mi<br>× •<br>***********************************                                                                                                    | ACCS                                                                                                    | Image: Contract of the second second seco             | <ul> <li>Add mult</li> <li>注意 ・ 正原 ・</li> <li>正配 ・</li> <li>Matering 目</li> </ul>                                                                                                    | Tiple users,<br>Tiple asers,<br>The Clear Control of Havison Option<br>The Clear Control of Havison Option                                                                                                    | sperate t                                                                                                    | n Go<br>hem k                                                                                                    | Dy comn                                                                                                    | Performance Memo<br>me Preserve log (<br>25 CSS long Media F<br>ms <u>B0 m</u>                                                                                                    | ory Application<br>Disable cache<br>Font Doc WS Mar<br>s 100                                                                                                    | Recurity 30<br>Officine No to<br>lifest Other<br>ns                                                                                                    |
| er ID mi<br>× •<br>************************************                                                                                                    | Atos<br>Atos<br>0.0.1/2/basic/security/use<br>0.0.1/2/basic/security/use<br>0.0.1/2/basic/security/use<br>0.0.1/2/basic/security/use<br>0.0.1/2/basic/security/use<br>0.0.1/2/basic/security/use<br>0.0.1/2/basic/security/use<br>0.0.1/2/basic/security/use<br>0.0.1/2/basic/security/use                                                                                                    | Celow. To     x      Pernerbutal     s     WeTransfer     expensional                                                                                                    | add mult                                                                                                    | た<br>ple users,<br>わか・<br>学 新年・<br>学 新年・<br>で<br>単本<br>に<br>の<br>ま<br>和・<br>で<br>ま<br>和・<br>で<br>ま<br>和・<br>で<br>、<br>、<br>、<br>、<br>、<br>、<br>、<br>、<br>、<br>、<br>、<br>、<br>、                                                                                                    | S     S                                                                                                    | n Go<br>hem b<br>ements Console<br>View<br>10 ms                                                                                                    | Dy comn                                                                                                    | Performance Memo<br>me Preserve (g)<br>75 CSS img Media F<br>ms <u>80 m</u>                                                                                                    | ny Application<br>Disable cache<br>Font Doc WS Mar<br>100-                                                                                                    | Security 39<br>Offline No ti<br>ifest Other<br>ns                                                                                                    |
| er ID mi<br>x 2<br>x 2<br>x 2<br>M CtH - vangy<br>of bioned Web Citent<br>ettings                                                                                                    | ADS<br>ADS<br>ADS<br>ADS<br>ADS<br>ADS<br>ADS<br>ADS                                                                                                    | Coelow. To     Coelow. To     Coelow.     Coelow. | ● 2 副 ご<br>add mult<br>2 ①主用 『<br>II ● Matering 【                                                                                                    | I Web Clear ♥ Hilwison Opt                                                                                                    | К С 2 К 1<br>Sperate t<br>с , 24-544 - С<br>ка - С, 24-544 - С<br>ка - С, 24-544 - С<br>ка - С, 24-544 - С<br>ка - С, 24-544 - С<br>ка - С<br>ка - С |                                                                                                    | Source: Network<br>Source: Network<br>Source: Occup by fin<br>Source: Occup by fin<br>Source: Oc                                                                                                    | Performance Memo<br>Performance Memo<br>Preserve og<br>25 CS5 leng Media H<br>res<br>Response Cockies                                                                                                    | rry Application<br>Disable cache<br>font Doc WS Mar<br>100<br>Timing                                                                                                    | Security >><br>Offline Noti<br>Hest Other<br>ns                                                                                                    |
| er ID mi<br>× •<br>* •<br>* •<br>* •<br>* •<br>* •<br>* •<br>* •<br>*                                                                                                    | Arcs     Arcs     Arcs     Arcs     Arcs     Arcs     Arcs     Arcs     Arcs     Back-hencethy-hence     Back-hencethy-hence     Back-hencethy-hence     Arcs     Back-hencethy-hence                                                                                                    | Contraction of the second second | add mult                                                                                                    | Ciple users,<br>Ciple as - Carton<br>Web Clear Control Carton                                                                                                    | sperate t<br>sperate t<br>at - b, xelante - C<br>at<br>tat - b, xelante - C<br>at<br>tat - b, xelante - C<br>at<br>tat - b, xelante - C<br>at<br>tat - b, xelante - C<br>at<br>tat - b, xelante - C<br>at<br>tat - b, xelante - C<br>at<br>tat - b, xelante - C<br>at<br>tat - b, xelante - C<br>at<br>tat - b, xelante - c<br>at<br>tat - b, xelante - c<br>at<br>tat - c<br>at<br>tat - b, xelante - c<br>at<br>tat - c<br>at<br>tat<br>tat<br>tat - c<br>at<br>tat - c<br>at<br>tat - c<br>at                                                                                                    |                                                                                                    | Sources Network                                                                                                    | Performance Memo<br>ne Preserve log 10<br>75 CS3 log Media F<br>ns 80 m<br>Response Cookies                                                                                                    | ny Application<br>Disable cache<br>Fort Doc WS Mus<br>1<br>100-<br>Timing                                                                                                    | Security >><br>Offline Noti<br>Hest Other<br>ns                                                                                                    |
| er ID mi<br>× •<br>* •<br>* •<br>* •<br>* •<br>* •<br>* •<br>* •<br>*                                                                                                    | ADS<br>ADS<br>ADS<br>ADS<br>ADS<br>ADS<br>ADS<br>ADS                                                                                                    | C Partnerford      Worknowle      Worknowle      Worknowle      Worknowle      Comparison      Comparison | Construction of the second second sec                                                                                                    | Ciple users,<br>Ciple a construction<br>Web Clear Construction<br>Web Clear Construction<br>Construction                                                                                                    | Comparison of the second second                                                                                                    | n Go<br>hem k<br>●<br>■<br>Console<br>■<br>■<br>Console<br>■<br>■<br>Console<br>■<br>■<br>■<br>■<br>■<br>■<br>■<br>■<br>■<br>■<br>■<br>■<br>■                                                                                                    | Sources Network                                                                                                    | Performance Memo<br>me Preserve log 1<br>25 CS5 log Media F<br>me<br>Response Cookies<br>//127.4.4.1/15#7/fw                                                                                                    | ny Application<br>Disable cache<br>Font Doc WS Mark<br>a<br>Timing<br>Timing                                                                                                    | Security 39<br>Offline No to<br>fest Other<br>ns<br>Users/17510 1                                                                                                    |
| er ID mi<br>x 2<br>x ## H cit# - vargy<br>of things                                                                                                    | AIOS<br>AIOS<br>ALOS<br>ALOS | Construction     Construction     Construction     Construction     Construction     Construction     Construction     Construction     Construction     Construction     Construction     Construction                                                                                                    | add mult                                                                                                    | Ciple users,<br>Ciple as a construction of the circle of the circle of the                                                                                                    | Image: Second control of the second control of the second control                                                                                                    | n Go<br>hem k<br>enert Console<br>2 Q View<br>10 ms<br>10 ms<br>10 ms<br>10 ms                                                                                                    | Source Network      Source Network      Company for     Company for     C                                                                                                    | Performance Mono<br>ne Deserver (2015)<br>5 CS imp Media for<br>Response Cookies<br>7                                                                                                    | ny Application<br>Dashe sche<br>Fort, Doc WS Mut<br>Monte State<br>Timing<br>Mblabeer/Security;                                                                                                    | Security 39<br>Offline Noti<br>Idest Other<br>ns<br>Users/17510 1                                                                                                    |
| er ID mi<br>x 2<br>x 722 http://122                                                                                                    | AIOS                                                                                                    |                                                                                                    | add mult                                                                                                    | iple users,<br>image: a second second                                                                                                    | Image: Solution of the solution of the solution of the                                                                                                    | n Go<br>heem k<br>emerts Console<br>Q Veex<br>Q Veex<br>Consoletation<br>10 or est<br>10 or est<br>10 or                                                                                                    | Dy comn<br>Source Interest<br>Comp by Encoded<br>A magnet Sector Sector Sector<br>Name of Sector Sector Sector<br>Name of Sector Sector Sector<br>Descrictor Sector Sector<br>Descrictor Sector Sector<br>Descrictor Sector Sector<br>Descrictor Sector Sector<br>Descrictor Sector Sector<br>Descrictor Sector Sector<br>Descrictor Sector Sector<br>Descrictor Sector Sector<br>Descrictor Sector Sector<br>Descrictor Sector Sector<br>Descrictor Sector<br>Descrictor Sector<br>Descrictor Sector<br>Descrictor Sector<br>Descrictor Sector<br>Descrictor Sector<br>Descrictor<br>Descrictor<br>De | Andrease Marco<br>Reformance Marco<br>S GS ing Maria M<br>Reports Coolis<br>//127.0.0.1/1597/J/W<br>T<br>K<br>.0.1440                                                                                                    | ny Application<br>Dashte cache  <br>Frenches V (S Markan and S Markan and S Markan and<br>S Markan and S Markan and S Markan and S Markan and S Markan and S Markan and S Markan and S Markan and S Markan and S Markan and S Markan and S Markan and S Markan and S Markan and S Markan and S Markan and S Markan and S Markan and S                                                                                                    | Becurity 30<br>Office No to<br>Infect Other<br>ns<br>Users/17510                                                                                                    |
| etings                                                                                                    | ADS<br>ADS<br>ADS<br>ADS<br>ADS<br>ADS<br>ADS<br>ADS                                                                                                    | Control Control C | add mult                                                                                                    | Ciple users,<br>Ciple a server<br>Web Clear Control Control Contro                                                                                                    | sperate t<br>sperate t<br>me<br>New<br>New<br>Solution                                                                                                    | n Go<br>heem b<br>ement Console<br>Q View<br>Q View<br>No.ecoloristics<br>No.ecoloristics<br>No.ecolorist                                                                                                    | Source Network<br>Source Network<br>Composition<br>Source Network<br>Source Protection<br>Source Protection<br>Source Protection<br>Source Network<br>Source Network<br>Source N                                               | Nans.                                                                                                    | ry Application<br>Datable cathe<br>Fort Doc WS Mark<br>100<br>Timing<br>Timing                                                                                                    | Security 39<br>Offline No ti<br>lifest Other<br>ns<br>Vsers/12510 0                                                                                                    |
| er ID m.<br>* * *<br>* **<br>* top:<br>* top:<br>* top:<br>************************************                                                                                                    | AIOS ACCENTRACE AS CARACTERATE ACCENTRACE AS CARACTERATE ACCENTRACENTRACE                                                                                                    |                                                                                                    | add mult<br>Add mult<br>A add mult<br>A add a star<br>A add a star | Ciple users,<br>Ciple as Control<br>March Citer Control<br>March Citer Control<br>March Control<br>March Control<br>March Control<br>March Control<br>March Control<br>March Control<br>March Control<br>March Control<br>March Control<br>March Control<br>March Control<br>March Control<br>March Control<br>March Control                                       | Control of the second second sec                                                                                                    | n Go<br>heem k<br>• • • • • • • • • • • • • • • • • • •                                                                                                     | Source Network Source Network Source                                                                                                    | Andans.                                                                                                    | iny Application<br>Datable cache I<br>Fant Dac WS Mar<br>I<br>Timing<br>Itaning<br>unblebser/Security/                                                                                                    | Security 20<br>Security 20<br>Office No ti<br>dest Other<br>na<br>Users/12520                                                                                                    |
| er ID m.<br>×<br>Tot   http://121<br>M dell - way<br>M dell - way<br>which dell - way<br>which is the second of the second<br>which is the second of the second of the second<br>which is the second of the second of the second of the second<br>which is the second of the second of the se                                                                                                    | AIOS<br>AIOS<br>AIOS<br>AIOS<br>AIOS<br>AIOS<br>Basic Information<br>File our trapes of<br>How our trapes of<br>How our trapes                                                                                                    |                                                                                                    | add mult                                                                                                    | iple users,<br>image: a set of the set of the                                                                                                    | Image: Second control of the second control of the second control                                                                                                    | n Go<br>heem k<br>enert Console<br>Q View<br>Console<br>Q View<br>Console<br>MSAR24247AAC,<br>MSAR24247AAC,<br>MSAR2447AAC,<br>MSAR2447AAC,<br>MSAR2447AAC,<br>MSAR2447AAC,<br>MSAR2447AAC,<br>MSAR2447AAC,<br>MSAR2447AAC,<br>MSAR2447AAC,<br>MSAR2447AAC,<br>MSAR2447AAC,<br>MSAR2447AAC,<br>MSAR2447AAC,<br>MSAR2447AAC,<br>MSAR2447AAC,<br>MSAR247AAC,<br>MSAR247AAC,<br>M                                                                                                    | Survey COMMIN     Survey Linear Linear                                                                                                    | Parlamana Mana<br>Parlamana Mana<br>Barana Mana<br>Sa Sa Sa Sa Sa Sa<br>Repuese Cookes<br>Y127 A. B. U.2047, fe<br>Y<br>X<br>X<br>A. J.1440<br>Ferrer - and - sharps<br>war source<br>ces<br>to a                                                                                                    | ny Application<br>Disable cohe  <br>Font Doc WS Mark<br>I<br>Timing<br>Imblebee/Security/                                                                                                    | Security 39<br>Security 39<br>Security 39<br>Security 39<br>Security 39<br>Users/17510 3                                                                                                    |
| er ID m.<br>x 0<br>TEC Maps/142<br>K 0.95 - Angyo<br>Arbonat Vita Cont<br>ethiosa                                                                                                    | ADS ADS ADS ADS ADS ADS ADS ADS ADS ADS                                                                                                    |                                                                                                    | add mult                                                                                                    | Ciple users,<br>Ciple as a Ciple<br>Web Clear Ciple Ciple                                                                                                    | Interest of the second second                                                                                                    | ∩         Ge           heem k            ement         Console           Verec            Verec            10 ms            Verec            00 ms            00 ms            00 ms            00 ms            00 ms            00 ms            00 ms            00 ms            00 ms            00 ms            00 ms            00 ms                                                                                                    | Source Reserved     Source Reserved     S                                                                                                    | Performance Merco<br>Performance Merco<br>Performance M                                                                                                    | ny Application<br>Diabat cashe<br>i Toming<br>Timing<br>abbieser/Security/<br>sde                                                                                                    | Security 39<br>Offline Not<br>dest Other<br>ns<br>Users/27520                                                                                                    |
| er ID m.<br>x<br>Tot hup/122<br>% M diff - worg<br>sthand tot Cert                                                                                                    | AIOS AIOS AIOS AIOS AIOS AIOS AIOS AIOS                                                                                                    | Comparison of the second second  | add mult<br>A I I I A Marky I<br>reb addresses of to real ;                                                                                                    | Ciple users,<br>Ciple a server<br>Web Clear Control Control Contro                                                                                                    | Image: Second control of the second control of the second control                                                                                                    | n de  heem k                                                                                                    | Source Network<br>Source Network<br>Source Network                                               | Andans.                                                                                                    | ny Application<br>Diable cache II<br>net for Dev VS Met and II<br>net for Dev VS Met and II<br>net for Dev V                                                                                                    | Security >><br>Offline Not<br>Mest Other<br>ns<br>Users/13520                                                                                                    |
| er ID m.<br>×<br>* ********************************                                                                                                    | AIOS AIOS AIOS AIOS AIOS AIOS AIOS AIOS                                                                                                    | Compared and a second and a second and a second and a second and a second and a second and a second and a second and a second and a second a second a s | add mult                                                                                                    | I Web Class<br>Web Class<br>Web                                                                        | Image: Second control of the second control of the second control                                                                                                    | n de                                                                                                    | Survey Nutreet     Survey Nutreet     Survey N                                                                                                    | Performance Mono<br>Performance Mono<br>main Di Persene Ing I<br>S CS Ing Media I<br>main Birl<br>S CS Ing Media I<br>main Birl<br>Birl<br>Markon Markon<br>VIETA-A-A-LIMAT/An<br>A-B-LIMAT<br>Non Source<br>Colores<br>Table<br>A-B-LIMAT<br>Non Source<br>Colores<br>Table<br>A-B-LIMAT<br>Non S | ny Application<br>Death cash [ ]<br>Font Doc WS Mar<br>a<br>Timing<br>webletex/Security:<br>set                                                                                                    | Security 39 and<br>Cottine Hostine Hostine Hostine<br>Merec (1951)                                                                                                    |
| er ID m.<br>x 2<br>x 792   May/H22<br>M 028 - way:<br>Although 100 Carl<br>ettags                                                                                                    | ADS ATS ATS ATS ATS ATS ATS ATS ATS ATS AT                                                                                                    |                                                                                                    | add mult                                                                                                    | Ciple users,<br>Differ - Cierce Control Control                                                                                                    | International and the second second s                                                                                                    | n de<br>hem k                                                                                                    | Source Meteorie  Source Meteorie  Source Meteorie  Advance  Advance  Advan                                                                                                    | Parlamente Merro<br>Parlamente Merro<br>III D'Arres 100<br>Parlamente 100<br>Parlamente 100<br>Parlament                                                                                                    | ry Application Databate cache   Tening Tening Tening addeuttr-&* addeuttr-&* adde adde adde adde adde adde adde add                                                                                                    | B)<br>2) Officer Hot Box<br>2) Officer Hot Box<br>2) Offi |
| er ID m.<br>x 0<br>702 May 1400<br>100 M 018 - Hoge<br>11 March 100 Core<br>ethored 100 Core                                                                                                    | AIOS AIOS AIOS AIOS AIOS AIOS AIOS AIOS                                                                                                    |                                                                                                    | add mult                                                                                                    | Ciple users,<br>Ciple a second<br>Method a second<br>Method a s | interior in the second second                                                                                                    |                                                                                                    | Source Network<br>Source Network<br>Composition<br>Source Network<br>Source Network<br>S                                             | Andans.  Performance Meeses  Performance Meeses  Performance Cookies  Performance Cookies  Performance Performance Performa                                                                                                    | ny Application<br>Disable cashe<br>in 100<br>Timing<br>mblabeer/facurity/<br>mblabeer/facurity/<br>mblabeer/facurity/<br>mblabeer/facurity/<br>mblabeer/facurity/<br>mblabeer/facurity/                                                                                                    | Security 20 Content for the security 20 Content for the se                                                                                                    |
| er ID m.<br>x<br>x<br>x<br>x<br>x<br>x<br>x<br>x<br>x<br>x                                                                                                    | AIOS AIOS AIOS AIOS AIOS AIOS AIOS AIOS                                                                                                    |                                                                                                    | add mult                                                                                                    | Creargetion                                                                                                    | Image: Second control of the second control of the second control                                                                                                    | n de  hem k eest consele                                                                                                    | Source Network  Source Network                                                                                                    | Andans.                                                                                                    | ny Application Database canbe   fract Doc WS Make fract Doc WS Make Timing Timing de                                                                                                    | Bell Standy & Standy & Standy                                                                                                    |
| er ID m.<br>×<br>Total May(/122<br>M del - ung/<br>M del - ung/                                                                                                    | ADS ATS ATS ATS ATS ATS ATS ATS ATS ATS AT                                                                                                    |                                                                                                    | Add mult                                                                                                    | Ciple users, Ciple users, Ciple a second  Web Clare  Having Control  Description                                                                                                    | Interest of the second second                                                                                                    | A Gen<br>hem b<br>→<br>→<br>→<br>→<br>→<br>→<br>→<br>→<br>→<br>→<br>→<br>→<br>→                                                                                                    | Source Meteric  Source Meteric  Source Meteric  Advance  Advance                                                                                                    | Parlamana: Meno<br>Parlamana: Meno<br>Cost ins Meno<br>Parlamana (Costa)<br>Parlamana (Costa)<br>Pa                                                                                                    | ry Application<br>Database cashe  <br>for for US Market and  <br>Taming<br>atbletter/Security/<br>atbletter/Security/<br>atbletter/<br>atbletter/Security/<br>atbletter/<br>atbletter/<br>atblette                                                                                                    | B)<br>Source It and Con-<br>minimum (Con-<br>Con-Con-<br>Con-<br>Con-Con-<br>Con-<br>Con-Con-<br>Con-                                                                                                    |
| er ID m.<br>x 0<br>752 May 1440<br>148 M 018 - Ange<br>14 Ange 14 Ange 14<br>14 Ange 14                                                                                                    | AIOS AIOS AIOS AIOS AIOS AIOS AIOS AIOS                                                                                                    |                                                                                                    | add mult                                                                                                    | Ciple users,<br>Ciple - Paris - Paris<br>Web Clear Control - Hawkin Cart<br>Control - Control - Contro                                                                                                    | inat                                                                                                    |                                                                                                    | Source Network     Source Network     Source Network     Composition     Source Network     Source Network     Source Netw                                                                                                    | Parformance Merco<br>Parformance Merco<br>Parformance Merco<br>Parformance Merco<br>Parformance Merco<br>Parformance Cooline<br>Parformance Cooline<br>Parformance Cooline<br>Parformance Merco<br>Parformance Merco<br>Parformance                                                                                                    | ny Application<br>Diabate cache i<br>Pere Dox WS Maria<br>a 100<br>Timing<br>milliphere/Security/<br>mobileher/Security/<br>mobileher/Security/<br>mobileher/Security/<br>mobileher/Security/<br>mobileher/Security/<br>mobileher/Security/<br>mobileher/Security/<br>mobileher/Security/<br>mobileher/Security/<br>mobileher/Security/<br>mobileher/<br>security/<br>mobileher/<br>security/<br>security/<br>security/ | Security IP     Security IP     Come Ito III     Come Ito III     Come III     Come IIIII     Come III                                                                                                    |
| er ID m.<br>x<br>transformer<br>states<br>ethological web cere<br>ethological web cere<br>ethological web cere<br>ethological web cere                                                                                                    | AIOS AIOS AIOS AIOS AIOS AIOS AIOS AIOS                                                                                                    |                                                                                                    | Add mult<br>add mult<br>i i i i i i i i i i i i i i i i i i i                                                                                                     | Ciple users,<br>Ciple a second<br>Web Clear Control Control Contro                                                                                                    | Image: Second control of the second control of the second control of th                                                                                                    | n de  hem k                                                                                                    | Source Network States                                                                                                    | Andanss     Andanss     A                                                                                                    | ny Application Diable cache II Orable cache II Orable cache II II II II II II II II II II II II II                                                                                                    | Security 34<br>Control to the first of the first of the firs                                                                                                    |
| er ID m.<br>x 0<br>x tel: http://42<br>x tel: http://42<br>tel: tel: tel: tel: tel: tel: tel: tel:                                                                                                    | Permission                                                                                                    |                                                                                                    | add mult<br>add mult<br>a a a a a<br>a a a a a a a a<br>a a a a a                                                                                                    | In the class of the second second sec                                                                                                    | interest in the second second                                                                                                    | A Ge<br>hem b<br>→<br>→<br>→<br>→<br>→<br>→<br>→<br>→<br>→<br>→<br>→<br>→<br>→                                                                                                    | Source Mendel     Source Mendel     Source                                                                                                    | Anans.  Farlamana: Meno  Farlamana: Meno  Farlamana: Meno  Farlamana: Second Second Se                                                                                                    | ry Application<br>Database cash [<br>Fore Doc WS Mar<br>1<br>Tening<br>methodes/Security/<br>de<br>ut7-8*<br>1 e=0-83<br>e=(22552023, 2423<br>20er/sec0231222                                                                                                    | Biologia State State Sta                                                                                                    |
| er ID m.<br>x 0<br>x 722 Maps/122<br>x 722 Maps/122<br>x 722 Ma | ADS ADS ADS ADS ADS ADS ADS ADS ADS ADS                                                                                                    |                                                                                                    | Add mult<br>add mult<br>i II i Matrix<br>with a set of the set of<br>the set of the set of the set of<br>the set of the set of the                                                                                                    | Ciple users, Ciple users, Ciple of the ciple of the cipl                                                                                                    | Interest of the second second                                                                                                    |                                                                                                    | Source Research Composition Composition Compositi                                                                                                    | Parlymana:         Memory           Parlymana:         Memory           Image: Parly and and and and and and and and and and                                                                                                    | ry Application<br>Database Terming<br>Tening<br>Tening<br>abbieter/Security:<br>side<br>                                                                                                    | Servity B     Servity B                                                                                                    |
| er ID m.<br>x 2 x x x x x x x x x x x x x x x x x x                                                                                                    | AIOS AIOS AIOS AIOS AIOS AIOS AIOS AIOS                                                                                                    |                                                                                                    | Add mult<br>add mult<br>i i i i i i i i i i i i i i i i i i i                                                                                                     | Ciple users,<br>Ciple a server<br>Web Clear Ciple A Ciple A Ciple                                                                                                    | mu<br>None<br>Substantial<br>None<br>Substantial<br>None<br>Substantial<br>Substantial<br>Substanti                                                                                                    | n de  heem k                                                                                                    | Source Network     Source Network     Source N                                                                                                    | Partimana         Memory           Partimana         Memory           Image: Participan State         State           State         State           State         State           VIETA-8-JUTART/W         State           T         State           Adv.1148         State           State         State           State         State                                                                                                    | ry Application Diable cashe Tening Tening Tening Tening Tening () () () () () () () () () () () () ()                                                                                                    |                                                                                                    |
| er ID m.<br>x<br>x<br>x<br>x<br>x<br>x<br>x<br>x<br>x<br>x                                                                                                    | Aros      Aros      A                                                                                                    |                                                                                                    | add mult<br>add nult<br>a i i i i i i i i i i<br>a i i i i i i i i i i i i i i i i i i i                                                                                                    | Terespiton                                                                                                    | interest in the second second                                                                                                    | n on<br>hem b<br>onents Console<br>♥ Q Veece<br>10 ms<br>10 ms<br>10 | Survey COOMIN     Survey CooMIN     Survey CooMIN     Survey                                                                                                    | Parlamana:         Menos           Parlamana:         Menos           Image: Image:                                                                                                    | ry Application<br>Database cost if<br>Provide cost if<br>Timing<br>websiteser/Security;<br>de<br>-ut7-&*<br>; g=0-83<br>; g=0-83<br>e; siEnd4; s44; Ag                                                                                                    | Security IP     Security IP     Content to the      Content to the      Content t                                                                                                    |
| er ID m.<br>x 0<br>752 May 140                                                                                                    | ADS ATS ATS ATS ATS ATS ATS ATS ATS ATS AT                                                                                                    |                                                                                                    | Add mult<br>add mult<br>i II i Marky i<br>with additional and the set of<br>iii II i Marky i<br>with additional and the set of<br>iii iii iii iii iii iii iii iii iii ii                                                                                                    | Ciple users, Ciple users, Ciple -  Circle  Web Clear  Header of the Clear  Description  Description                                                                                                    | Interest of the second second                                                                                                    |                                                                                                    | Source Network     Source Network     Source N                                                                                                    | Andanss.           Reference:         Merce           Image:         Merce           Image:         Merce                                                                                                    | ry Application Diable cashe Tening Tening Tening Tening to USE the second second secon                                                                                                    | Servity B     Servity B                                                                                                    |

### 5.2.3.2 Resource Real-time Status Configuration

Configure flows for AccessPoint, Detector and Area to synchronize real-time status to HikCentral.

1) Go to Optimus Webpage-Flows, create a new flow.

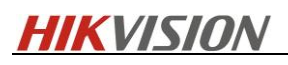

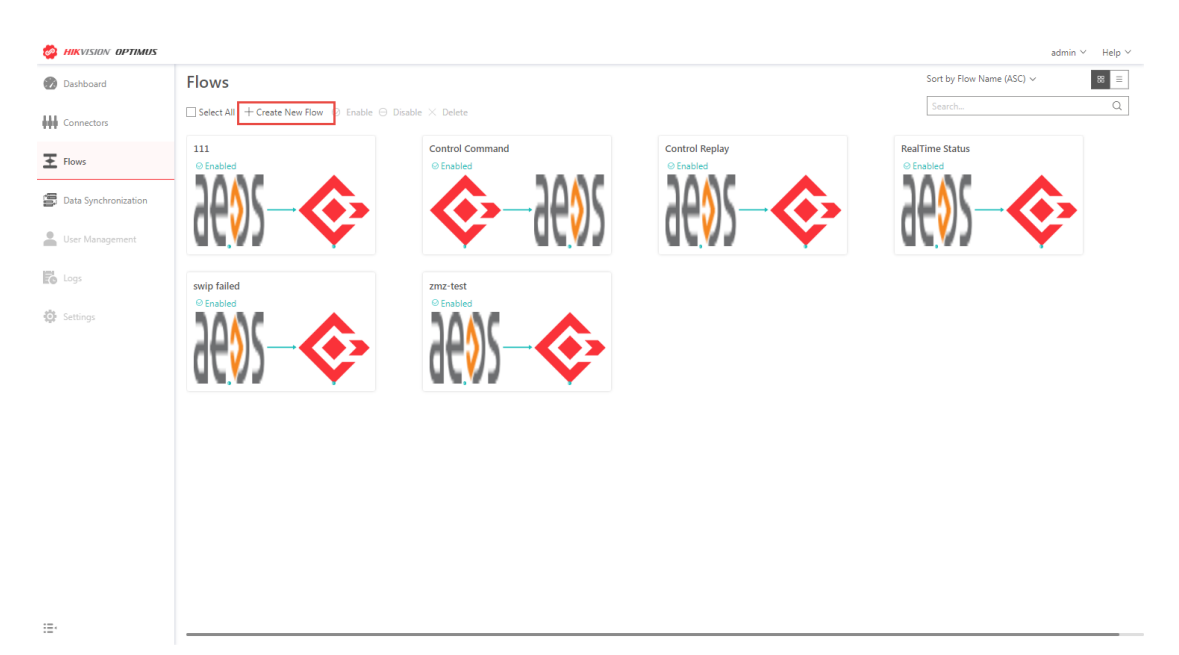

2) Define flow name.

| 🔗 Hikvision Optimus                          | × +                                                                           | - U X                  |
|----------------------------------------------|-------------------------------------------------------------------------------|------------------------|
| ← → C ▲ 不安全                                  | https://10.199.27.206:44332/Optimus/Home/Index#/Flow                          | ० 🛧 \varTheta :        |
| 🚻 应用 🌔 QQ邮箱 M                                | 收件箱 - wangying 📙 信息 📙 环境 🗯 WeTransfer 📙 personal 📙 工具 🧐 Motoring 🙆 Web Client | » 其他书签                 |
| AIKVISION OPTIMUS                            |                                                                               | admin \vee 🛛 Help \vee |
| Dashboard                                    | ⓒ Create Flow                                                                 |                        |
| Connectors                                   | General Information     Pow Chart     Sassociation                            |                        |
| Elours                                       | Flow Name                                                                     |                        |
|                                              | RealTime Status Flow Name                                                     |                        |
| Data Synchronization                         | Flow Description                                                              | 1                      |
| Luser Management                             | Add a description                                                             |                        |
| Ee Logs                                      |                                                                               |                        |
| 10 A. M. M. M. M. M. M. M. M. M. M. M. M. M. |                                                                               |                        |
| age (seconds                                 |                                                                               |                        |
|                                              |                                                                               |                        |
|                                              |                                                                               |                        |
|                                              |                                                                               |                        |
|                                              |                                                                               |                        |
|                                              |                                                                               |                        |
| :=                                           | Next Cancel                                                                   |                        |

3) Add Trigger and Response.

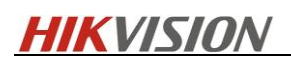

| 👶 Hikvision Optimus  | × +                                                                           | X              |
|----------------------|-------------------------------------------------------------------------------|----------------|
| ← → C ▲ 不安全          | https://10.199.27.206:44332/Optimus/Home/Index#/Flow                          | Q 🕸 😶 :        |
| 🔢 应用 🥝 QQ邮箱 M        | 收件箱 - wangying 📒 信息 📒 环境 ≢ WeTransfer 📒 personal 📒 工具 😵 Motoring 🔯 Web Client | » 📃 其他书签       |
| AIKVISION OPTIMUS    |                                                                               | admin ~ Help ~ |
| Dashboard            | 🕞 Create Flow                                                                 |                |
| Connectors           | General Information     General Information     General Information           |                |
| E Flows              | Trigger Events occur in order                                                 |                |
| Data Synchronization | Nedap Connector<br>Update A (1) - ARD- +                                      |                |
| Fo Logs              | WWW Other                                                                     |                |
|                      | HikCentral 1.6 Conn<br>UpdateThi ><br>• Other                                 |                |
| 121                  | Next Back                                                                     |                |

#### 4) Complete the flow according to the chart below.

|                             | Update AccessPoint E  | vent(Status)                                                 |
|-----------------------------|-----------------------|--------------------------------------------------------------|
| Trigger                     | Update Detector Even  | t(Status)                                                    |
|                             | Update Area Event(Sta | atus)                                                        |
| Action Name                 | UpdateThirdPartyElem  | nentStatus                                                   |
| Item Name                   | Suggest Param         | Description                                                  |
| ld                          | ld                    | Same in Data Synchronization                                 |
| Name                        | Name                  | Same in Data Synchronization                                 |
| AreaName                    | AreaName              | Same in Data Synchronization                                 |
| TypeName                    | TypeName              | Same in Data Synchronization                                 |
| PlatformName                | PlatformName          | Same in Data Synchronization                                 |
| Online                      | Online                | Same in Data Synchronization                                 |
| OperationListJson           | Operation             | Same in Data Synchronization                                 |
| StatusListJson              | Status                | Same in Data Synchronization                                 |
| Expiration                  | "5000"                | Expiration time between Connector and                        |
| Milliseconds                | 5000                  | Optimus(internal use)                                        |
| TimeOut                     | "5000"                | TimeOut time between Connector and                           |
| Milliseconds                | 5000                  | Optimus(internal use)                                        |
| TimeToRetry<br>Milliseconds | "5000"                | TimeToRetry time between Connector and Optimus(internal use) |

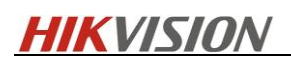

| Hikvision Optimus      | × +                       |                                                                | - U X                  |
|------------------------|---------------------------|----------------------------------------------------------------|------------------------|
| ← → C ▲ 7              | 下安全   https://10.199.27   | 206:44332/Optimus/Home/Index#/Flow                             | ର ☆ 🖰 :                |
| III 应用 🥑 QQ邮箱          | ▶ 收件箱 - wangying          | 🧧 信息 🔋 环境 🕶 WeTransfer 🔋 personal 📒 工具 📀 Motoring 🙆 Web Client | » 🧧 其他书签               |
| B HIKVISION OPTIMU     | 1/5                       |                                                                | admin \vee 🛛 Help \vee |
| Dashboard              |                           |                                                                |                        |
|                        | Set Parameters            |                                                                | ×                      |
| Connectors             | *Id                       | Id                                                             |                        |
| Flows                  | * Name                    | Name                                                           |                        |
| 🖷 Data Sunchronization | * AreaName                | AreaName                                                       |                        |
|                        | * TypeName                | TypeName                                                       |                        |
| User Management        | * PlatformName            | PlatformNa ×                                                   |                        |
| En loss                | * Online                  | Online                                                         |                        |
| KO WAS                 | OperationListJson         | Operation                                                      |                        |
| Settings               | * StatusListJson          | Status                                                         |                        |
|                        | * Expiration Milliseconds | 5000                                                           |                        |
|                        | * TimeOut Milliseconds    | 5000                                                           | _                      |
|                        | * TimeToRetry Millisecon  | 5000                                                           |                        |
|                        | $\triangleright$          |                                                                |                        |
|                        |                           | Save Cancel                                                    |                        |
| :=-                    |                           | Save Back                                                      |                        |

#### 5.2.3.3 Resource Control

HikCentral Professional can control third party resource via the preconfigured flow.

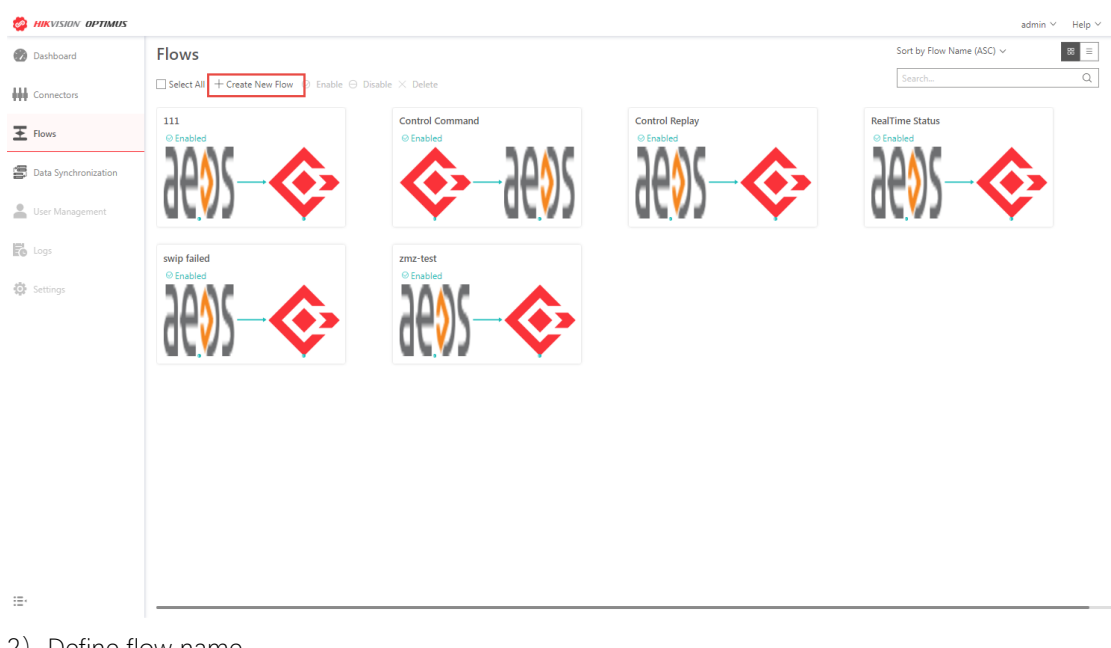

1) Go to Optimus Webpage-Flows, create a new flow.

2) Define flow name

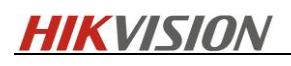

| 🗳 Hikvision Optimus  | × +                                                                           | - 0 ×          |
|----------------------|-------------------------------------------------------------------------------|----------------|
| ← → C ▲ 不安全          | thtps://10.199.27.206:44332/Optimus/Home/Index#/Flow                          | Q ☆ 😶 :        |
| 111 应用 🥝 QQ邮箱 M      | 奴件箱 - wangying 🧧 信息 🧧 环境 🗮 WeTransfer 🧧 personal 📙 工具 📀 Motoring 🙆 Web Client | » 📃 其他书签       |
| AIKVISION OPTIMUS    |                                                                               | admin 🐃 Help 🜱 |
| Dashboard            | 🕞 Create Flow                                                                 |                |
| Connectors           | General Information     O Row Chart     O Association                         |                |
| Flows                | Flow Name                                                                     |                |
| Data Synchronization | Control Flow Name     Flow Description                                        |                |
| Liser Management     | Add a description                                                             |                |
|                      |                                                                               | <i>h</i>       |
|                      |                                                                               |                |
|                      |                                                                               |                |
|                      |                                                                               |                |
|                      |                                                                               |                |
|                      |                                                                               |                |
|                      | Next Cancel                                                                   |                |

3) Select HikCentral EU Connector – ThirdPartyElement-OnThirdPartyElementOperation as Trigger, and Nedap Connector – Device-Common Action as Response.

| ← → C ▲ 不安全          | https://10.199.27.206:44332/Optimus/Home/Index#/Flow                          | Q 🕸 \varTheta : |
|----------------------|-------------------------------------------------------------------------------|-----------------|
| 🎹 应用 🥝 QQ邮箱 M 🖑      | 女件稿 - wangying 🧧 信息 📔 环境 🗮 WeTransfer 📒 personal 📒 工具 😵 Motoring 🙆 Web Client | >> 其他书签         |
| HIKVISION OPTIMUS    |                                                                               | admin ~ Help ~  |
| Dashboard            | 🕞 Create Flow                                                                 |                 |
| Connectors           | General Information 🔗 Row Chart 🕴 Association                                 |                 |
| Flows                | Trigger Events occur in order                                                 |                 |
| Data Synchronization | HikCentral 1.6 Conn                                                           |                 |
| Luser Management     |                                                                               |                 |
|                      | Response                                                                      |                 |
|                      | Nedap Connector<br>Common ><br>Tother                                         |                 |
|                      | Next Back                                                                     |                 |

| 4) Finish the col | lingulation according to the chart below. |
|-------------------|-------------------------------------------|
| Trigger           | ThirdPartyElementOperation                |
|                   |                                           |

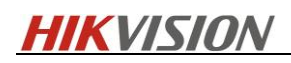

| Action<br>Name              | Common Action |                                                              |
|-----------------------------|---------------|--------------------------------------------------------------|
| Item Name                   | Suggest Param | Description                                                  |
| messageld                   | messageld     | unique ID of a command                                       |
| elementld                   | elementld     | ID of resource                                               |
| operationId                 | OperationName | Control Command Name                                         |
| Expiration<br>Milliseconds  | "5000"        | Expiration time between Connector and Optimus(internal use)  |
| TimeOut<br>Milliseconds     | "5000"        | TimeOut time between Connector and Optimus(internal use)     |
| TimeToRetry<br>Milliseconds | "5000"        | TimeToRetry time between Connector and Optimus(internal use) |
| Set Parameters              | 2 NOW         | ×                                                            |
| * messageId                 | messageId     |                                                              |
| *elementid                  | elementid     |                                                              |
| *operationId                | operationN×   |                                                              |
| *Expiration Milliseco       | onds 5000     |                                                              |
| *TimeOut Millisecor         | 5000          |                                                              |
| *TimeToRetry Millis         | scon 5000     |                                                              |
|                             |               |                                                              |

5) Create a new rule to synchronize the result back to HikCentral.

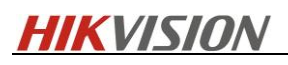

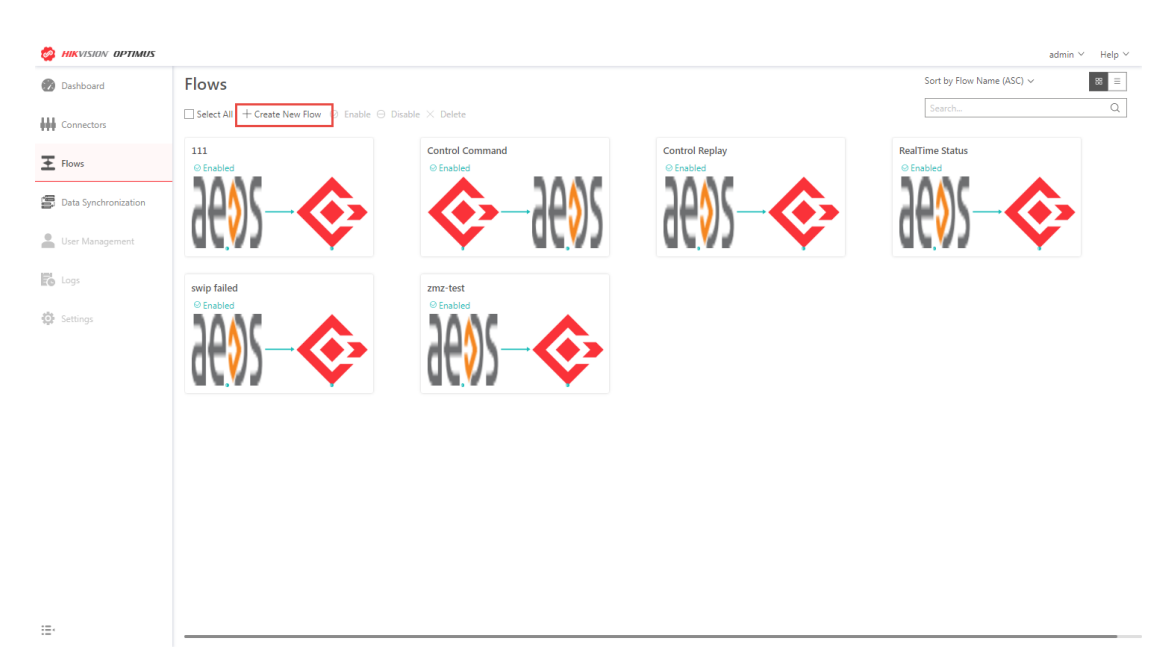

6) Define name.

| 🔗 Hikvision Optimus  | × +                                                                           | - 🗆 ×          |
|----------------------|-------------------------------------------------------------------------------|----------------|
| ← → C ▲ 不安全          | https://10.199.27.206:44332/Optimus/Home/Index#/Flow                          | ९ ☆ 🔒 :        |
| 👯 应用 🌔 QQ邮箱 M        | 坎件箱 - wangying 📙 信息 📙 环境 🍽 WeTransfer 📙 personal 📙 工具 🚱 Motoring 🙆 Web Client | » 其他书签         |
| HIKVISION OPTIMUS    |                                                                               | admin 🐃 Help 🗸 |
| 💮 Dashboard          | ⓒ Create Flow                                                                 |                |
| Connectors           | General Information     O Flow Chart     Sassociation                         |                |
| E Flows              | Flow Name                                                                     |                |
| Data Synchronization | Flow Description                                                              |                |
| User Management      | Add a description                                                             |                |
| E Logs               |                                                                               | li             |
| 🔅 Settings           |                                                                               |                |
|                      |                                                                               |                |
|                      |                                                                               |                |
|                      |                                                                               |                |
|                      |                                                                               |                |
| :=-                  | Next Cancel                                                                   |                |

7) Select Nedap Connector – Device-OnThirdPartyElementResult as Trigger and HikCentral EU Connector – ThirdPartyElement-PushOperationResult as Response.

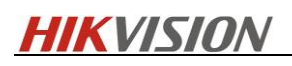

| 🚭 Hikvision Optimus  | × +                                                                           | - 🗆 ×          |
|----------------------|-------------------------------------------------------------------------------|----------------|
| ← → C ▲ 不安全          | https://10.199.27.206:44332/Optimus/Home/Index#/Flow                          | ९ ☆ Ө :        |
| 🏭 应用 🧕 QQ邮箱 M        | 校件箱 - wangying 🧧 信息 📒 环境 🕶 WeTransfer 🧧 personal 📒 工具 😵 Motoring 🙆 Web Client | » 其他书签         |
| MIKVISION OPTIMUS    |                                                                               | admin 🐃 Help 🗠 |
| Dashboard            | ⓒ Create Flow                                                                 |                |
| Connectors           | General Information                                                           |                |
| E Flows              | Trigger<br>Events occur in order                                              |                |
| Data Synchronization | Nedap Connector                                                               |                |
| Lier Management      | Ctto Cther                                                                    |                |
|                      | Response                                                                      |                |
|                      | HikCentral 1.6 Conn<br>PushOper 2<br>• Other                                  |                |
|                      |                                                                               |                |
|                      |                                                                               |                |
|                      |                                                                               |                |
| :::                  | Next Back                                                                     |                |

#### 8) Complete the configuration.

| Trigger                     | OnThirdPartyElementResult |                                                              |  |  |  |  |
|-----------------------------|---------------------------|--------------------------------------------------------------|--|--|--|--|
| Action Name                 | PushOperationResult       |                                                              |  |  |  |  |
| Item Name                   | Suggest Param             | Description                                                  |  |  |  |  |
| messageld                   | MessagelD                 | unique ID of a command                                       |  |  |  |  |
| GUID                        | GUID                      | ID of resource                                               |  |  |  |  |
| result                      | OperationResult           | The result of operation show in HikCentral                   |  |  |  |  |
| Expiration<br>Milliseconds  | "5000"                    | Expiration time between Connector and Optimus(internal use)  |  |  |  |  |
| TimeOut<br>Milliseconds     | "5000"                    | TimeOut time between Connector and Optimus(internal use)     |  |  |  |  |
| TimeToRetry<br>Milliseconds | "5000"                    | TimeToRetry time between Connector and Optimus(internal use) |  |  |  |  |

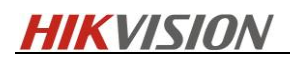

|                           |            | × |
|---------------------------|------------|---|
| * messageld               | MessageID  |   |
| • GUID                    | GUID       |   |
| • result                  | OperationR |   |
| * Expiration Milliseconds | 5000       |   |
| • TimeOut Milliseconds    | 5000       |   |
| • TimeToRetry Millisecon  | 5000       |   |
| R                         |            |   |
| 78                        |            |   |

#### 5.2.3.4 Manual synchronization for Person Data

It's optional for the user to manually synchronize person data on HikCentral rather than refreshing manually on Optimus webpage. Note: as described before, the person data will be synchronized automatically by schedule or when the person access.

1) Go to HikCentral Web Client – Event & Alarm – User-Defined Event, add a user defined event.

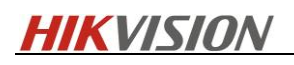

| 💽 we       | eb Client       | ×       | a AEOS     |             | ×   📶 P.      | artnerPortal         | ×   新标签页 |         | ×   +   | •          | -     |        | ×     |
|------------|-----------------|---------|------------|-------------|---------------|----------------------|----------|---------|---------|------------|-------|--------|-------|
| ← →        | C 🔺 🛪           | 安全      | https://12 | 7.0.0.1/#/b | basic/event/d | efined               |          |         |         | <b>B</b> 2 | Qt    | e      | ) :   |
| 1 应用       | I 🧿 QQ邮箱        | M       | 收件稿 - wang | ying 📒      | 信息 📃 环境       | <b>we</b> WeTransfer | personal | 三耳      | Motorin | 9          | »     | 具      | 他书签   |
| 📀 Hi       | kCentral Profes | ssional | Web Client |             |               |                      |          |         |         | Site       | e Map | Hijadi | min 🗸 |
| ណ          | System-Monit    | tored E | vent       | + Add       | 🖞 Delete      |                      |          |         | E       | vent Name  |       |        | Q     |
| ©_         | Generic Event   | Event   |            |             | Event Name    |                      |          |         |         |            |       |        |       |
|            | Alarm           |         |            |             |               |                      |          |         |         |            |       |        |       |
|            |                 |         |            |             |               |                      |          |         |         |            |       |        |       |
| E <u>s</u> |                 |         |            |             |               |                      |          | Ь       |         |            |       |        |       |
| ß          |                 |         |            |             |               |                      |          | No data |         |            |       |        |       |
| ₿          |                 |         |            |             |               |                      |          |         |         |            |       |        |       |
| 2          |                 |         |            |             |               |                      |          |         |         |            |       |        |       |
| Å          |                 |         |            |             |               |                      |          |         |         |            |       |        |       |
| <u>(</u>   |                 |         |            | Total 0 Rec | cord(s) 100   | *                    |          |         |         |            | 1     | 1      | Go    |

Define the event name.

| 💽 w        | eb Client × 🖬 AEOS                      | × PartnerPortal               | × 新标签页                                                  | ×   +                | - 🗆 X                 |
|------------|-----------------------------------------|-------------------------------|---------------------------------------------------------|----------------------|-----------------------|
| ← →        | C A 不安全   https://12                    | 7.0.0.1/#/basic/event/defined |                                                         |                      | <b>■ Q ☆ ⊖</b> :      |
| 11 应用      | 目 🧕 QQ邮箱 M 收件箱 - wangg                  | ying 📕 信息 📙 环境 🗯 WeTran       | sfer 📙 personal 📒 🎞                                     | 🛚 🕑 Motoring         | » 其他书签                |
| ♦ Hi       | kCentral Professional Web Client        |                               |                                                         |                      | Site Map   Hi,admin 🗸 |
| 6<br>()    | System-Monitored Event<br>Generic Event | Add User-define               | Range: [1 to 32] the chara<br>as /\:"?"<>] cannot be en | cters such<br>tered. |                       |
|            | User-Defined Event                      | " User-Defined Event Name     | Refresh Person                                          | 0                    |                       |
|            | Alarm                                   | Description                   |                                                         |                      |                       |
|            |                                         | 6                             |                                                         |                      |                       |
| E <u>s</u> |                                         |                               |                                                         |                      |                       |
| ß          |                                         |                               | Add A                                                   | dd and Continue      | Cancel                |
|            |                                         |                               |                                                         |                      |                       |
| R          |                                         |                               |                                                         |                      |                       |
| Ŕ          |                                         |                               |                                                         |                      |                       |
| [A]        |                                         |                               |                                                         |                      |                       |

2) Go to Alarm, configure alarm as shown below.

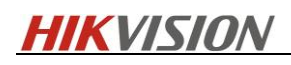

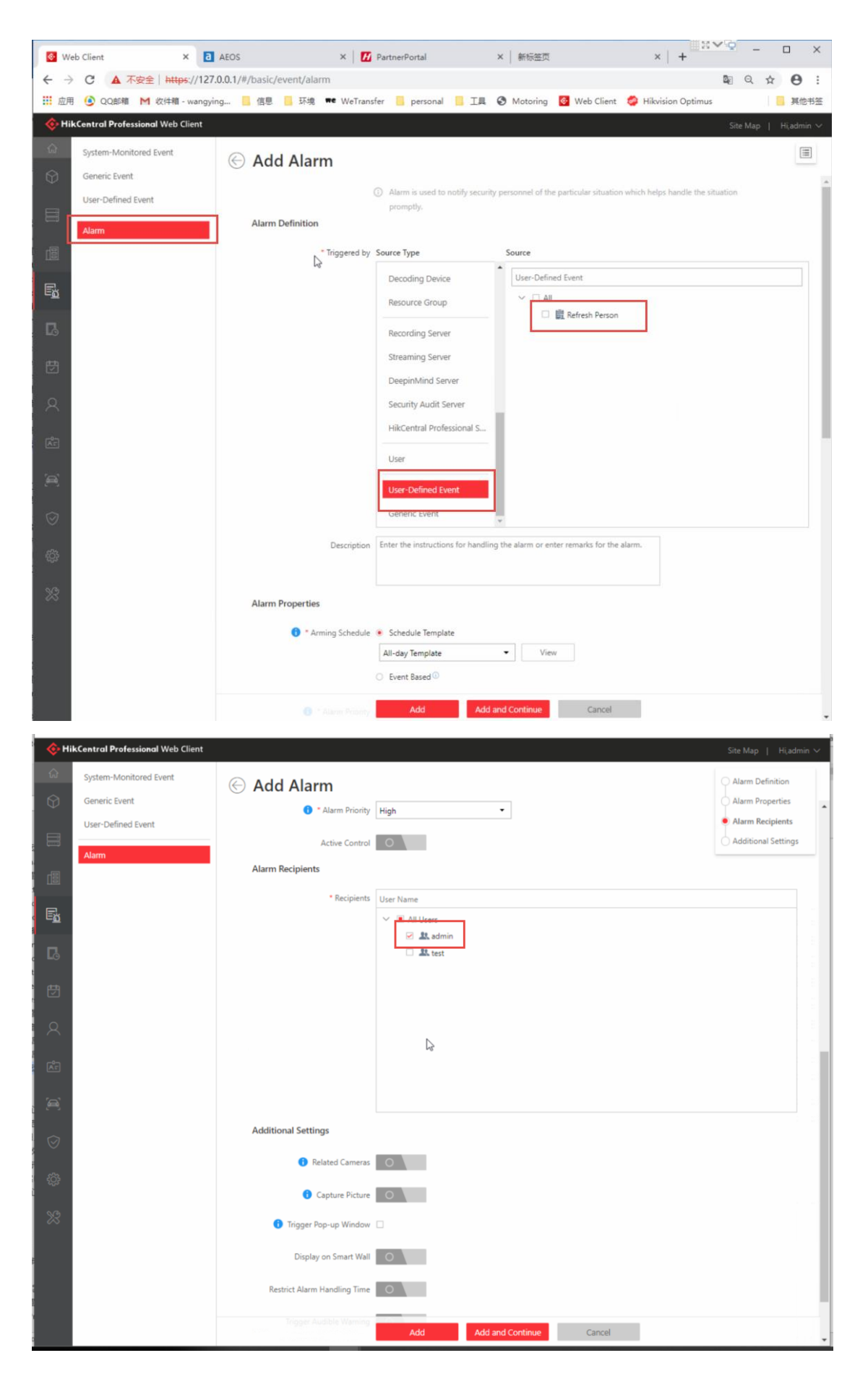

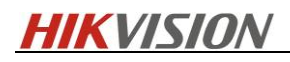

3) Go to Optimus Webpage- Flows, create a new flow.

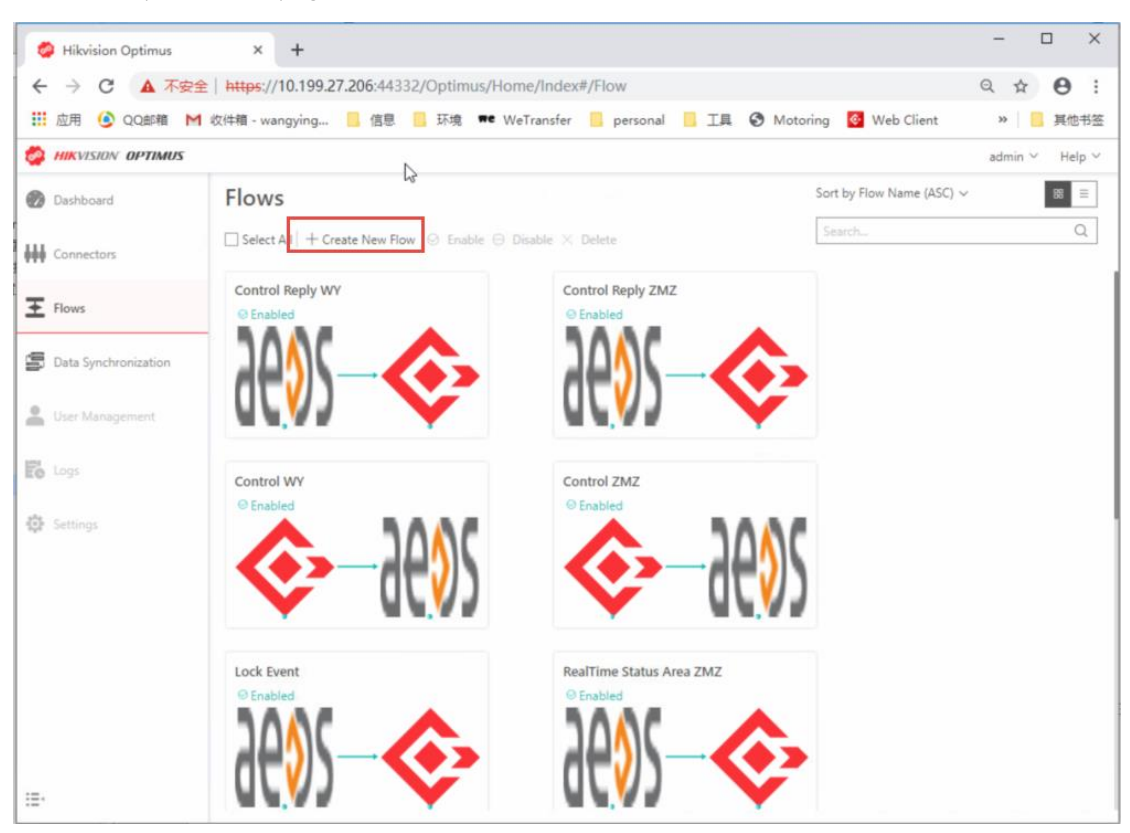

4) Define flow name.

| 👙 Hikvision Optimus  | × +                                                                           | - 🗆 X          |
|----------------------|-------------------------------------------------------------------------------|----------------|
| ← → C ▲ 不安部          | €   https://10.199.27.206:44332/Optimus/Home/Index#/Flow                      | ९ ☆ Ө :        |
| 111 应用 🥑 QQ邮箱 M      | 吹件箱 - wangying 📒 信息 📒 环境 🗮 WeTransfer 📒 personal 📙 工具 📀 Motoring 🙋 Web Client | » 其他书签         |
| AIKVISION OPTIMUS    |                                                                               | admin 🗠 Help 🗠 |
| Dashboard            | ) Create Flow                                                                 |                |
| Connectors           | General Information     O Row Chart     O Association                         |                |
| Flows                | Flow Name                                                                     |                |
|                      | Refresh Person Flow Name                                                      |                |
| Data Synchronization | Flow Description                                                              |                |
| 🚊 User Management    | Add a description                                                             |                |
| E6 Logs              |                                                                               | 1              |
| (D. Settings         |                                                                               |                |
|                      | C₂                                                                            |                |
|                      |                                                                               |                |
|                      |                                                                               |                |
|                      |                                                                               |                |
|                      |                                                                               |                |
|                      |                                                                               |                |
| 1 mi -               | Next Cancel                                                                   |                |

5) Select HikCentral EU Connector – Alarms and Events-OnUserDefinedAlarm as Trigger and Nedap Connector – Person-Refresh People as Response.

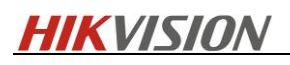

| 👙 Hikvision Optimus  | × +                                                                              | - 🗆 X           |
|----------------------|----------------------------------------------------------------------------------|-----------------|
| ← → C ▲ 不安全          | thtps://10.199.27.206:44332/Optimus/Home/Index#/Flow                             | Q 🕁 \varTheta : |
| III 应用 🧿 QQ邮箱 M      | 收件箱 - wangying 📙 信息 🧧 环境 🗯 WeTransfer 🧧 personal 📙 工具 😵 Motoring 🙆 Web Client    | » 📃 其他书签        |
| AIKVISION OPTIMUS    |                                                                                  | admin Y Help Y  |
| Dashboard            | ⓒ Create Flow                                                                    |                 |
| Connectors           | General Information Plow Chart S Association                                     |                 |
| E Flows              | Trigger<br>Events occur in order                                                 |                 |
| Data Synchronization | HikCentral 1.6 Conn<br>OnUserDe(1)<br>" Other                                    |                 |
|                      | Response       Nedap Connector       Nedap Connector       Refresh P       There |                 |
|                      |                                                                                  |                 |
| :=-                  | Next Back                                                                        |                 |

6) Select the user defined event as an entity for Trigger.

| Hikvision Optimus          | × +                                                                      | - 🗆 X            |
|----------------------------|--------------------------------------------------------------------------|------------------|
| ← → C ▲ 不安的                | https://10.199.27.206:44332/Optimus/Home/Index#/Flow                     | Q 🖈 \varTheta :  |
| 🚻 应用 🍥 QQ邮箱 M              | 收件箱 - wangying 📒 信息 📒 环境 🕶 WeTransfer 📒 personal 📒 工具 📀 Motoring 🔯 Web ( | Client » 🦲 其他书签  |
| ATTEN OPTIMUS              |                                                                          | admin 🛩 🛛 Help 🗸 |
| Dashboard                  | 🕞 Create Flow                                                            |                  |
| Connectors                 | General Information Stow Chart Stow                                      |                  |
| Flows                      | Trigger         Response           HikCentral 1         Nedap Conn       |                  |
| Data Synchronization       |                                                                          |                  |
| Logs                       | SearchQ<br>Refresh Person<br>10 per page → < 1/1 →                       |                  |
|                            |                                                                          |                  |
|                            |                                                                          |                  |
|                            |                                                                          |                  |
|                            |                                                                          |                  |
|                            |                                                                          |                  |
| 1 - 100 - 1<br>2 - 200 - 2 | Save Back                                                                |                  |

7) Input the parameters as shown below for Response

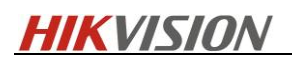

| Hikvision Optimus      | × +                           |                   |                      |                 |          |              | - 0 ×          |
|------------------------|-------------------------------|-------------------|----------------------|-----------------|----------|--------------|----------------|
| ← → C ▲ 7              | 安全   https://10.199.27        | .206:44332/Optimu | us/Home/Index        | #/Flow          |          |              | Q ☆ <b>0</b> : |
| III 应用 <b>③</b> 和QQ邮箱  | ▶ 牧件箱 - wangying              | 信息 📃 环境           | <b>we</b> WeTransfer | 📙 personal 📙 工具 | Motoring | 🚱 Web Client | » 其他书签         |
| AIKVISION OPTIMU       | 15                            |                   |                      |                 |          |              | admin 🐃 Help 👻 |
| Dashboard              | Create Flow<br>Set Parameters |                   |                      |                 |          | ×            |                |
| Connectors             | * RefreshPeople               | ĭ                 |                      |                 |          |              |                |
| Elows                  | * Expiration Milliseconds     | 5000              |                      |                 |          |              |                |
| 🖷 Data Sunchronization | * TimeOut Milliseconds        | 5000              |                      |                 |          |              |                |
| Cata synchronization   | * TimeToRetry Millisecon      | 5000              |                      |                 |          |              |                |
| 🚊 User Management      |                               |                   |                      |                 |          |              |                |
| To top                 |                               |                   |                      |                 |          |              |                |
| 25 Latinov             |                               |                   |                      |                 |          |              |                |
| and a second second    |                               |                   |                      |                 |          |              |                |
|                        |                               |                   |                      |                 |          |              |                |
|                        |                               |                   |                      |                 |          |              |                |
|                        |                               |                   |                      |                 |          |              |                |
|                        |                               |                   |                      |                 |          |              |                |
|                        |                               |                   | Save                 | Cancel          |          |              |                |
| :::-                   |                               |                   |                      | Save Back       |          |              |                |

8) After configration, go to HikCentral Control Client, trigger User-Defined Event to manually synchronize person data.

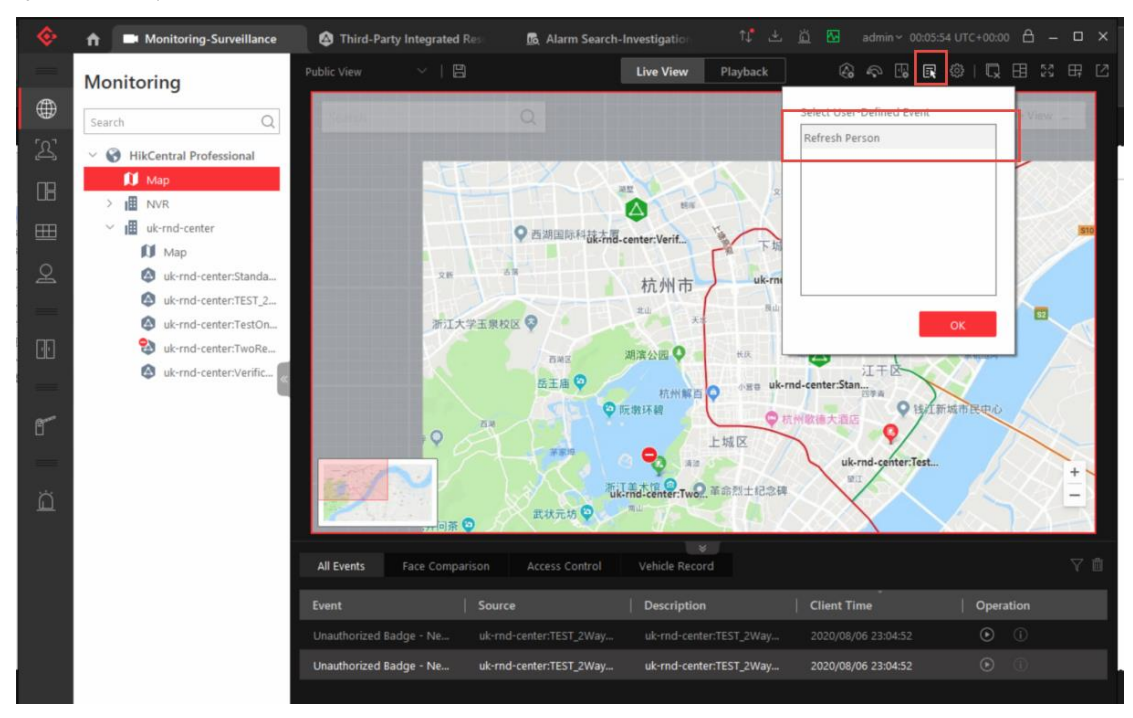

- 6. Operating Instructions
- 6.1 Alarm Receiving

### 6.1.1 Real-time alarm centre events

Log into HikCentral Professional Control Client and access AlarmCenter to receive real-time Nedap alarm events.

| <b>\$</b> | <b>↑</b>    | Alarm Center-Surveil                      | lance                                                    |                    |                                            | ∿* ±                                          | . <u></u> 🔽 adm                     | in ~ 13:46:25 UTC+00:00      | 8 – ¤ ×          |
|-----------|-------------|-------------------------------------------|----------------------------------------------------------|--------------------|--------------------------------------------|-----------------------------------------------|-------------------------------------|------------------------------|------------------|
|           | Ala         | Irm Center                                | acknowledged: 510                                        |                    | Display R                                  | elated Video & Map 🐱 🛛 Op                     | peration 🗸 🗔 Tr                     | igger Event   ⊕ Arm          | ing Control 🛛 🛛  |
| ₩<br>To?  | All         |                                           | Alarm Displayed on                                       | Smart Wall         | 8atch Acknowledge                          |                                               |                                     |                              | 👸 History Alarm  |
| 4         |             | T   Alarm Name                            |                                                          | │ Alar ▼ │         | Alarm Time (Control Cli                    | Alarm Source                                  | Area                                | Triggering Eve               | Alarm Status     |
|           |             | D Unauthorized Badg                       | e - NedapXS 1008                                         | High               | 2020/08/07 13:46:17                        | uk-rnd-center:TEST_2WayF                      | assage uk-r                         | Unauthorized B               | Started, Unackne |
|           |             | D Unauthorized Badg                       | e - NedapXS 1007                                         | High               | 2020/08/07 13:45:55                        | uk-rnd-center:TEST_2WayP                      | Passage uk-r                        | Unauthorized B               | Stopped, Unack   |
|           |             | D Unauthorized Badg                       | e - NedapXS 1006                                         | High               | 2020/08/07 13:45:45                        | uk-rnd-center:TEST_2WayP                      | assage uk-r                         | Unauthorized B               | Stopped, Unacki  |
| 2         |             | D Unauthorized Badg                       | e - NedapXS 1005                                         | High               | 2020/08/07 13:44:48                        | uk-rnd-center:TEST_2WayF                      | assage uk-r                         | Unauthorized B               | Stopped, Unack   |
|           |             | D Unauthorized Badg                       | e - NedapXS 1004                                         | High               | 2020/08/07 13: 2020/08/07 1                | 3:44:48 d-center:TEST_2WayP                   | assage uk-r                         | Unauthorized B               | Stopped, Unack   |
|           | Related     | d Video & Picture                         | N 1 10 1000                                              | 지 View Picture     | 중 Settings [건] Relat                       | ed Map                                        |                                     |                              | [2]              |
|           | DI IPCa     | amera 01                                  |                                                          |                    |                                            |                                               |                                     |                              |                  |
| r<br>ä    |             | 0-0-2                                     | 1.1.1.1.1.1.1.1.1.1.1.1.1.1.1.1.1.1.1.1.                 | Enter:2<br>Leave:2 | ja a s                                     | <sup>東世</sup><br>特殊大厦<br>杭州市<br><sub>年山</sub> | 文雪<br>一下城上<br>uk-rnd-center:T<br>禹山 | B                            | 8.94<br>E        |
|           | II<br>Go te | 1339<br>a l l a l l a l 1<br>o Alarm Time | 1342<br>2020/08/07 1343:20<br>X >><br>Display on Smart V | 1345<br>Vall       | 13.48<br>⊟ 12m<br>Go to Monitoring<br>Stop | 大水<br>湖濱公园 ♀<br>杭州解百 ♀<br>○ 阮墩环碧              | жа вайла<br>Флан                    | 11.7<br>江干区<br>四季商<br>9 钱杠新城 | 家精道网             |

Enable "Pop - up Windows" to show real-time alarm details.

| ₽<br>A   | Alarm C  | Center Unacknowledged: 512        | Display Related Video                       | & Map V Operation V Trigger Event  | ⊕ Arming Control []     |
|----------|----------|-----------------------------------|---------------------------------------------|------------------------------------|-------------------------|
| שע<br>רכ | All      |                                   | on Smart Wall  Batch Acknowledge            | Enable Pop-up Window               | 🚊 History Alarm         |
| 2        | □   ▼  A | larm Name                         | Alar ▼   Alarm Time (Control Cli   Alarm So | ource Area Trigge                  | ing Eve Alarm Status    |
| B        | D P U    | Jnauthorized Badge - NedapXS 1010 | High 2020/08/07 13:47:01 uk-rnd-ce          | enter:TEST 2WayPassage uk-r Unauth | orized B Started, Unack |

The details, depending on the configuration, show the personnel information associated with the card number, linkage video, linkage channel capture, the location of the corresponding alarm source in GIS/Emap, where the card number information is included in the swiped alarm name.

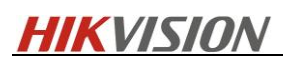

| rm Information                         | -11       |                |                        |                             |            | ۵                                                                                                    |
|----------------------------------------|-----------|----------------|------------------------|-----------------------------|------------|----------------------------------------------------------------------------------------------------|
| Unauthorized Badge - NedapXS           | 1006      | Video          | Picture                | Map                         |            |                                                                                                    |
| Alarm Time (Clie 2020/08/07 13:45:45   |           |                |                        |                             |            |                                                                                                    |
| Alarm Time(Devi 2020/08/07 13:45:45    |           |                | VY                     |                             |            |                                                                                                    |
| Alarm Source: uk-rnd-center:TEST_2WayP | assage    | 0              | 8-07-2020              | Fri 13:45:24                | 4 Enter:2  | ha                                                                                                    |
| Manufacturer: Nedap                    |           |                |                        |                             | Leuvent    | 1                                                                                                    |
| Triggering Event: Unauthorized Badge   |           |                |                        | . 1                         | -          |                                                                                                    |
| 002 Employee 0                         | 2         | 12             | 2                      | 1                           | 1 An       |                                                                                                    |
| Tel:                                   |           | 110            |                        | 1-1                         |            |                                                                                                    |
| Person Grons > dev                     | relopment |                | A X                    | 4 1.                        |            | and a state of the state of the |
| × Additional Information               |           | - 8            |                        |                             | IPCamer    | . 01                                                                                                    |
| Description:                           |           | 13-            | 17 (11 (11 (11))<br>42 | 13.45<br>2020/08/07 13:45:4 | 13:48<br>2 | 13:51                                                                                                    |
|                                        |           |                |                        | 1X >>                       | -          | 며 Go to Monitorin                                                                                                    |
| Alarm Status: Started, Unacknowledged  |           | Calle Alarma T |                        | /inv                        | Count Wall | Chara                                                                                                    |
| A 1 NutiL I I IL                       | -         | Go to Alarm I  | Live                   | Display on                  | Smart wall | Stop                                                                                                    |

# 6.1.2 Alarm log searching

Log into HikCentral Professional Control Client and access the Alarm/Event Search module to search the historical Nedap alarm logs, select the alarm source type as "Third Party", and search by filtering "Person Name", "Alarm Name Fuzzy Search (including card number)", "Event Type", "Alarm Source", etc.

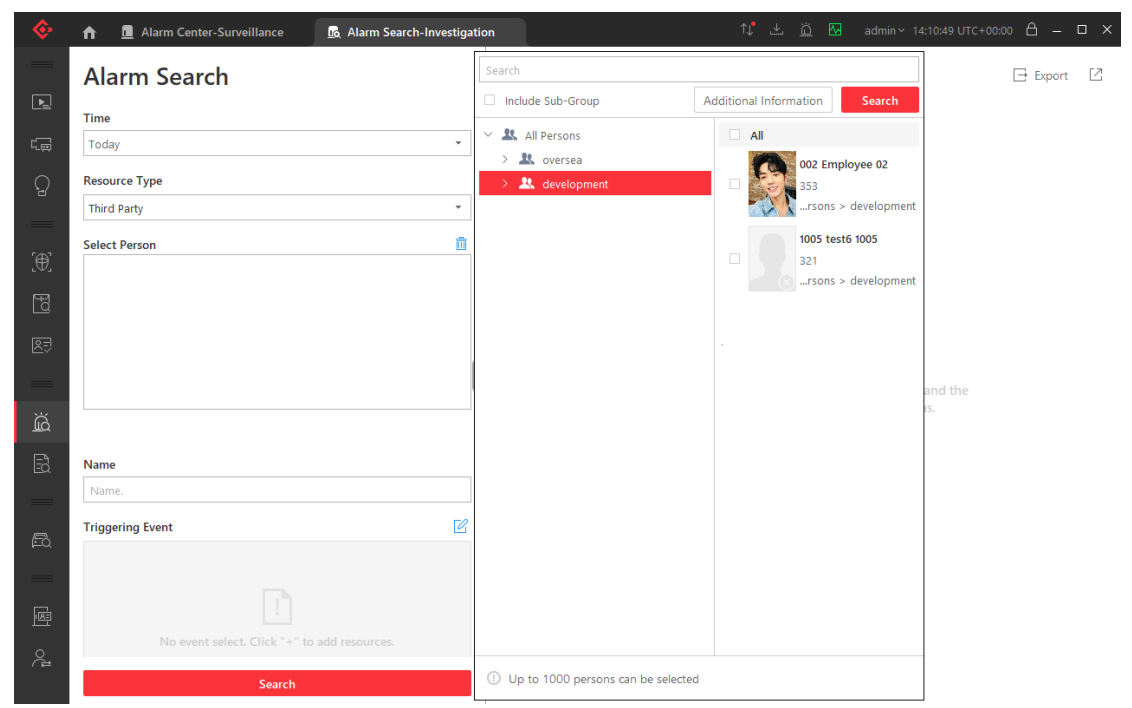

Search result details with linked video, linked image capture, GIS/Emap location of the alarm source, swipe card associates, etc.

# **HIKVISIO**N

| <b></b> | <b>↑</b> <u>∎</u> | Alarm Center-Survei | llance 🔀 Ala | arm Search-Investigatic | on                   | 10 🛃 🔐 🔀 admin∼ 14:15:00 UTC+00:00 🛆 — 🗆 🗙    |
|---------|-------------------|---------------------|--------------|-------------------------|----------------------|-----------------------------------------------|
| —       |                   |                     |              |                         | 🕀 Export 🛛           | Unauthorized Badge - NedapXS 1006 $	imes$     |
| Þ       | Mark              | Name                | Priority     | Alarm Time (            | Source               | Video Picture Map                             |
| (Ē      | P                 | Unauthorized        | High         | 2020/08/07 14:          | uk-rnd-center:       | 08-07-2020 Fri 14:10:15 Enter:2<br>Leave:3    |
| 0       | P                 | Unauthorized        | High         | 2020/08/07 14:          | uk-rnd-center:       |                                               |
| -       | P                 | Unauthorized        | High         | 2020/08/07 14:          | uk-rnd-center:       |                                               |
|         | P                 | Unauthorized        | High         | 2020/08/07 14:          | uk-rnd-center:       |                                               |
| [⊕]     | P                 | Unauthorized        | High         | 2020/08/07 14:          | uk-rnd-center:       |                                               |
| Ð       | P                 | Unauthorized        | High         | 2020/08/07 13:          | uk-rnd-center:       |                                               |
|         | þ                 | Unauthorized        | High         | 2020/08/07 13:          | uk-rnd-center:       | JPCan gro 01                                  |
| 87      | P                 | Unauthorized        | High         | 2020/08/07 13:          | uk-rnd-center:       | 1409 1412 1415<br>2020/08/07 14:10:32 - 12m + |
|         | , b               | Unauthorized        | High         | 2020/08/07 13:          | uk-rnd-ce Go to Alam | m Time □ □ □ Go to Monitoring                 |
| à       | P                 | Unauthorized        | High         | 2020/08/07 13:          | uk-rnd-center:       | Go to Alarm Time Live View Stop               |
| Ē       | P                 | Unauthorized        | High         | 2020/08/07 13:          | uk-rnd-center:       | Alarm Time (Client): 2020/08/07 14:08:40      |
| EQ      | P                 | Unauthorized        | High         | 2020/08/07 13:          | uk-rnd-center:       | Alarm Time (Device): 2020/08/07 14:08:40      |
| =       | P                 | Unauthorized        | High         | 2020/08/07 13:          | uk-rnd-center:       | Alarm Source: uk-rnd-center:TEST_2WayPassage  |
| Ēð      | P                 | Unauthorized        | High         | 2020/08/07 13:          | uk-rnd-center:       | Manufacturer: Nedap                           |
| _       | P                 | Unauthorized        | High         | 2020/08/07 13:          | uk-rnd-center:       | Triggering Event: Unauthorized Badge          |
|         | P                 | Unauthorized        | High         | 2020/08/07 13:          | uk-rnd-center:       | 002 Employee 02                               |
| Ē       | P                 | Unauthorized        | High         | 2020/08/07 13:          | uk-rnd-center:       | ID: 353                                       |
| ¢.ª     |                   |                     |              |                         |                      | Теј                                           |
|         | Self-adap         | tive 👻              |              |                         | $\langle \rangle$    | Acknowledge < >                               |

# 6.1.3 Monitoring alarms on Emap

When an alarm resource on GIS/Emap, alarm occurs, a red light on GIS/Emap will blink to indicate that an alarm has occurred; move the mouse on the alarm source to confirm the alarm with one click (maximum of 100 alarms).

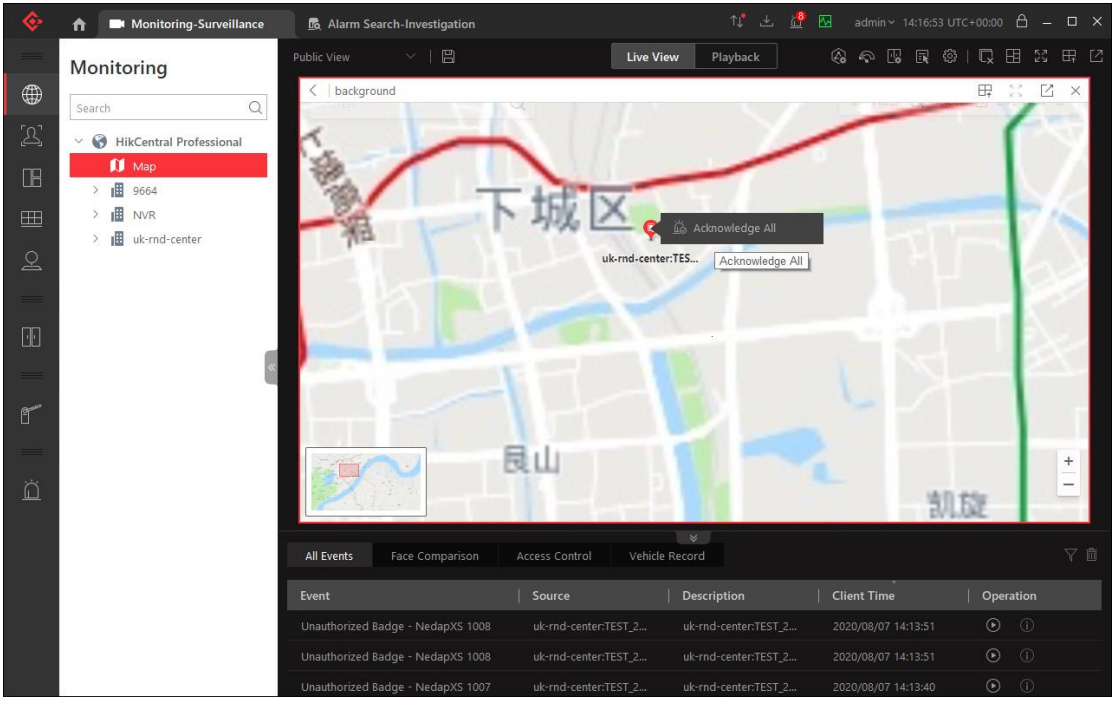

By clicking "alarm resource", you can view the resource details and display the alarm status. You can also directly view from the history of alarms.

# **HIKVISIO**N

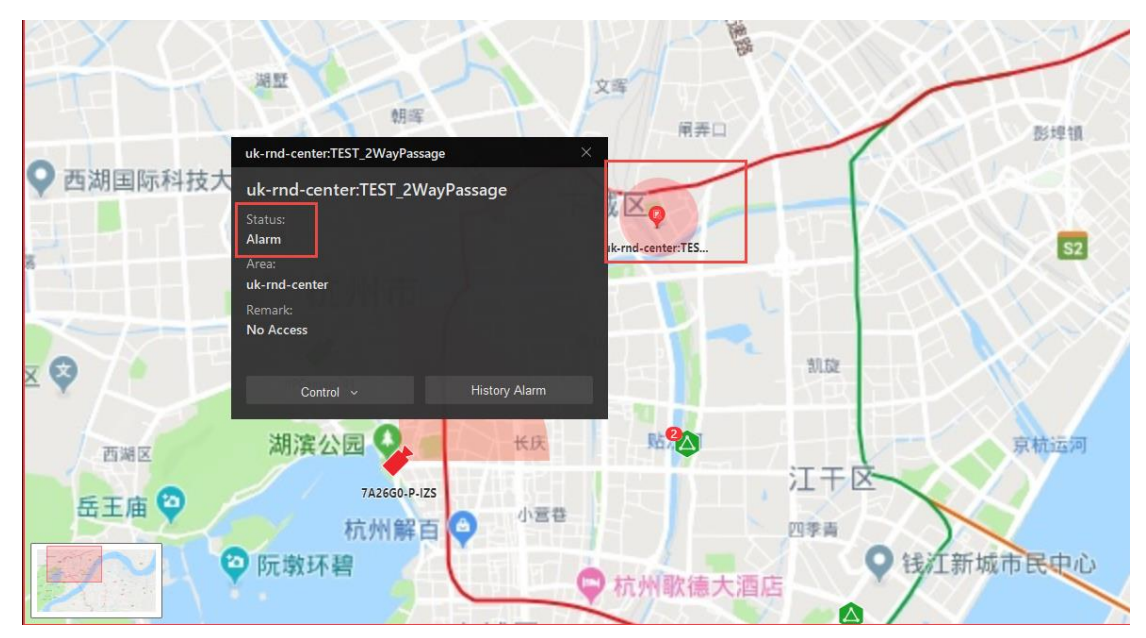

When an alarm occurs, click on the alarm source to view the alarm details directly.

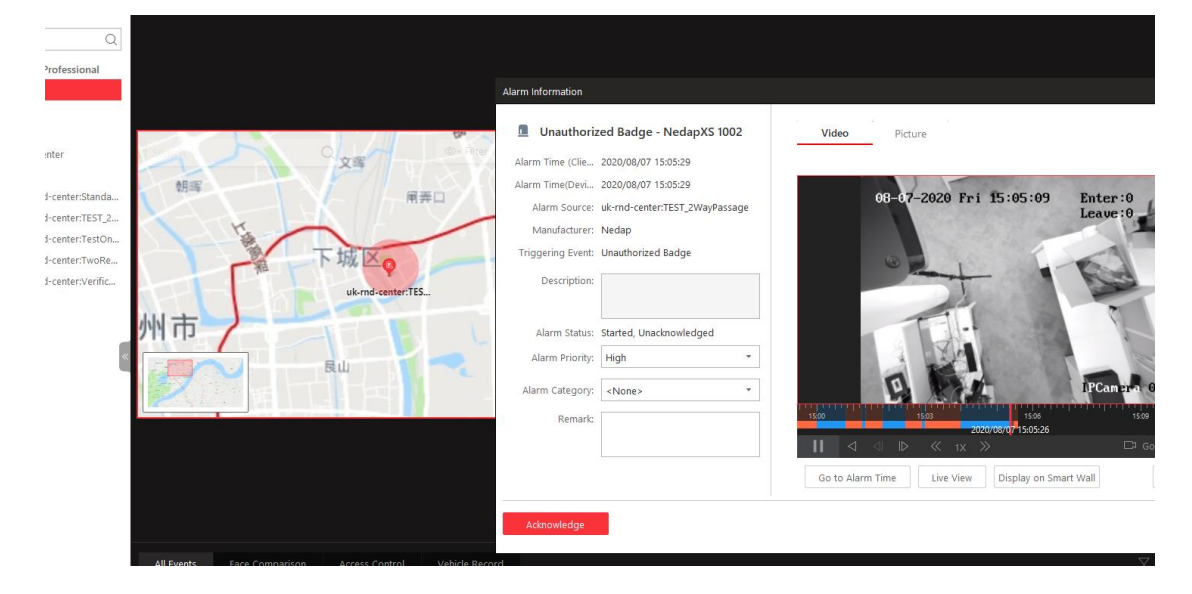

# 6.2 Card Swipe Event Reception

Log into HikCentral Professional Control Client and enter "Monitor module" to view all swipe events in the EventList, and if the card number is available in the platform, you can view the details of the corresponding person by clicking on the exclamation mark.

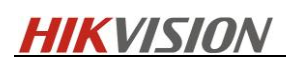

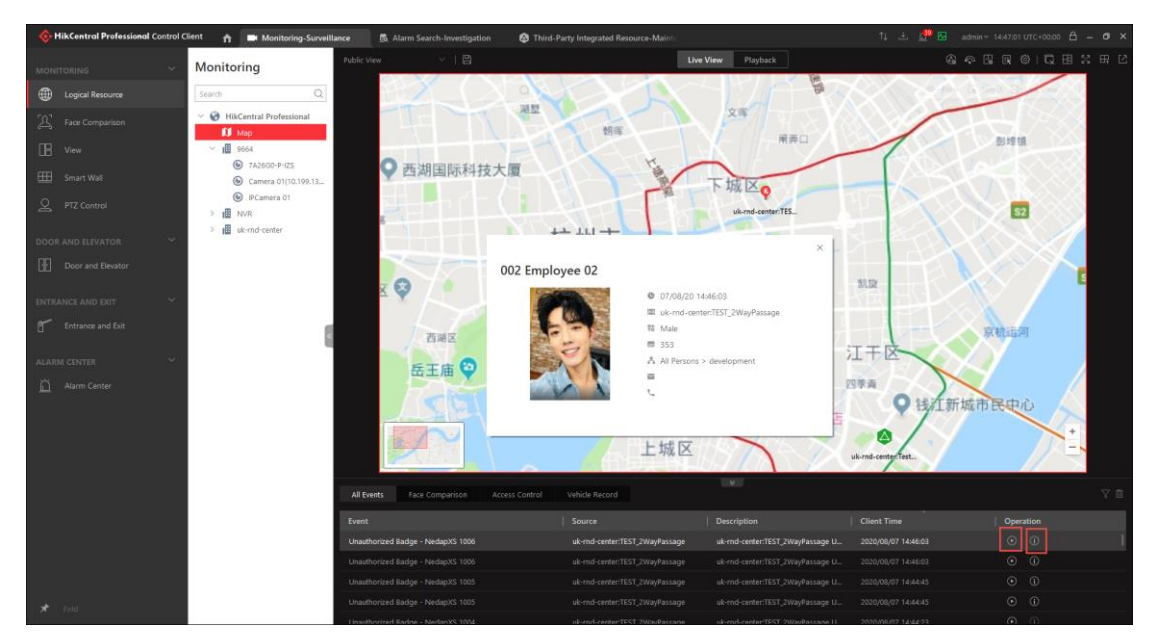

Click the play button to preview the linkage monitoring point of this resource in the platform, when a swipe event is reported, you can display the personnel information on the right side of the preview window (if you open the EventList, only the latest reported personnel information will be displayed).

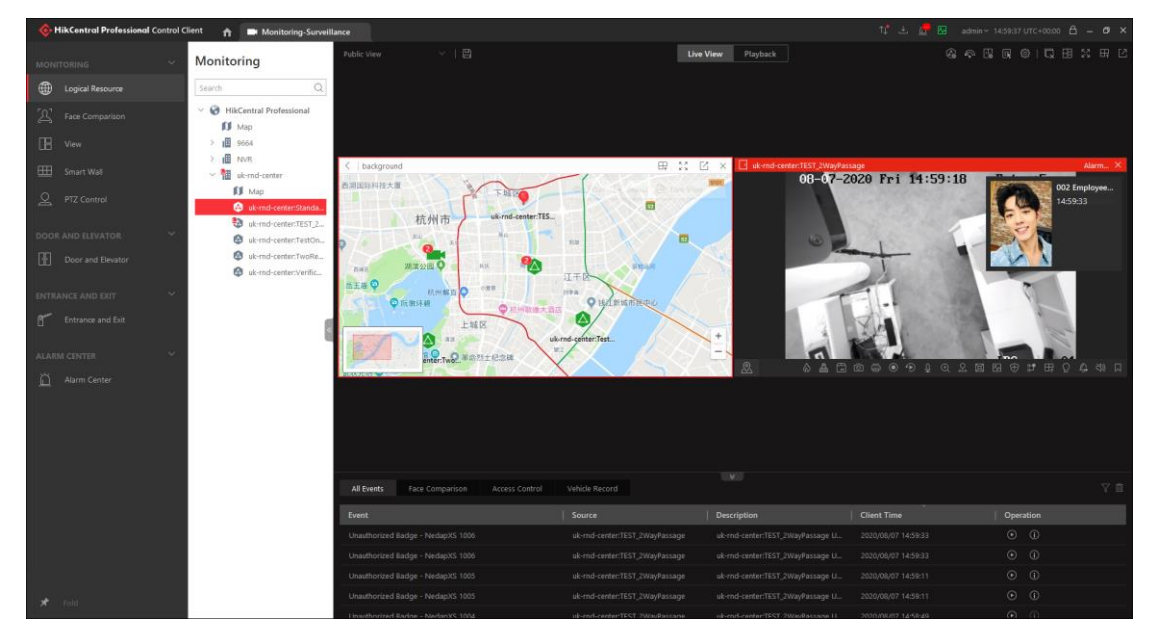

### 6.3 Resource Status Display

### 6.3.1 Emap Status Display In Real Time

When the status of a resource changes, the icon in Emap changes according to the configuration. Click on the resource, and then Remark will show the description details of the status in the popup window.

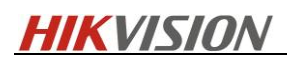

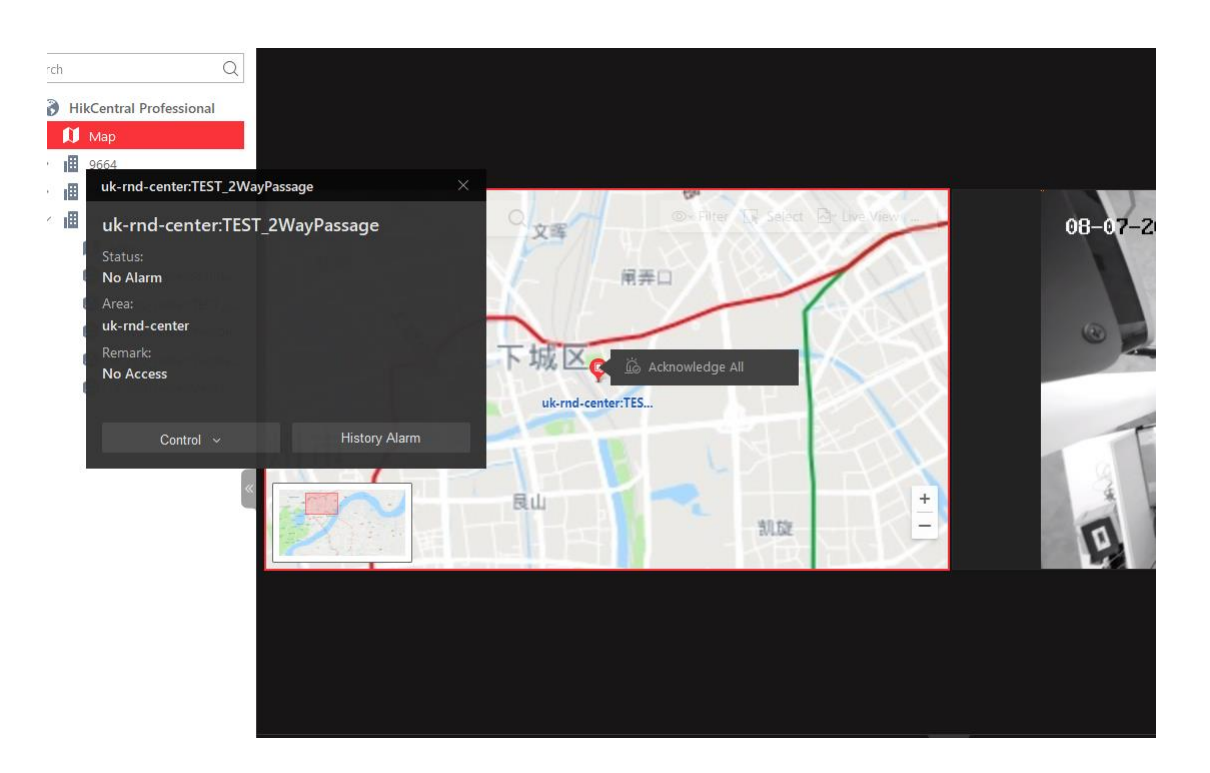

### 6.3.2 Health Monitoring

1) Log into HikCentral Professional Control Client, enter "Health Monitoring module", and view the resource online status directly in the "Real-Time Overview" page.

| Ontrol Control Control | lient 🏫 🤣 Real-Time Overview | v-Maintenance 📃 Alarm Center-Su       | rveillance |               |           | N 🛃 🚊 🖼 admin 🖓 N       | 5:20:20 UTC+00:00 🖰 🗕 🗗 🗙 |
|----------------------------------------------------------------------------------------------------|------------------------------|---------------------------------------|------------|---------------|-----------|-------------------------|---------------------------|
| HEALTH MONITORING                                                                                                    |                              |                                       |            |               |           | 3min Auto-Refresh 🛛 🕅 R | efresh 🕞 Export 🖽 🗠       |
| Real-Time Overview                                                                                                    | Camera Status (              | Central)                              |            |               |           |                         |                           |
| History Overview                                                                                                    | Total 4                      |                                       |            | Elevator      | 0         | Door<br>Total 0         | 0                         |
| RESOURCE STATUS                                                                                                    |                              | Camera Offline                        | 0 >        |               | Abnormal  |                         | Abnormal                  |
| Samera                                                                                                    |                              | Video Loss<br>Communication Exception | 0 >        |               |           | -                       |                           |
| 14 Elevator                                                                                                    | Abnormal                     | Recording Exception                   | 1 >        |               | 0         |                         |                           |
| Dear                                                                                                    |                              | No Recording Schedule                 | 0 >        | Total 0       | 0         | Third-Part              | y Int                     |
| ĝ⁰ uvss                                                                                                    |                              | Arming Exception                      | 3 /        |               | Abnormal  | Ť                       | Offline                   |
| Third-Party Integrated Re                                                                                                    | _                            |                                       |            | E Straami     | E Pacordi | E Deepin                | E Socurity                |
| Streaming Server                                                                                                    | HikCentralProfe              | ssional Service                       |            | Total 0       | Total 0   | Real Total 0            | Total 0                   |
| Recording Server                                                                                                    |                              |                                       |            |               |           |                         |                           |
| DeepinMind Server                                                                                                    |                              |                                       |            |               |           |                         |                           |
| Security Audit Server                                                                                                    |                              | Management Server: Norm               | al         | 0<br>Abaarmal | O         | O                       | 0                         |
| Encoding Device                                                                                                    |                              |                                       |            | Abiloimar     | Abhorman  | Abhorman                | Abhonnar                  |
| Access Control Device                                                                                                    | Normal                       |                                       |            |               |           |                         |                           |
| 🚊 Security Control Device                                                                                                    |                              |                                       |            |               | _         |                         |                           |
| Dock Station                                                                                                    | <u>mo</u>                    |                                       | <u>í</u>   | ••••          | <b>↓</b>  | <u></u>                 | A                         |
| Elevator Control Device                                                                                                    |                              |                                       |            |               |           |                         |                           |
| Decoding Device                                                                                                    | 1                            | 0                                     | 0          | 0             | 0         | 0                       | 0                         |
| 🖈 Fold                                                                                                    | Abnormal                     | Abnormal                              | Abnormal   | Abnormal      | Abnormal  | Offline                 | Abnormal                  |

2) Click to view the detailed status, which is refreshed once every 3 minutes, and manually refreshed also can be supported.

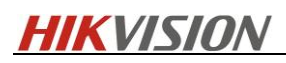

| <b></b>  | HikCentral Professional Control C | Client 🍵 🙆 Third-Party Integ | rated Resource-Mainte             |               |              |               |                | î 🖞 📩 📴 🖸 admin 🗸        | 15:18:36 UTC+0 | 0:00 A -      | . ø × |
|----------|-----------------------------------|------------------------------|-----------------------------------|---------------|--------------|---------------|----------------|--------------------------|----------------|---------------|-------|
| HEAL     |                                   | Third-Party Integr           | ated Resource                     |               |              |               |                | 3min Auto-Refresh        | C Refresh      | Expo          | rt 🗹  |
| 0        |                                   | ······                       |                                   |               |              |               |                | Include Sub-Area         | * Search       |               | Q     |
|          |                                   | Search Q                     | Name                              | Resource Type | Manufacturer | Area          | Network Status | Resource Status          | (              | Operation     |       |
|          |                                   | HikCentral Professional      | uk-rnd-center:StandardDoor.1      | AccessPoint   | Nedap        | uk-md-center  | Online         | Status:Door Normal State | 4              | 3 🕲           |       |
| BEEC     |                                   | > 🔢 9664                     | uk-rnd-center:TEST_2WayPassage    | AccessPoint   | Nedap        | uk-md-center  | Online         | Status:No Access         | 1              | 3 🗞           |       |
| (AESC    |                                   | > uk-md-center               | uk-rnd-center:TestOneWayDoor      | AccessPoint   | Nedap        | uk-rnd-center | Online         | Status:Door Normal State | -              | 36            |       |
| ۲        |                                   |                              | uk-rnd-center:TwoReaderDoor       | AccessPoint   | Nedap        | uk-rnd-center | Online         | Status:Door Locked       | 1              | 3 Q3<br>C (0) |       |
| ÷.       |                                   |                              | uk-rnd-center:Verification.1      | AccessPoint   | Nedap        | uk-md-center  | Online         | Status:Door Normal State |                | 2 66          |       |
|          |                                   |                              |                                   |               |              |               |                |                          |                |               |       |
| æ        |                                   |                              |                                   |               |              |               |                |                          |                |               |       |
| ۵        |                                   |                              |                                   |               |              |               |                |                          |                |               |       |
|          |                                   |                              |                                   |               |              |               |                |                          |                |               |       |
| 5        |                                   |                              |                                   |               |              |               |                |                          |                |               |       |
| <u>j</u> |                                   |                              |                                   |               |              |               |                |                          |                |               |       |
| a        |                                   |                              |                                   |               |              |               |                |                          |                |               |       |
| e        |                                   |                              |                                   |               |              |               |                |                          |                |               |       |
| G,       |                                   |                              |                                   |               |              |               |                |                          |                |               |       |
| ĕ        |                                   |                              |                                   |               |              |               |                |                          |                |               |       |
|          |                                   |                              |                                   |               |              |               |                |                          |                |               |       |
| 펞        |                                   |                              |                                   |               |              |               |                |                          |                |               |       |
|          |                                   |                              |                                   |               |              |               |                |                          |                |               |       |
| *        | Fold                              |                              | Total 5 Record(s) Self-adaptive * |               |              |               |                |                          |                | 1 /1          | Go    |

# 6.4 Resources Control Manually

1) Log into HikCentral Professional Control Client, enter "Monitor" and open "GIS/Emap" to select resources for control.

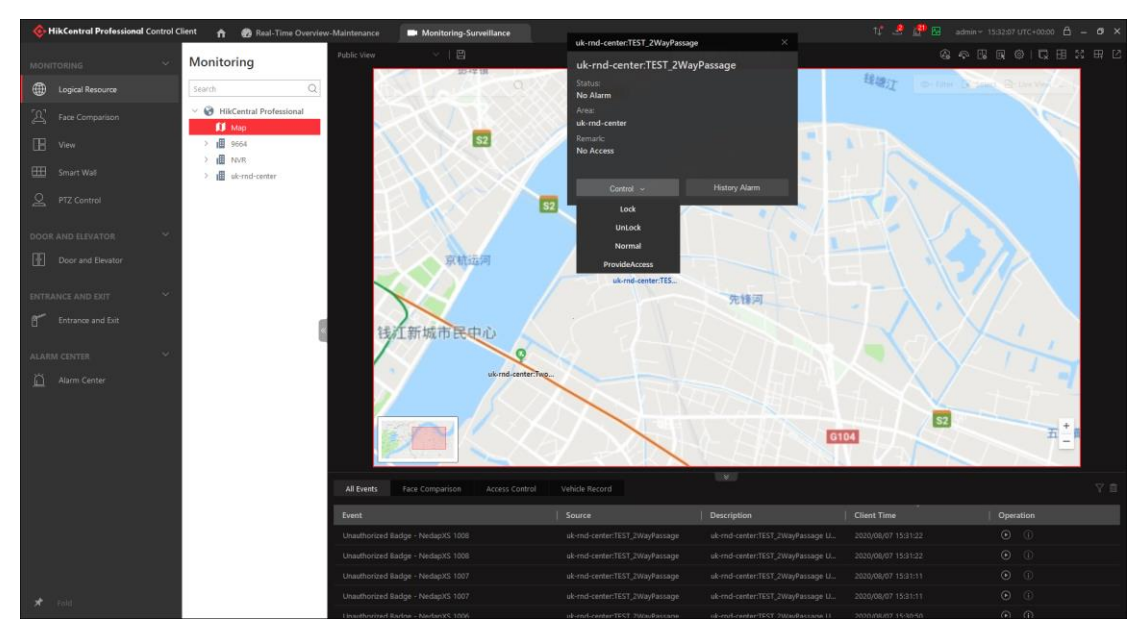

 Log into HikCentral Professional Control Client and go to the toolbar at the top of the "Monitor" page to select resources for control.

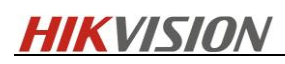

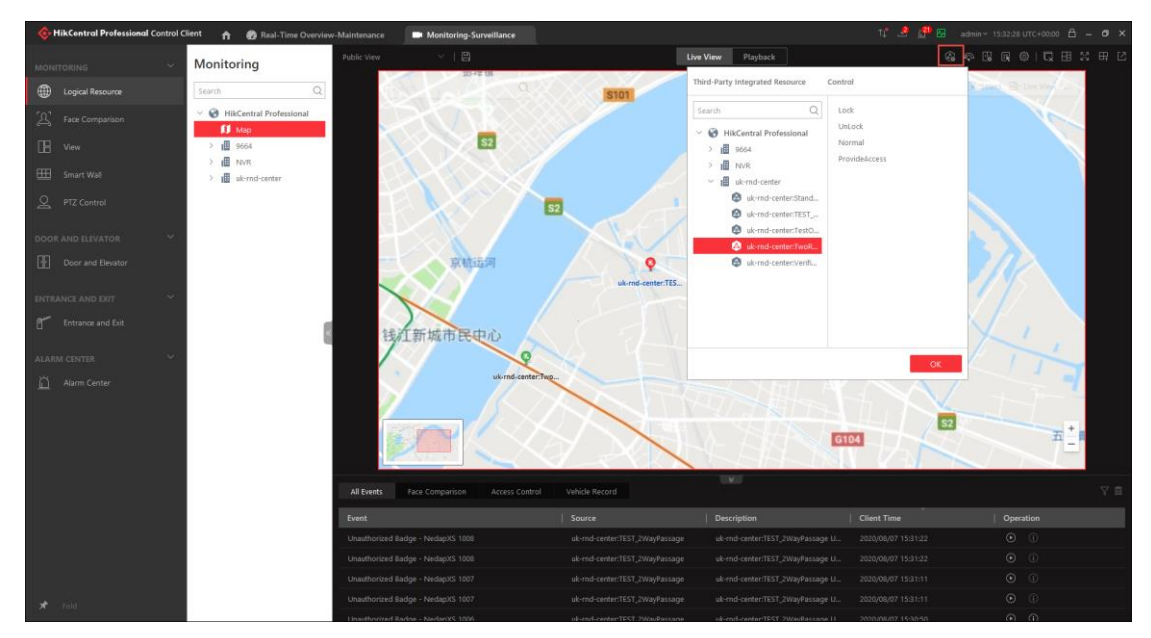

 Log into HikCentral Professional Control Client and go to "Health Monitoring", where you can select resources to control

| 🔶 HikContra           | I Professional Control C | Client 🏫 🙆 Third-Party Inte                                                                                                    | grated Resource-Main | ti 🗰 Monitori   | ng-Surveillance |              |               |                | 1 <b>.</b> " .           | 🛃 🚰 🖼 admin ~ 15:32:51 UTC+00:00 🖨 🗕 🗗 🗙                      |
|-----------------------|--------------------------|----------------------------------------------------------------------------------------------------|----------------------|-----------------|-----------------|--------------|---------------|----------------|--------------------------|---------------------------------------------------------------|
| HEALTH MONIT          |                          | Third-Party Integ                                                                                                    | rated Resou          | urce            |                 |              |               |                | Include Sub-Area         | 3min Auto-Refresh <i>G</i> Refresh           Resource Offline |
| ( <u>/</u> ) Real-Tim |                          | Search C                                                                                                    | Name                 |                 | Resource Type   | Manufacturer | Area          | Network Status | Resource Status          | Operation                                                     |
| History C             |                          | HikCentral Professional     General     Genera | uk-rnd-center:Star   | ndardDoor.1     | AccessPoint     | Nedap        | uk-rnd-center | Online         | Status:Door Normal State | <i>C</i> &                                                    |
|                       |                          | > 🔢 9664                                                                                                    | uk-rnd-center:TES    | T_2WayPassage   | AccessPoint     | Nedap        | uk-rnd-center | Online         | Status:No Access         | 7 Q.                                                          |
| RESOURCE STAT         |                          | > III NVR<br>> III uk-rod-center                                                                                                    | uk-rnd-center:Tes    | tOneWayDoor     | AccessPoint     | Nedap        | uk-rnd-center | Online         | Status:Door Normal State | C @                                                           |
| O Camera              |                          |                                                                                                    | uk-rnd-center:Two    | ReaderDoor      | AccessPoint     | Nedap        | uk-md-center  | Online         | Status:Door Locked       | C @                                                           |
| ti Elevator           |                          |                                                                                                    | uk-rnd-center:Ver    | fication.1      | AccessPoint     | Nedap        | uk-rnd-center | Online         | Status:Door Normal State | Lock                                                          |
| Door                  |                          |                                                                                                    |                      |                 |                 |              |               |                |                          | UnLock                                                        |
| ene                   |                          |                                                                                                    |                      |                 |                 |              |               |                |                          | ProvideAccess                                                 |
| j⊈, UVSS              |                          |                                                                                                    |                      |                 |                 |              |               |                |                          |                                                               |
| 🖄 Third-Par           |                          |                                                                                                    |                      |                 |                 |              |               |                |                          |                                                               |
| Streamin              | g Server                 |                                                                                                    |                      |                 |                 |              |               |                |                          |                                                               |
| Recording             |                          |                                                                                                    |                      |                 |                 |              |               |                |                          |                                                               |
| DeepinM               |                          |                                                                                                    |                      |                 |                 |              |               |                |                          |                                                               |
| 🗐 Security /          |                          |                                                                                                    |                      |                 |                 |              |               |                |                          |                                                               |
| 📼 Encoding            |                          |                                                                                                    |                      |                 |                 |              |               |                |                          |                                                               |
| Access C              |                          |                                                                                                    |                      |                 |                 |              |               |                |                          |                                                               |
| ద్ద Security (        |                          |                                                                                                    |                      |                 |                 |              |               |                |                          |                                                               |
| (III) Dock Sta        |                          |                                                                                                    |                      |                 |                 |              |               |                |                          |                                                               |
| Elevator              |                          |                                                                                                    |                      |                 |                 |              |               |                |                          |                                                               |
| 💷 Decoding            |                          |                                                                                                    |                      |                 |                 |              |               |                |                          |                                                               |
| 📌 Fold                |                          |                                                                                                    | Total 5 Record(s)    | Self-adaptive * |                 |              |               |                |                          | K < > > 1 /1 Go                                               |

# 7. Advanced configuration

This chapter describes the custom configuration capabilities provided by system. It's recommended that modifications are made under the guidance of technical experts.

# 7.1 Custom Translation

By modifying the configuration file under Nedap Connector, you can modify the multi-language alarm in the current system (the system needs to be switched after the installation is completed and before the deployment configuration, and the switching is not supported after the system is

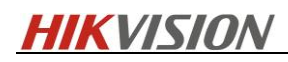

#### deployed)

1) Enter the Nedap Connector installation path, open the Conig.json file, and modify the "lan" field to be the specified multi-language type. The current version only supports English and Polish, or you can add more by yourself

2) After the modification is completed, restart the Nedap Connector (add the Connector again or restart the Optimus service directly) to take effect

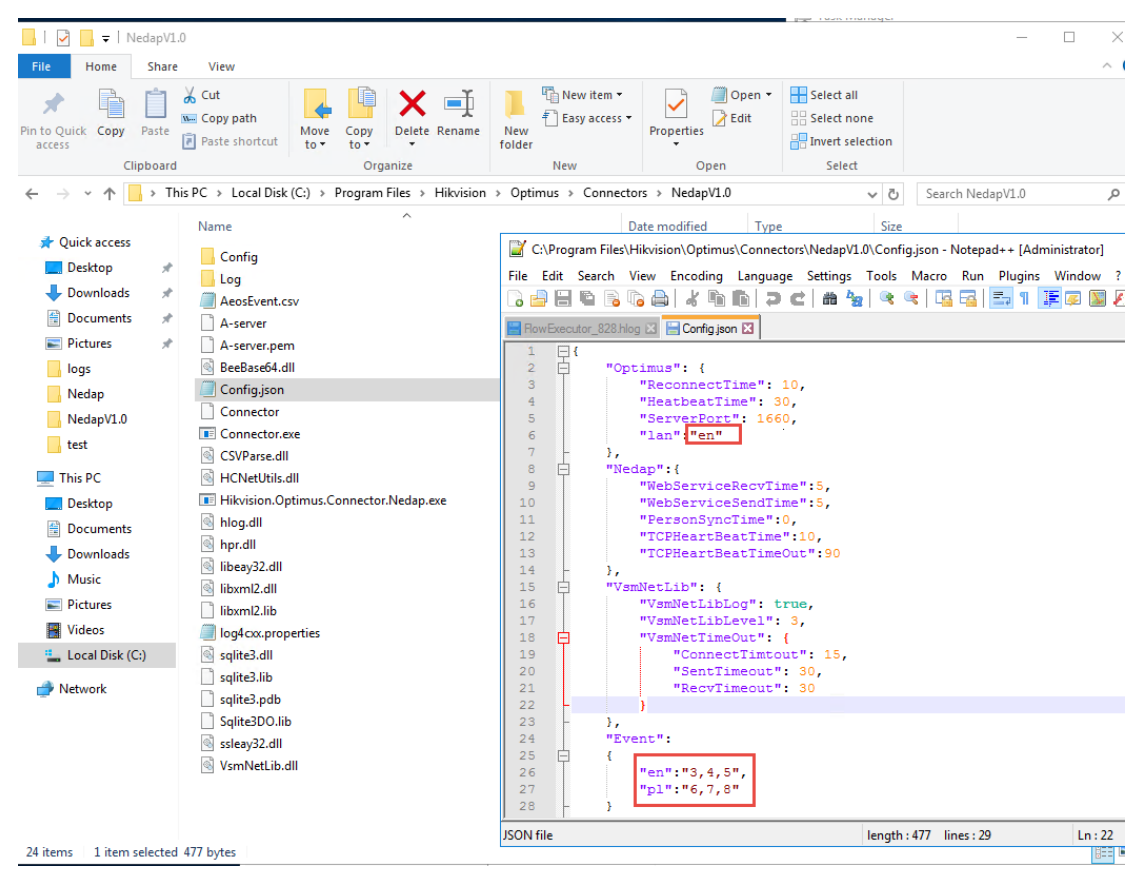

3) You can edit the AeosEvent.csv file to change the name of existing alarms, add new alarm type, add new alarm/status multi-language translation, and adjust the translation. (The service must request a restart to upate all the modification after manual operating.)

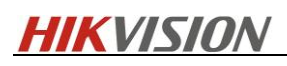

| VedapV1.0                                                           |                                    | -                                      | - 🗆 X                                                             |                             |                                  |
|---------------------------------------------------------------------|------------------------------------|----------------------------------------|-------------------------------------------------------------------|-----------------------------|----------------------------------|
| File Home Share View                                                |                                    |                                        | ^ <b>0</b>                                                        |                             |                                  |
| B P Yot                                                             | The New item -                     | Select all                             |                                                                   |                             |                                  |
| 🖈 📳 🗋 🚓 con 🙀 🕌 🗶 🖳                                                 | Easy access -                      | Select none                            | tion                                                              | Status                      | Group                            |
| Pin to Quick Copy Paste<br>access Move Copy Delete Rename           | New Properties                     | Invert selection                       | SQL                                                               | Running                     |                                  |
| Clipboard Organize                                                  | New Open                           | Select                                 |                                                                   |                             | - U X                            |
| ← → ~ ↑ 🔜 > This PC > Local Disk (C:) > Program Files > Hikvision > | Optimus > Connectors > NedapV1.0   | ✓ ♂ Search NedapV1.0                   | م (                                                               | _                           | ^ 😲                              |
| Name                                                                | Data modified Turns                | Circ.                                  | V Dper                                                            | select all                  |                                  |
| A Quick access                                                      | Date modified Type                 | 3126                                   | Edit                                                              | Select none                 |                                  |
| Desktop 🖈 Config                                                    | H 2. C. 1                          |                                        | AeosEvent.csv - Excel                                             |                             |                                  |
| Downloads     Apprevent cov                                         | File Home Insert Page Layout       | Formulas Data Review Vi                | iew Developer TEAM 🖓                                              | Tell me what you want to do | W Yolanda 🧏                      |
| Documents A A-server                                                | Calibri y 11 y A                   | A* = = Wran Tex                        | General *                                                         | 💽 🖽 🖾                       | i ∰≊lnsert • Σ• A <sub>™</sub> C |
| 📰 Pictures 🖈 📋 A-server.pem                                         |                                    |                                        |                                                                   | Conditional Formation Call  | Delete - Z V                     |
| logs 🗟 BeeBase64.dll                                                | × ≪ B I U × ⊡ × ⊘ × I              | ▲ • 📄 🚍 🚍 😫 🔛 Merge &                  | Center * 😫 * % * 1 👬 🖑                                            | Formatting * Table * Styles | ↓ 🗑 Format * 🤌 * Filter * Select |
| Nedap 🥘 Config.json                                                 | Clipboard 12 Font                  | G Alignment                            | Fa Number Fa                                                      | Styles                      | Cells Editing                    |
| NedapV1.0 Connector                                                 | H13 T I X V                        | fx                                     |                                                                   |                             |                                  |
| test Connector.exe                                                  |                                    |                                        |                                                                   |                             |                                  |
| CSVParse.dll                                                        |                                    |                                        |                                                                   |                             |                                  |
| Dealers Hikvision Ontimus Connector Nedan eve                       |                                    | E E G                                  | н Галана                                                          | C L L M L                   | N O P                            |
| Bowerst Nog.dll                                                     | 1 entity- sub-key main-key(main-tr | -e sub-tr-en state-tr-e main-tr-p sub  | -tr-pl state-tr-pl                                                |                             |                                  |
| Doubled Ministry                                                    | 2 2 10001 0 Door Of                | ffline Offline Brak po??czer           | nia z pu Brak po??czenia z punkte                                 | m                           |                                  |
| ibeay32.dll                                                         | 3 2 1001 2 Door Lo                 | cked Locked Dzrzwi zakluc              | znone Dzrzwi zaklucznone                                          |                             |                                  |
| J Music S liborn12.dll                                              | 4 2 1002 1 Door No                 | ormal State Normal Tryb Kontroli       | Dost?p Tryb Kontroli Dost?pu                                      |                             |                                  |
| Fictures libomI2.lib                                                | 5 2 1003 3 Door Ur                 | nlocked Unlocked Drzwi odklucz         | one Drzwi odkluczone                                              |                             |                                  |
| Videos I log4cxx.properties                                         | 6 2 1050 4 Door En                 | nergency Uni Emergenc Worrni fty prz   | ycisk e Wcirnirty przycisk ewaku<br>Dost2n Torb Kontroli Dost2nii | acyjny                      |                                  |
| Local Disk (C;) Sqlite3.dll                                         | 8 2 1012 5 Door M                  | anual Unlock Door Man Wci?ni?ty prz    | vcisk w Wci?ni?tv przycisk wyi?ci                                 | 1                           |                                  |
| Network                                                             | 9 2 1013 1 Door No                 | orr Door Man Normal Tryb Kontroli      | Dost?p Tryb Kontroli Dost?pu                                      |                             |                                  |
| Salite3DO lib                                                       | 10 2 1362 6 Door Op                | pened Door Ope Drzwi otwarte           | e Drzwi otwarte                                                   |                             |                                  |
| Signet Sources States                                               | 11 2 1363 1 Door No                | orr Door Ope Normal Tryb Kontroli      | Dost?p Tryb Kontroli Dost?pu                                      |                             |                                  |
| System State                                                        | 12 2 1005 7 Direct D               | Door Direct Doc Drzwi sforsow          | vane Drzwi sforsowane                                             |                             |                                  |
| -                                                                   | 13 2 1006 1 Door No                | orr Direct Doc Normal Tryb Kont oli    | Dost?plTryb Kontroli Dost?pu                                      |                             |                                  |
|                                                                     | 14 2 1007 8 Door Op                | pened 100 Ld Door Opel Drzwi otwarte   | 2 Zbyt c Drzwi otwarte zbyt d rugo                                |                             |                                  |
|                                                                     | 15 2 1008 1 DOOL NO                | intact sabota: Door cont Sabota? konta | aktroni Sabota? kontaktronii (nrz                                 | erwanie linii)              |                                  |
| 24 items                                                            | 17 2 1161 10 Door co               | ntact sabota, Door cont Sabota? konta  | aktronu Sabota? kontaktronu (zwa                                  | arcie linii)                |                                  |
|                                                                     | 18 2 1196 11 Authori               | ze Access proAuthorize Autoryzov Uda   | zieleni Autoryzowany Identyfika                                   | tor                         |                                  |
|                                                                     | 19 2 1015 11 Authori               | zed Badge Authorize Autoryzowan        | y Ident Autoryzowany Identyfika                                   | tor                         |                                  |
|                                                                     | 20 2 1132 12 Unauth                | ori APB Invali No Access Nieautoryzow  | vany Identyfikator                                                |                             |                                  |
|                                                                     | 21 2 1105 12 Unauth                | ori Booking T No Access Nieautoryzow   | vany Identyfikator                                                |                             |                                  |
|                                                                     | 22 2 1121 12 Unauth                | orized Badge No Access Nieautoryzow    | anv Identyfikator                                                 |                             |                                  |

# 7.2 Time setting of the daily person synchronization

The fixed time of daily person synchronization can be configured by modifying the Nedap Connector configuration file, and will be enabled after manually restart the Optimus service. The default synchronization time is the 0:00 at the local time zone. Please refer to readme.txt in the installation path of Nedap Connector for more network configuration.

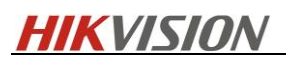

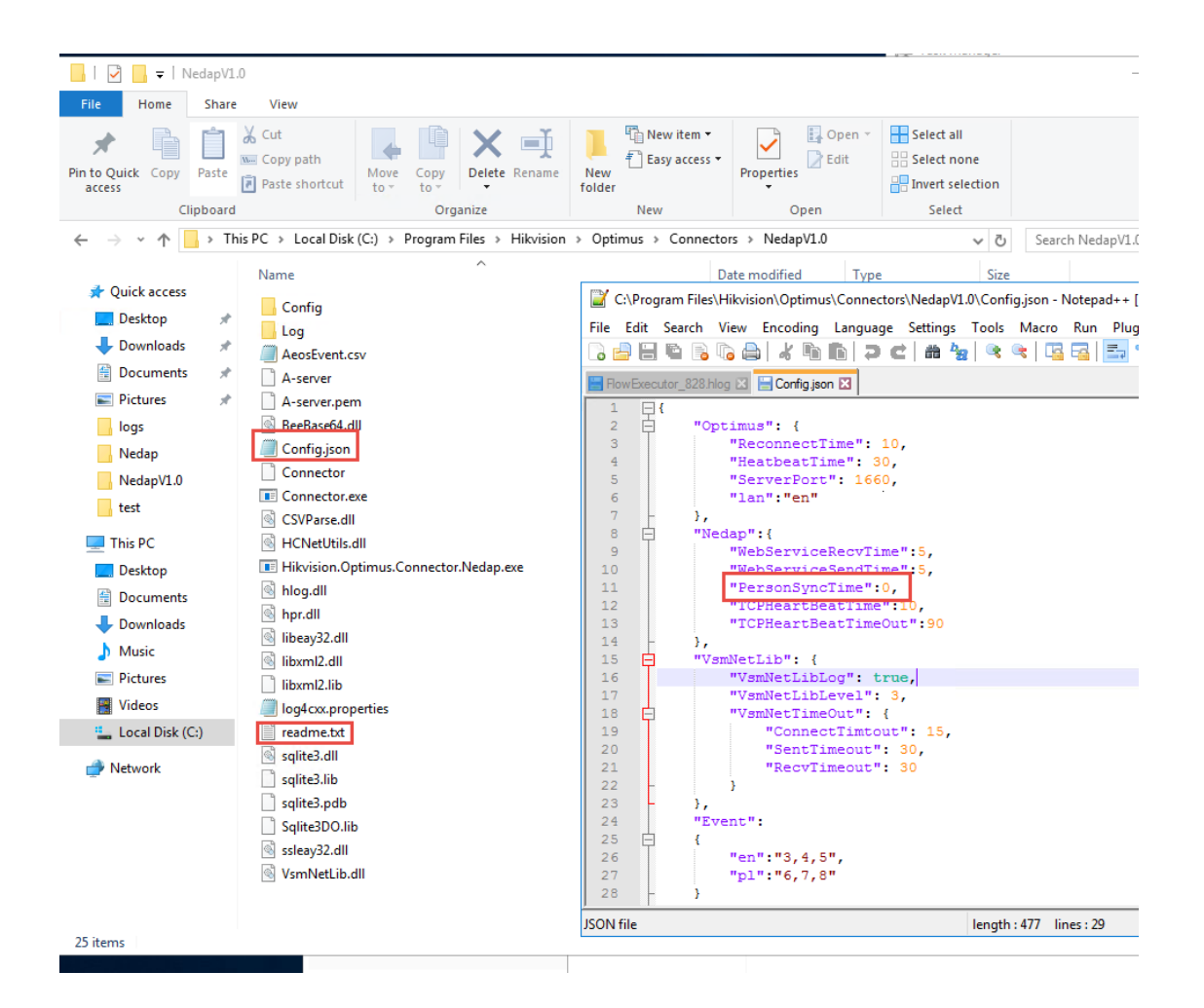

8. Limit Clarification

# 8.1 Requirements of AEOS systm configuration

1) Users assigned to HikCentral integration need to set the number of sessions to 2 or more (it is recommended to set the maximum number to 5)

Note: When HikCentral is connected to AEOS, in order to ensure the accuracy of the message, ordinary commands and alarms are processed separately, and the alarm occupies a Socket long link; the Socket connection is established in real time every time when sending a normal command, and it is closed when it is used up. Therefore, the concurrent efficiency of message processing is (the maximum number of sessions -1).

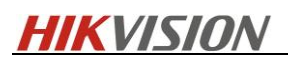

| aeos Manago                      | ment     | Administra     | tion Author       | isation    | Person Vehic     | le Entr | ance Configu       | ration M      | onitor         |                 |              |              |               |         | administrator | Administrator | \$ ® O @ |
|----------------------------------|----------|----------------|-------------------|------------|------------------|---------|--------------------|---------------|----------------|-----------------|--------------|--------------|---------------|---------|---------------|---------------|----------|
| Menu                             | Maintai  | e uror         | _                 | _          | _                |         |                    | _             | _              |                 |              |              |               |         |               |               |          |
| System users                     | Maintai  | n user         |                   |            |                  |         |                    |               |                |                 |              |              |               |         |               |               |          |
| Maintain user                    |          |                |                   |            |                  |         |                    |               |                |                 |              |              |               |         |               |               |          |
| Maintain LDAP configuration      |          |                |                   |            |                  |         |                    |               |                |                 |              |              |               |         |               |               |          |
| Assign user to carrier           | User     | Defaults       | Free field d      | eraults    | Identifier types | Entranc | es Event typ       | is AEpus      | Workstations   | Schedules       | APB zones    | APB managers | Alarm handler | Cameras |               |               |          |
| Maintain User Template Configura |          |                | User name*        | test       |                  |         | Visit ter          | nplate filter |                |                 |              |              |               |         |               |               |          |
| Maintain user role               |          |                | Full name         |            |                  |         | Employee ter       | nplate filter |                | *               |              |              |               |         |               |               |          |
| Change password                  |          |                | E-mail            | <u> </u>   |                  |         | Contractor ter     | nplate filter |                | -               |              |              |               |         |               |               |          |
| Maintain tasks                   |          | Cor            | firm password     |            |                  |         | Carte              | nprate niter  |                |                 |              |              |               |         |               |               |          |
| Change user favourites           | Cha      | nge password   | d at next logon   |            |                  |         | Employee key ter   | nplate filter |                |                 |              |              |               |         |               |               |          |
| Maintain and view my queries     | Inher    | it Workstatio  | n user settings   |            |                  |         | Contractor key ter | nplate filter |                | *               |              |              |               |         |               |               |          |
| Activate disabled account        |          |                |                   |            |                  |         | Modifica           | ion priority  | DEFAILT        |                 |              |              |               |         |               |               |          |
| Assign new password              |          |                | User template     | Administra | ator -           |         | Entra              | tce prio list | DEFROET        |                 |              |              |               |         |               |               |          |
| Identifier                       |          |                | Language          | Browser (  | English (GB +    |         | Bar                | ode printer   |                | *               |              |              |               |         |               |               |          |
|                                  |          | Default i      | input language    |            |                  |         |                    | Card printer  |                |                 |              |              |               |         |               |               |          |
| Personal                         |          | Disable lang   | uage selection    |            |                  |         | Rei                | eipt printer  |                | *               |              |              |               |         |               |               |          |
| My Tasks                         |          | Ac             | count disabled    |            |                  |         | Alternative carr   | era workst.   |                |                 |              |              |               |         |               |               |          |
| My Queries                       |          | Exceed         | License Limits    |            |                  |         | Alternative signal | ure workst.   |                |                 |              |              |               |         |               |               |          |
| My Favourites                    |          |                |                   | _          |                  |         |                    |               |                |                 |              |              |               |         |               |               |          |
|                                  |          | No. of permi   | itted sessions"   | 5          |                  |         | Intrusi            | narea filter  | [              | *               |              |              |               |         |               |               |          |
|                                  | No. etc. | Session        | timeout (min.)    |            |                  |         | Intrusion (2       | ) area filter |                | -               |              |              |               |         |               |               |          |
|                                  | NO. 0    | r permitted it | ogin attempts-    | 0 (0       | = uniimited)     |         |                    | Report filter |                | -               |              |              |               |         |               |               |          |
|                                  |          | Disa           | ble visit profile |            |                  |         | Security so        | enario filter |                | *               |              |              |               |         |               |               |          |
|                                  |          | Disable er     | nployee profile   |            |                  |         |                    | rinter filter |                |                 |              |              |               |         |               |               |          |
|                                  |          | Disable co     | ntractor profile  |            |                  |         | Alarm point con    | mand filter   |                | *               |              |              |               |         |               |               |          |
|                                  |          | Dis            | able car profile  |            |                  |         |                    |               |                |                 |              |              |               |         |               |               |          |
|                                  | Dis      | able menu vi   | sitor announce    |            |                  |         |                    |               |                |                 |              |              |               |         |               |               |          |
|                                  | Disable  | menu empli     | oyee announce     |            |                  |         |                    |               |                |                 |              |              |               |         |               |               |          |
|                                  | Disable  | menu contra    | ictor announce    |            |                  |         |                    |               |                |                 |              |              |               |         |               |               |          |
|                                  |          | Disable menu   | car announce      |            |                  |         |                    |               |                |                 |              |              |               |         |               |               |          |
|                                  |          |                |                   |            |                  |         |                    |               |                |                 |              |              |               |         |               |               |          |
|                                  |          |                |                   |            |                  |         |                    |               |                |                 |              |              |               |         |               |               |          |
|                                  |          |                |                   |            |                  |         |                    |               |                |                 |              |              |               |         |               |               |          |
|                                  |          |                |                   |            |                  |         |                    |               |                |                 |              |              |               |         |               |               |          |
|                                  |          |                |                   |            |                  |         |                    |               |                |                 |              |              |               |         |               |               |          |
|                                  |          |                |                   |            |                  |         |                    |               |                |                 |              |              |               |         |               |               |          |
|                                  |          |                |                   |            |                  |         |                    |               |                |                 |              |              |               |         |               |               |          |
|                                  |          |                |                   |            |                  |         |                    |               |                |                 |              |              |               |         |               |               |          |
|                                  |          |                |                   |            |                  |         |                    |               |                |                 |              |              |               |         |               |               |          |
|                                  |          |                |                   |            |                  |         |                    |               |                |                 |              |              |               |         | Car           | icel          | ОК       |
|                                  | AFOS 2   | 019.1.5        |                   |            |                  |         |                    |               | This product i | s licensed to D | EMO HIKVISIC | IN UK        |               |         |               | *             |          |

2) The image size of the added personal photo cannot be over 200kb

3) To ensure the accuracy of personal information, Hikcentral would verify the Email format of synchronized person ('@'). Please type the correct content (or do not fill in), and First Name is required(making this field mandatory in AEOS), if the format is incorrect, this person might sync failed.

| aeos Manage                                                                                                    | ement Administration Authorisation Person Yehicle Entrance Configuration Monitor                                                                                                    | administrator Administrator 🔅 🕤 🛈 🕥 |
|----------------------------------------------------------------------------------------------------|----------------------------------------------------------------------------------------------------|-------------------------------------|
| Menu                                                                                                    | Announce                                                                                                    |                                     |
| Visitor<br>Employee                                                                                                    | Employee                                                                                                    |                                     |
| Announce<br>Search<br>Delete<br>Edit<br>Issue identifier<br>Issue replacement<br>Withdraw identifier<br>Withdraw and block identifier<br>Block identifier<br>Unblock identifier<br>Centractor | Lations**  First name  First name  Can be user  Can be user  Can be user  First name  Can be user  First  First name  Can be user  First  First First  First First  First First  First First  F |                                     |
| Shared functions<br>Identifier                                                                                                    | Can be guard                                                                                                    |                                     |
| АРВ                                                                                                    | Contact person Telephone no.                                                                                                    |                                     |
| Verification                                                                                                    | 1                                                                                                    | +                                   |
| Perconal                                                                                                    | Authorization                                                                                                    | -                                   |
| My Tasks                                                                                                    | Template Access during holidays                                                                                                    |                                     |
| My Queries                                                                                                    | Identification                                                                                                    | -                                   |
| My Favourites                                                                                                    | Identifier type 123124 * Identifier >><br>Identifier Iabel *                                                                                                    |                                     |
|                                                                                                    | Verification                                                                                                    | -                                   |
|                                                                                                    | Type [PBI-code] * Data** 7/8/2020 1 * 1 * * * * * * * * * * * * * * *                                                                                                    |                                     |
|                                                                                                    | Intrusion (2)                                                                                                    |                                     |
|                                                                                                    | Istruiden (2) Uber Level Systemuser_n Pundions: View Log                                                                                                    |                                     |
|                                                                                                    |                                                                                                    |                                     |
|                                                                                                    | Expand all Biolianse all Bisave evenand status                                                                                                    |                                     |
|                                                                                                    | Pitt                                                                                                    | ОК                                  |
|                                                                                                    |                                                                                                    |                                     |

4) During the setup of AEOS, enable the SOAP WebService as shown in the printscreen below

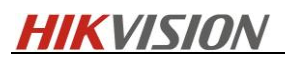

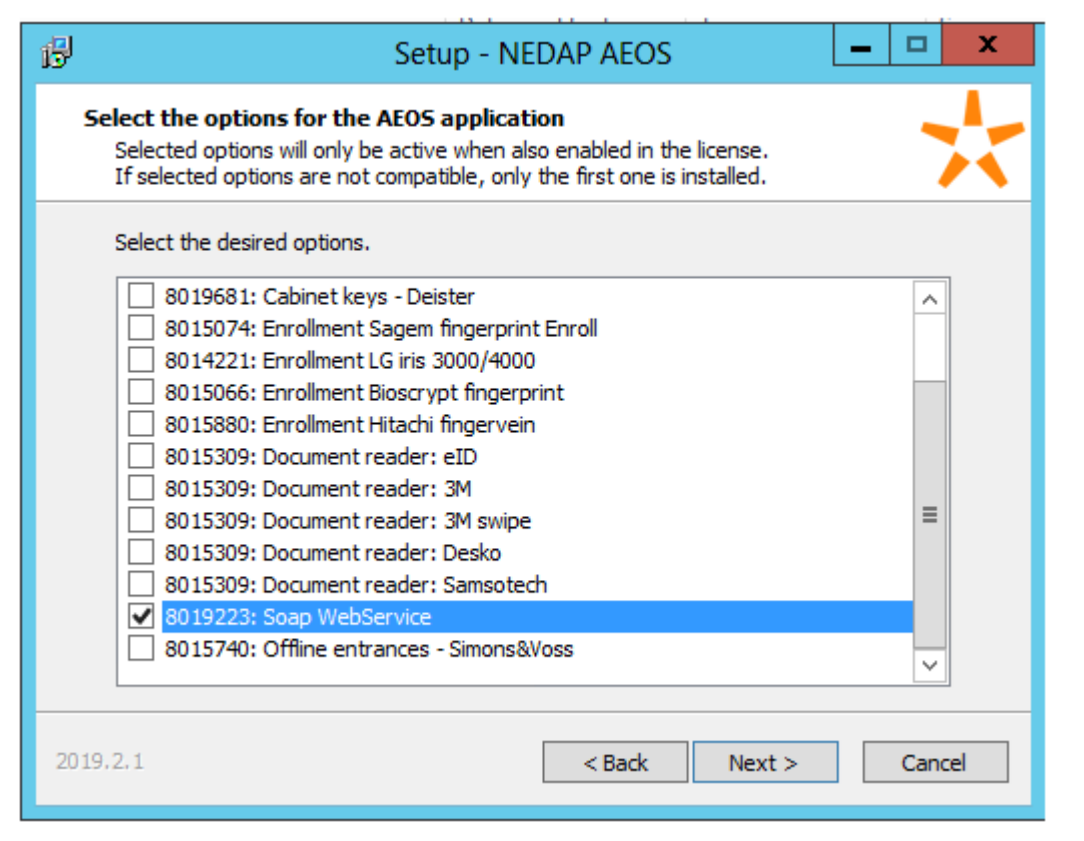

After installation, enable the system property '44.15 SOAP WebService' in AEOS.

| aeos Manage                   | ment Admin      | istration     | Authorisation       | Person         | Vehicle       | Entrance   | Configuration | ion Monitor administrator Administrator 😒 😨 🛈 🖉 | •  |
|-------------------------------|-----------------|---------------|---------------------|----------------|---------------|------------|---------------|-------------------------------------------------|----|
| Menu                          | System proper   | rties         |                     |                |               |            |               |                                                 |    |
| Filters                       | Maintain syste  | em propertie  | 15                  |                |               |            |               |                                                 |    |
| Maintenance                   | Visible rows: 2 | 243           |                     |                |               |            |               |                                                 |    |
| Devices                       | Number .        | Name          |                     |                |               |            | Value         |                                                 |    |
| Events & alarms               | 40.02           | Check the y   | alidity of the cont | tact person i  | for visitors  |            |               |                                                 | -  |
| Departments                   | 40.03           | Check the y   | alidity of the cont | tact person    | for contracto | <b>m</b> . |               |                                                 |    |
| Work locations                | 40.07           | Visitor max   | number of contai    | rts*           |               |            | 1             |                                                 |    |
| URLS                          | 40.22           | Check the y   | alidity of the nerr | son to visit f | or visitors   |            |               |                                                 |    |
| Eron fields                   | 42.05           | Maximum n     | umber of attachm    | nents*         |               |            | 1             |                                                 |    |
| Messages                      | 42.11           | Maximum fi    | le size in MB of at | ttachment      |               |            | 1             |                                                 |    |
| (De)activate maintenance mode | 44.01           | Alarm hand    | lor                 |                |               |            | 2             |                                                 |    |
| Block reasons                 | 44.02           | Graphical a   | larm handler        |                |               |            |               |                                                 |    |
| Entrance unlock reasons       | 44.03           | Anti nass h   | ark                 |                |               |            |               |                                                 |    |
| Identifiers                   | 44.04           | Contractor    | management          |                |               |            |               |                                                 |    |
| Favourites                    | 44.05           | Counterout    | in zones (excent    | neutral)       |               |            |               |                                                 |    |
| Notification                  | 44.06           | Counting m    | ovements (Strip t   | ticket)        |               |            |               |                                                 |    |
| Settings                      | 44.08           | Guard tour    |                     |                |               |            |               |                                                 |    |
| System properties             | 44.09           | Integration   | to Milestone        |                |               |            |               |                                                 |    |
| Auto block                    | 44.10           | Maximum n     | resence time        |                |               |            |               |                                                 |    |
| Archive                       | 44.11           | Multiple tim  | ezones              |                |               |            |               |                                                 |    |
| Permits                       | 44.12           | Special or in | nvisible badges     |                |               |            |               |                                                 |    |
| Badges                        | 44.13           | Rule engine   | in the stanges      |                |               |            |               |                                                 |    |
| Rule Engine                   | 44.14           | CMS RP inte   | egration            |                |               |            |               |                                                 |    |
| Vendors                       | 44.15           | Soap WebS     | ervice              |                |               |            |               |                                                 |    |
| Import carrier                | 44.16           | Security les  | wis.                |                |               |            | 2             |                                                 |    |
| Reports                       | 44.17           | Translation   | mode                |                |               |            |               |                                                 |    |
| Faces                         | 44.18           | Units         |                     |                |               |            |               |                                                 |    |
| Besconal                      | 44.19           | Extended w    | endor manageme      | nt             |               |            |               |                                                 |    |
| My Tarke                      | 44.20           | Vendor mar    | agement & permi     | its            |               |            |               |                                                 |    |
| My Queries                    | 44.21           | Verification  | PIN-code            |                |               |            |               |                                                 |    |
| My Favourites                 | 44.22           | Visit manag   | ement               |                |               |            |               |                                                 |    |
|                               | 44.23           | Violation &   | blacklist manager   | ment           |               |            |               |                                                 |    |
|                               | 44.30           | Enrollment    | Bioscript fingerpri | int            |               |            |               |                                                 |    |
|                               | 44.31           | Document r    | canner              |                |               |            |               |                                                 | 11 |
|                               | 44.32           | Enrollment    | Hitachi fingervein  |                |               |            |               |                                                 |    |
|                               | 44.33           | Enrollment    | Kosmos weight       |                |               |            |               |                                                 | 11 |
|                               | 44.34           | Enrollment    | Sagem fingerprint   | t              |               |            |               |                                                 |    |
|                               | 44.36           | Enable blon   | netric API          |                |               |            |               |                                                 | 1  |
|                               | Print To        | file          |                     |                |               |            |               | Cancel                                          | ٦  |
|                               | AEOS 2019.1.    | .5            |                     |                |               |            |               | This product is licensed to DEMO HIKVISION UK   | -  |

### 8.2 Requirments of Optimus Configuration

- Now Optimus License only supports online activation, so please confirm server can successfully visit <u>https://tpp.hikvision.com</u> before activating.
- Optimus-Nedap Connector automatically synchronizes the resource data, so please Do Not delete connector from HikCentral, which may cause resource synchronization exception and configuration missing.
- 3) The files related to Optimus might not be removed completely when uninstalling the Optimus. Please manually delete the files in the paths of C:\Program Files\Hikvision and

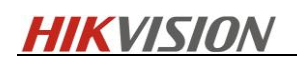

C:\ProgramData\Hikvision if there's a request of reinstallation .

# 8.3 Requirements of HikCentral Professional Configuration

 Nedap alarm linkage with Emap: Alarm will show the linkage with GIS map in High priority if the resource has been added to GIS Map, and will show the location on the first configured Emap.
 When synchronizing data, person will be added to corresponding group and list if person list and AccessGroup were created in HikCentral Professional, otherwise, person will be synchronized to the root path of AllPerson.

# 9. Release Notes

| Version | Date       | Modified By  | Decription                   |
|---------|------------|--------------|------------------------------|
| V1.0    | 2020-08-07 | Yolanda.Wang | Compeleted the first version |
|         |            |              |                              |